# 人民法院律师服务平台 操作手册

说明:人民法院律师服务平台分为PC端和小程序端,小程序端依托于中国移动微法院小程序为律师提供一站式诉讼服务。本文档仅对律师用户在PC端的功能操作进行说明。

# 2021年1月

## 目录

| <i>—`</i> , | 首页                   | . 4 |
|-------------|----------------------|-----|
|             | (一)个人身份              | . 4 |
|             | (二)快捷入口              | . 4 |
|             | (三)案件列表区域            | . 4 |
|             | (四)待办事项提醒区域          | . 5 |
|             | (五)开庭排期提示区域          | . 5 |
|             | (六)我的服务              | . 6 |
|             | (六)智能辅助              | . 7 |
| <u> </u>    | 网上立案                 | . 8 |
| 三、          | 网上调解                 | 15  |
|             | (一) 参与调解             | 15  |
|             | (二) 组织调解             | 17  |
| 四、          | 网上交费                 | 18  |
| 五、          | 开庭排期避让               | 21  |
|             | (一) 补填开庭记录           | 21  |
|             | (二) 查看开庭排期避让次数提醒     | 23  |
| 六、          | 掌上法庭(联系法官)           | 23  |
| 七、          | 事项申请                 | 24  |
|             | (一) 回避申请             | 25  |
|             | (二) 调查收集证据           | 28  |
|             | (三) 延期开庭申请           | 32  |
|             | (四) 延长举证期限           | 35  |
|             | (五) 撤诉申请             | 39  |
|             | (六) 核实代理关系           | 43  |
|             | (七) 退费申请             | 47  |
|             | (八) 申请保全             | 51  |
|             | (九) 申请鉴定             | 54  |
| 八、          | 网上庭审                 | 55  |
| 九、          | 网上阅卷                 | 57  |
| +、          | 材料提交(包含提交代理词)        | 62  |
| +-          | ·、12368进展查询          | 63  |
| $+$ _       | 1、智能辅助               | 65  |
|             | (一) 法律法规查询           | 65  |
|             | (二) 智能问答             | 67  |
|             | (三) 计算工具             | 68  |
|             | (四) 诉讼指南             | 69  |
|             | (五) 诉讼文书模板           | 71  |
|             | (六) 法院导航             | 72  |
|             | (七) 诉状助手             | 73  |
| $\pm \Xi$   | E、意见反馈               | 75  |
| 十匹          | ]、网络咨询               | 77  |
| 十五          | 〔、电子送达               | 79  |
| 十六          | 、证据网盘                | 81  |
| ++          | ú、 <mark>网上评价</mark> | 82  |
| 十八          | 、、律助维护               | 85  |

| (-)                    | 助理注册   | 85 |
|------------------------|--------|----|
| ()                     | 助理查询   | 88 |
| $(\underline{\equiv})$ | 助理权限分配 | 91 |
| (四)                    | 助理工作查看 | 95 |

首页 —、

(一)个人身份

首页顶部为用户个人信息展示及入口,用户可在此处切换身份,查看、修改个 人信息或退出平台。如图1。

图1

我是律师

◇ 个人设置 | 退出

(二)快捷入口

首页上方为平台功能快捷入口,用户可在此处进行办理事项的创建申请操作,如图2。

| 》人 | 民法院          | 聿师服争 | <del>齐</del> 平台 |        |          |           |        |        |          |       |
|----|--------------|------|-----------------|--------|----------|-----------|--------|--------|----------|-------|
|    |              |      |                 |        | ; 一站式    | 诉讼服务      | •      |        |          |       |
|    | $\bigotimes$ | 88   | <b>_</b>        | Ž      | <b>+</b> | ▶         | Ē      | E      | <b>(</b> |       |
|    | 网上立案         | 网上调解 | 网上阅卷            | 网上庭审   | 退费申请     | 撤诉申请      | 调查收集证据 | 延长举证期限 | 证据网盘     | 收起 编辑 |
|    | 更多应用         |      |                 | 编辑》    | 犬态下图标可拖拽 | , 最多可以设置8 | 个置顶应用  |        |          |       |
|    | 保            | &    | $\odot$         | Ŀ      |          |           |        |        |          |       |
|    | 网上保全         | 回避申请 | 核实代理关系          | 延期开庭申请 |          |           |        |        |          |       |
|    |              |      |                 |        |          |           |        |        |          |       |

图 2

## (三) 案件列表区域

首页中间为案件列表区域,用户可在此处进行案件搜索、查看等操作,如图 3。

|                                       |                                                                                                    |                                  | sectores a                                           | 我是律师                                   | → 个人设置   退出                                                                             |                                       |
|---------------------------------------|----------------------------------------------------------------------------------------------------|----------------------------------|------------------------------------------------------|----------------------------------------|-----------------------------------------------------------------------------------------|---------------------------------------|
| 🙆 人民法院律                               | 劇师服务平台                                                                                                    |                                  |                                                      |                                        |                                                                                         |                                       |
| <b>会</b><br>网上立家                      | <ul> <li>●</li> <li>●</li></ul> | <b>・ - ら</b><br>です。<br>撤浜申请 网上庭审 | <b>ズ 坏 な ま :</b><br>()<br>の上保全 调査改集证据 延 <del>1</del> | K¥iling ilan                           | ···· 2<br>更多 编辑                                                                         |                                       |
| <b>立案 (1324)</b> 审理<br>状态             | 里 (1039)   结案 (928)<br>▼                                                                                                    | 调解 爱件查                           | 9▼ Q 请输入案名、案号                                        | <ul> <li>③ 待办事项</li> <li>开庭</li> </ul> |                                                                                         |                                       |
| 立本<br>窓 号 哲元<br>接収法院<br>当 事 人         | Cupper-8                                                                                                    | 立案案由 暂无<br>承办法官 暂无               | ① 待<br>更新时间 2021-01-25 17:10                         | 审查<br>2:07<br>交费<br>交费                 | 的交费                                                                                     | 1日日日日日日日日日日日日日日日日日日日日日日日日日日日日日日日日日日日日 |
| 立業 哲无<br>素 号 智元<br>接收法院               |                                                                                                    | 立室堂由 智无<br>承办法言 智无               | ① 存<br>更新时间 2021-01-25 16:57                         | 援交<br>7:04 日为:                         | 更多<br>一 我的开庭<br>一 時<br>次音微过の次逝让提醒<br>く 2021-01  >                                       |                                       |
| 当事人<br><u>立</u> 第 <b>哲无</b><br>案 号 智元 |                                                                                                    | ①案案由 智元<br>ふったま 昭本               | <b>③ 待</b><br>更新时间 2021-01-25 16:56                  | ※ - 二<br>28 29<br>4 5<br>5:50 11 12    | <ul> <li>三四五六日</li> <li>31 1 2 3</li> <li>6 7 8 9 10</li> <li>13 14 15 16 17</li> </ul> |                                       |
| #8038元<br>当 事 人 智无<br>立案              | 959-8                                                                                                    | 49.13E <b>17</b>                 | ③ 待                                                  | 18 19<br>25 26<br>退日开庭                 | 20 21 22 23 24<br>27 28 29 30 31<br>■ 待开庭                                               |                                       |
|                                       |                                                                                                    |                                  | 图 3                                                  |                                        |                                                                                         |                                       |

## (四)待办事项提醒区域

首页右上角为待办事项提醒区域,用户可在此处查看并快速进入办理页面,如 图4。

|                                          |               | 我是                       | 律师 🗸 个人设置 🛛 退出                              |                                  |
|------------------------------------------|---------------|--------------------------|---------------------------------------------|----------------------------------|
| 🤹 人民法院律师服务平台                             |               |                          |                                             |                                  |
|                                          |               | 式诉讼服务                    |                                             |                                  |
|                                          |               | (r) 💼 Fa                 |                                             |                                  |
| 网上立案 网上阅卷 退费申请                           | 撤诉申请 网上庭审     | 网上保全 调查收集证据 延长举证期限       | 证据网盘 更多 编辑                                  | 「智輔能助                            |
|                                          |               |                          |                                             | Q                                |
| <b>立案 (1324)</b> 审理 (1039) 结案 (928)      | 调解 案件查        | <b>匈▼</b> Q 请输入案名、案号     | <ul> <li>③ 待办事项3</li> <li>〕 消息提醒</li> </ul> | 21.1mm22.000<br>查询<br><b>空</b> 入 |
| 状态                                       |               |                          | Colorita elefendorilanalhen<br>Triss        | 智能问答                             |
| 11 10 10 10 10 10 10 10 10 10 10 10 10 1 |               | ③ 待审查                    |                                             | 日本                               |
| ☆ 号 智无                                   | 立案案由 智无       | 更新时间 2021-01-25 17:10:07 | 交费                                          | (2) 诉讼指南                         |
| 9980/34%<br>当事人                          | 76051x = 1272 |                          | 的交费<br>交费                                   | 国家の日本                            |
| 立業 暫无                                    |               | ⑧ 待提交                    | 更多                                          | 模板                               |
| 宽 号 <b>智无</b>                            | 立案案由 智无       | 更新时间 2021-01-25 16:57:04 | 194137784                                   | 法院导航                             |
| 接收法院 雪子 人                                | 承办法官 智无       |                          | ≪ 2021-01 ▶                                 | <b>长</b><br>派状助手                 |
| 立業 哲无                                    |               | ◎ 待提交                    | - 二 三 四 五 六 日<br>28 29 30 31 1 2 3          | 日本 単金                            |
| 案 号 響无                                   | 立案案由 智无       | 更新时间 2021-01-25 16:56:50 | 4 5 6 7 8 9 10<br>11 12 13 14 15 16 17      |                                  |
| 接收法院                                     | 承办法官 暫无       |                          | 18 19 20 21 22 23 24                        |                                  |
| ⇒ 毋 人 暫九                                 |               | 8                        | 25 (26) 27 28 29 30 31                      |                                  |
| XX BOLANDER                              |               | ③ 待提交                    |                                             |                                  |

图 4

## (五) 开庭排期提示区域

首页右侧中部为开庭排期提示区域,用户可在此处查看或补充个人开庭行程,

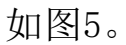

| 命人民注险律师服务亚公                                                                                                    |                                                                                                    | また。<br>また。<br>また。<br>また。<br>また。<br>また。<br>また。<br>また。                                                                                                    | 律师 🗸 个人设置 退出                                                                                                    |  |
|----------------------------------------------------------------------------------------------------|----------------------------------------------------------------------------------------------------|----------------------------------------------------------------------------------------------------|----------------------------------------------------------------------------------------------------|--|
| ◎ 八氏云阮律师服务十百                                                                                                    |                                                                                                    | te de la c                                                                                                    |                                                                                                    |  |
| ()         ()         ()         ()         ()         ()         ()         ()         ()         ()         ()         ()         ()         ()         ()         ()         ()         ()         ()         ()         ()         ()         ()         ()         ()         ()         ()         ()         ()         ()         ()         ()         ()         ()         ()         ()         ()         ()         ()         ()         ()         ()         ()         ()         ()         ()         ()         ()         ()         ()         ()         ()         ()         ()         ()         ()         ()         ()         ()         ()         ()         ()         ()         ()         ()         ()         ()         ()         ()         ()         ()         ()         ()         ()         ()         ()         ()         ()         ()         ()         ()         ()         ()         ()         ()         ()         ()         ()         ()         ()         ()         ()         ()         ()         ()         ()         ()         () <th()< th="">         ()         ()         ()</th()<> | <ul> <li>一、</li> <li>一、</li> <li></li></ul> | (F)         (F)         (F)           (F)         (F)         (F)         (F)           (F)         (F)         (F)         (F)         (F)           (F)         (F)         (F)         (F)         (F)         (F)           (F)         (F)         (F)         (F)         (F)         (F)         (F) | 正据网盘         更多 編編                                                                                                    |  |
| <b>立案 (1324)</b> 审理 (1039) 括委 (928)                                                                                                    | 调解 案件查询 •                                                                                                    | <ul> <li>Q 請給入室名、室号</li> </ul>                                                                                                    | © 待办事项: () 消息服器 )                                                                                                    |  |
| 立本<br>王 G 哲元<br>時の法院<br>西 石 人                                                                                                    | 立重変由 智元<br>承の法言 智元                                                                                                    | 〇 待审查<br>更新时间 2021-01-25 17:10:07                                                                                                    | 7718<br>文書<br>文書                                                                                                    |  |
| <ul> <li>第元</li> <li>第二</li> <li>第二</li> <li>第二</li> <li>第二</li> </ul>                                                                                                    | 立乘乘由 <b>智</b> 无<br>承办法官 <b>智无</b>                                                                                                    | ⑥<br>⑤ 待提交<br>更新时间 2021-01-25 1657:04                                                                                                    | 度多<br>                                                                                                    |  |
| ユ 新天<br>室 号 新元<br>田 (1)(1)(1)(1)(1)(1)(1)(1)(1)(1)(1)(1)(1)(                                                                                                    | 立室範由 <b>智元</b><br>承功法官 <b>智元</b>                                                                                                    | ③ 待提交<br>更新时间 2021-01-25 165650                                                                                                    | −         −         Ξ         Ξ |  |
| <u>مَ</u>                                                                                                    |                                                                                                    | 8<br>③ 待提交                                                                                                    | ■ 已开庭 ■ 待开庭                                                                                                    |  |

(六) 我的服务

首页右下方为我的服务区域,用户可在此处查看办理过的事项的历史记录或对 平台提出反馈意见,对办理事项进行网上评价、网络咨询等操作,如图6。

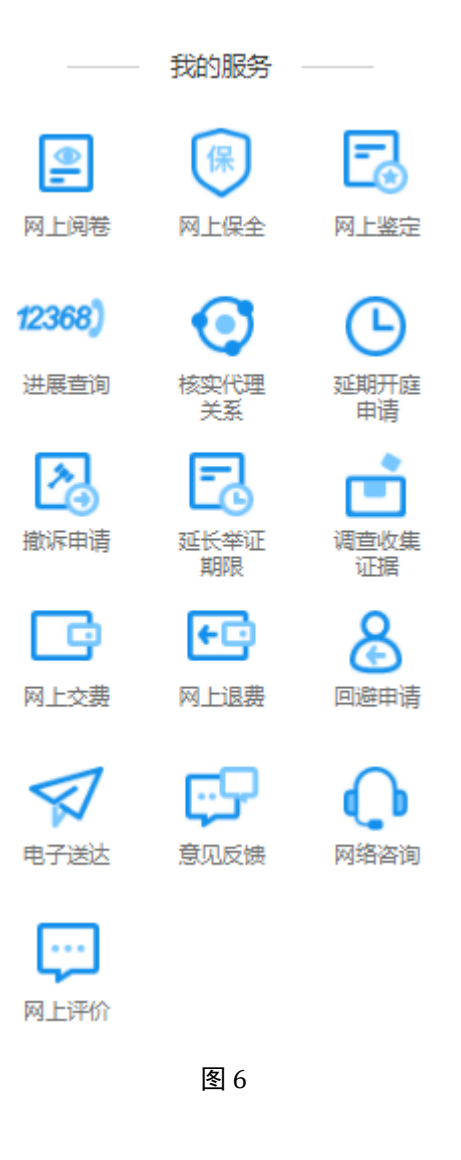

(六)智能辅助

首页右侧为智能辅助区域,用户可在此处进行辅助工具使用等操作,如图7。

| A a                                         |                    | 1                                 | 車师 🗸 个人设置 🛛 退出                                                                                                    |                                                                                                |
|---------------------------------------------|--------------------|-----------------------------------|----------------------------------------------------------------------------------------------------|------------------------------------------------------------------------------------------------|
| 🙆 人民法院律师服务平台                                |                    |                                   |                                                                                                    |                                                                                                |
| <ul> <li></li></ul>                         |                    | <b>ズ 坼 ヤt 紙 方 ☆</b><br>(※)        | ご         ご           证据网盘         更多 编辑                                                                                                    | G.                                                                                             |
| <u>立案 (1324)</u> 帝理 (1039) 括案 (928)<br>法志 ・ | <b>调解</b> 素件查询     | 8 · Q 请给入室名, 室号                   | ③ 荷办事項3         ①消息提醒           开程         开程                                                                                                    | 法律法規<br>宣询<br>智能同答                                                                             |
| 23<br>広                                     | 立家鄉由 暫先<br>承办法言 暫先 | ① 待省直<br>更新时间 2021-01-25 17:10:07 | · · · · · · · · · · · · · · · · · · ·                                                                                                    | 田田<br>注意工具<br>一<br>済の近期間<br>王<br>二<br>二<br>二<br>二<br>二<br>二<br>二<br>二<br>二<br>二<br>二<br>二<br>二 |
| ○○ 智元<br>定 号 智元<br>田の法元<br>田の法元             | 立黨黨由 智元<br>译の法言 智元 |                                   | 現象                                                                                                    | 新設文书<br>機板<br>注税导航<br>派税局航<br>派状助手                                                             |
| ○S<br>耐无<br>室 号 暫元<br>後の法院<br>当事人 暫元        | 立策策由 智无<br>承功法官 智无 | ③ 待提交 股票的时间 2021-01-25 165650     | −         Ξ         Ξ         Ξ         Ξ         ∴         Η           28         29         30         31         1         2         3           4         5         6         7         8         9         10           11         12         13         14         15         16         17           18         19         02         21         22         23         24           25         66         27         28         29         30         31 | 23 ∯ <sup>2</sup> <sub>740</sub>                                                               |
| <u>2</u> *                                  |                    | 8<br>③ 待提交<br>客 7                 | ■ 日开庭 ■ 待开庭                                                                                                    |                                                                                                |

## 二、网上立案

人民法院律师服务平台为律师用户提供网上立案服务。

步骤一:律师用户登录人民法院律师服务平台。

步骤二:选择网上立案

律师用户登录后,可通过点击首页上方的"网上立案"入口进行网上立案申请,保存成功的立案申请展示在立案列表中,如图8。

|                              | 氏石灰1手                                                       | ッドルマナ        |            |                                               |                    |                          |                                                                                      |                        |                                                                                                    |                                                                                                    |
|------------------------------|-------------------------------------------------------------|--------------|------------|-----------------------------------------------|--------------------|--------------------------|--------------------------------------------------------------------------------------|------------------------|----------------------------------------------------------------------------------------------------|----------------------------------------------------------------------------------------------------|
|                              |                                                             |              |            |                                               |                    | 式诉讼服务                    |                                                                                      |                        |                                                                                                    |                                                                                                    |
|                              | F0                                                          |              |            | 2                                             | E                  | 0 (                      | -)                                                                                   | 保)                     |                                                                                                    |                                                                                                    |
|                              | 网上退费                                                        | <br>网 ト立室    | 网上阅券       | 撤诉由清                                          | 國上鉴定               | 核实代理关系 延期开展              | 在由清 网络                                                                               |                        | 证据网盘                                                                                                    | 此記 编辑                                                                                                    |
|                              | 雨名応田                                                        | 10 T T YK    |            |                                               | 中本下网经可能            |                          | ethia M                                                                              |                        | MT 7/4 6.9 MT                                                                                                    | 12,122 31111年                                                                                                    |
|                              | 200 Maria                                                   |              |            | 394494                                        | N987 1.151392-3363 |                          |                                                                                      |                        |                                                                                                    |                                                                                                    |
|                              | 89                                                          | >            | 8          | E                                             | 12368)             | Ē                        |                                                                                      |                        |                                                                                                    |                                                                                                    |
|                              | 网上调解                                                        | 网上庭审         | 回避由清       | 延长举证期限                                        | 讲屋查询               | 调查收集证据                   |                                                                                      |                        |                                                                                                    |                                                                                                    |
|                              | , <u>a</u> _, , <u>a</u>                                    |              | HINE TO HE |                                               | ALT DOLL P J       | 7.3.2. PCPC ML PL        |                                                                                      |                        |                                                                                                    |                                                                                                    |
| 立案<br>(+++                   | <b>(529)</b> 审理(                                            | 1038) 结      | 窳 (908)    | 调解                                            |                    | Q 调输入宽名、宽号               |                                                                                      |                        | <ul> <li>③ 待办事项10</li> <li>开庭:</li> </ul>                                                                                                    | ○消息提醒<br>至有 1                                                                                                    |
| <b>立案</b><br>状态              | (529) 南理(                                                   | 1038) 结      | 瀛 (908)    | 调解                                            |                    | Q 讲输入委会、案号               | ⊘ 待掛                                                                                 | <b>⊗</b><br>交          | <ul> <li>④ 待办事项10</li> <li>开庭:</li> </ul>                                                                                                    | ○消息提醒<br>还有 1<br>开庭                                                                                                    |
| 立案<br>状态<br>立案               | (529) 审理(<br>家 号                                            | 1038) 结<br>• | 奯 (908)    | 调解                                            |                    | Q 请逾入室谷、室号<br>更新时间 2020  | ⊘ 待想                                                                                 | <b>※</b>               | ① 待办事项10<br>开庭:                                                                                                    | ○消息提醒<br>至有 1<br>开庭<br>开庭                                                                                                    |
| <b>立案</b><br>状态<br><b>立案</b> | (529) 审理(<br>实 号<br>接彻3跳                                    | 1038) 结<br>• | 憲 (908)    | <b>调解</b><br>立葉集由<br>示の法言                     |                    | Q                        | ⊘ 待想<br>-09-03 17:22:                                                                | ⑧<br>設立                | ① 待办事项10<br>开庭:                                                                                                    | ○消息提醒<br>还有 1<br>开庭<br>开庭                                                                                                    |
| 立案<br>状态<br>立室               | (529) 审理 (<br>変 号<br>接効誘院<br>当事人<br>数理論研                    | 1038) 辞<br>• | 憲 (908)    | 调解<br>立家案由<br>承功法官                            |                    | Q 请能入室名、室号<br>更新时间 2020  | ⊘ 待掛<br>-09-03 17:22:                                                                | 8<br>IX                | <ul> <li>() 待办事项10</li> <li>开室:</li> </ul>                                                                                                    | ○消息提醒<br>正有1<br>开庭<br>开庭<br>汗庭                                                                                                    |
| <b>立案</b><br>状态              | (529) 审理 (<br>変 号<br>接効法院<br>当 事 人<br>数据验证                  | 1038) 经      | 奯 (908)    | <b>调解</b><br>立監察由                             |                    | Q                        | ④ 待班<br>-09-03 17:22:                                                                | 8<br>較<br><br>(2)      | <ul> <li>() 待办事项10</li> <li>开程:</li> </ul>                                                                                                    | ○満穂提醒<br>たり1 开庭 开庭 开庭 开庭 班方                                                                                                    |
| 立案<br>状态<br>立室               | (529) 审理 (<br>変 号<br>強の法院<br>当 事人<br>数理論证                   | 1038) 纽      | 窦 (908)    | 调解<br>立窓湾由<br>承の法官                            |                    | Q 请输入堂名、安号<br>更新时间 2020  | <ul> <li>○ 待掛</li> <li>-09-03 17:22:</li> <li>○ 待掛</li> </ul>                        | 8<br>該<br><br>家<br>該   | <ul> <li>() 待办事项10</li> <li>开篇:</li> </ul>                                                                                                    | ○満意提醒                                                                                                    |
| 立案<br>状态<br>立室               | (529) 审理(<br>案 号<br>」<br>度の試現<br>当 事人<br>数度強征<br>案 号<br>案 号 | 1038) 纪<br>• | 震 (908)    | ◎解 ○型変由 ● ● ● ● ● ● ● ● ● ● ● ● ● ● ● ● ● ● ● |                    | Q 请输入室名: 室号<br>更新时间 2020 | <ul> <li>○ 待掛</li> <li>-09-03 17:22:</li> <li>○ 待掛</li> <li>-09-03 16:53:</li> </ul> | 8<br>5<br><br><br><br> | <ul> <li>() 待办事项10</li> <li>开始:</li> <li>日本</li> <li>日本</li></ul> | <ul> <li>満穂提醒</li> <li>正有1</li> <li>子庭</li> <li>开庭</li> <li>・・     <li>・・・     <li>・・・     <li>・・・     <li>・・     <li>・     <li>・・     <li>・・     <li>・・     <li>・・     <li>・・     <li>・・     <li>・・     <li>・・     <li>・・     <li>・・     <li>・     <li>・・     <li>・・     <li>・・     <li>・・     </li> <li>・・     </li> <li>・・     <li>・・     </li> <li>・・     </li> <li>・・     </li> <li>・・     </li> <li>・・     </li> <li>・・     </li> <li>・・     </li> <li>・・     </li> <li>・・     </li> <li>・・     </li> <li>・・     </li> <li>・・     </li> <li>・・     </li> <li>・・     </li> <li>・・      </li> <li>・・      </li> <li>・・      </li> <li>・・     </li> <li>・・      </li> <li>・・      </li> <li>・・      </li> <li>・・      </li> <li>・・      </li> <li>・・      </li> <li>・・      </li> <li>・・      </li> <li>・・      </li> </li> <li>・・      </li></li></li></li></li></li></li></li></li></li></li></li></li></li></li></li></li></li></li></li></li></li></li></li></li></li></li></li></li></li></li></li></li></li></li></li></li></li></li></li></li></li></li></li></li></li></li></li></li></li></li></li></li></li></li></ul> |

步骤三: 创建网上立案

网上立案申请首先选择受理法院、案件类型及申请类型,选择完成后,点击 "下一步"按钮,如图9。

| <br>🧕 人民法院律师服务平台 |                                           | 我是律师                                       | → 个人设置   退出 |  |
|------------------|-------------------------------------------|--------------------------------------------|-------------|--|
| 创建网上立案           | 1 创建网上立案 —— 📀 审核立案3                       | 页 —— 🗿 开始网上立案                              |             |  |
| ♠ 首页 > 创建网上立案    |                                           | later / and Brown is 1000 Westingthe Hills |             |  |
|                  |                                           |                                            |             |  |
|                  | 0 起诉、音诉、法院言语、曲奏:                          | <u>丸行素件请选择受理法规。</u>                        |             |  |
| 请选择法规            | · · · · · · · · · · · · · · · · · · ·     | 选择法院                                       |             |  |
| 请选择案件            | 类型* 民事 ✓ 刑                                | 事 行政                                       |             |  |
| 遴选择申证            | 短告 执<br>送型 <sup>★</sup> <b>民事-起诉 ∨</b> 民事 | 行                                          |             |  |
|                  |                                           |                                            |             |  |
|                  | 下一步                                       | 和以消                                        |             |  |
|                  |                                           |                                            |             |  |

#### 步骤四: 审核立案须知

进入网上立案须知页面,律师阅读须知后,勾选"我已阅读,同意使用该系统 进行网上立案,同意使用电子送达方式送达案件文书"按钮后,再点击"进入网上 立案"按钮,进入后续流程。如图10。

| 🧶 人民法院律师服务平台                                                                                                    |                                                                                                    | 是律师 🗸 个人设置   退出                                                                               |  |
|----------------------------------------------------------------------------------------------------|----------------------------------------------------------------------------------------------------|-----------------------------------------------------------------------------------------------|--|
| 审核立案须知                                                                                                    | <table-cell> 创建网上立案 —— 2 审核立案须知 —— 🚯 开始网上立案</table-cell>                                                                                                    |                                                                                               |  |
| ♠ 首页 > 创建网上立案                                                                                                    |                                                                                                    |                                                                                               |  |
|                                                                                                    | <b>—————</b> 法院网上立案须知                                                                                                    |                                                                                               |  |
| 1.可以申请网上立室的案件。<br>764层交材料。     764层交材料。     764层交材料。     764层交材料。     764层交材料。     764层支有用上立室立道循端定省<br>764层支有用于应道立道循端定省<br>764层支有用于应道立道循端之前<br>764层支有用于应道立道循端和以及证数料<br>75月空下室信息印刷景入。     764局或并和以及证数料<br>75月空下室信息印刷景入。     764局或有和以及证数料<br>75月空下室信息印刷景入。     764局或有和以及证数料<br>75月空洞在影响之前,这种有和<br>764局或有和和和和和和和和和和和和和和和和和和和和和和和和和和和和和和和和和和和和 | USE:民事起訴,民事上訴, 行政起訴,行政上訴,行政非訴決方,刑事自訴,發制扶行,目<br>期間原则,申導人对上传付許約實实性,合法性会素,在申请网上立室过程中存在理秘追蹤<br>人民法病可以停止上海環境用上立室時多,<br>法律、實態地與官立實相決定者。确认選該她與和選汰方式,为得利诉讼,建议清理并<br>这些法律(很好相互致了會相关的。如此送她與和選汰方式,力得利诉讼,建议清理并<br>可認法律,但我们可以對力的下, JGG, PNG, WORD中指式,但需得在是上传材利用意,完整、素<br>和品人提交起诉求求少性材利用的。建议同时提交WORD文本,<br><b>不信合有「PNPS</b> :<br>上寸完整的;<br>活动;<br>家、應期社会稳定的;<br>身類或,選擇,試驗的;<br>法<br>人民法院不考集成,并以優勝過度要任.<br>這些要說程行点信息,当事人可透过中國都認做試驗,人民法院律轉服务平台等网上立室平f<br>使用电子提达的方式送达累件文书。<br>,例循下數述这以及得異送法,讀影,續於個人送达地址,份賞等弱,电話号码的集場性,保证<br>进行列上立案,同意使用电子送达方式送达案件文书 | 国豪聞做申请,可通过网上立室<br>所讼、愿意诉讼,或者道用诉<br>送达方式。<br>或当与他人相区别的姓名或者名<br>氰。<br>4、12368诉幼服务热线进行查<br>送达成功。 |  |
|                                                                                                    | <b>送入用上立案</b> 返回上一歩                                                                                                    |                                                                                               |  |
|                                                                                                    |                                                                                                    |                                                                                               |  |

图 10

#### 步骤五:诉状上传(可跳过)

诉状上传页面,若律师事先准备了诉状,在此可直接上传诉状,平台可识别出 诉状中当事人的信息并回填到后续流程中的当事人信息处;若律师事先未有制作好 的诉状,直接点击"跳过"按钮即可。如图11。

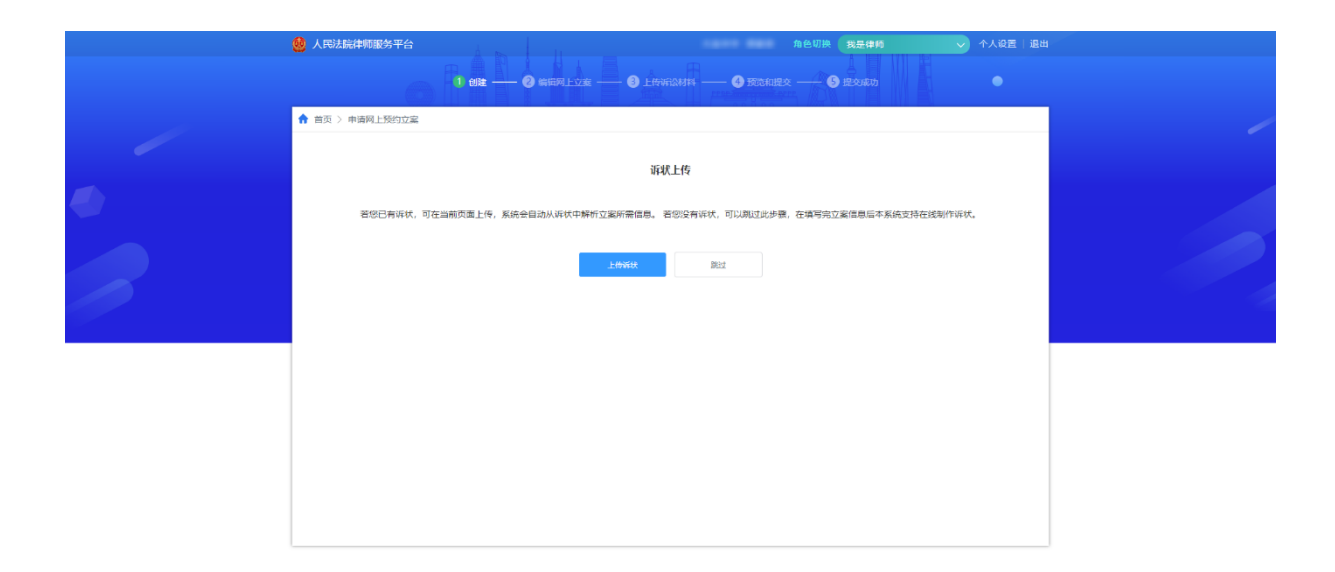

步骤六:编辑网上立案

在编写网上立案信息页面,律师用户需填写诉讼代理人、当事人、证人等基本 信息,填写完成后点击"确认并下一步"进入后续流程。如图12。

|                        | 🙆 人民法院律师服   | 务平台       |               |                 | 角色切换 我            | 2律师 🗸 个人设置   退           | # |
|------------------------|-------------|-----------|---------------|-----------------|-------------------|--------------------------|---|
|                        |             | 📀 6/6#    | • 2 编辑网上立案 —— | — 🕄 上传诉讼材料 —— ( | ④ 预先和提文 —— ⑤ 提文   |                          |   |
| ○ 基本信息<br>○ 訴讼代理人      | ↑ 首页 〉 申请网上 | 立案        |               |                 |                   |                          |   |
| ● 自訴人<br>● 健告人<br>● 证人 | 基本信息*       |           |               |                 |                   | Ŵ                        |   |
|                        | 接收法院:       | -         | 案件类型:         | 刑事              | 申请类型: 刑導          | ▲<br>再-自诉                |   |
|                        | 标的数额:       |           |               |                 |                   |                          |   |
|                        | 诉讼代理人*      |           |               |                 |                   | ¥                        |   |
|                        | 代理人1        |           |               |                 |                   |                          |   |
|                        | 代理人类型:      | 执业律师      | 代理人姓名:        |                 | 手机号码:             |                          |   |
|                        | 证件类型:       | 居民身份证     | 证件号码:         | 1010-002-0044   | 执业机构:             | 811000                   |   |
|                        | 执业证号:       |           |               |                 |                   |                          |   |
|                        |             |           |               | +添加诉讼代理人        |                   |                          |   |
|                        | 当事人信息*      |           |               |                 |                   | ¥                        |   |
|                        |             |           |               | 0 至少添加一位        | 自诉人、一位被告人 忽迫写的信息起 | 前洋细和准确,越方便能件后续的审理,请尽量填写。 |   |
|                        | 自诉人1        |           |               |                 |                   |                          |   |
|                        | 代理人:        |           |               |                 |                   |                          |   |
|                        | 当事人类型:      | ● 自然人 ○法人 | ○ 非法人组织       |                 |                   |                          |   |
|                        | 姓名:         | *         | 证件类型:         | * 居民身份证         | ▼ 证件号码:           | *                        |   |
|                        | 性别:         | * 请选择     | ▼ 年龄:         | *               | 出生日期:             | 选择日期                     |   |
|                        | 民族:         | * 请选择     | ▼ 照业:         | 请选择             | ▼ 工作单位:           |                          |   |
|                        | 手机号码:       | *         | 固定电话:         |                 |                   |                          |   |
|                        | 地址:         | * 经常居住地   |               |                 |                   | 选择                       |   |
|                        |             |           |               | IN THE ROOM     |                   |                          |   |
|                        |             |           |               | 20.00           |                   |                          |   |
|                        |             |           |               | +液加目诉人          |                   |                          |   |
|                        |             |           |               | +添加被告人*         |                   |                          |   |
|                        | 【证人         |           |               |                 |                   | ¥                        |   |
|                        |             |           |               | +添加证人           |                   |                          |   |
|                        |             |           |               | 确认并下一步          |                   |                          |   |
|                        |             |           |               |                 |                   |                          |   |

## 步骤七: 上传诉讼材料

上传诉讼材料页面,诉状可上传事先制作好的也可以在线制作,其他的诉讼材料直接上传即可,上传完成后,点击"确认并下一步"按钮进入到后续流程。如图 13。

| 🤬 人民法院律师服务平    | 台                | 1                         | 角色切               | 換 我是律师     | ★      | 人设置 退出 |
|----------------|------------------|---------------------------|-------------------|------------|--------|--------|
|                | 🥑 dite           | ✓ 編組网上立案 ── 3 上传诉讼材料      | —— ④ 预览和提交 ——     | 5 提交成功     |        |        |
| ↑ 首页 〉 申请网上立案  |                  |                           |                   |            |        |        |
|                |                  |                           |                   |            |        |        |
| 也址确认书<br>2133  | 0 以下均为必要         | 的诉讼材料,如果您要到法院,请将以下实体材料及复的 | 印件带齐全,如上侍的为图片材料,1 | 青注意图片方向及顺序 |        |        |
| 自诉状* + 自诉状     | 不会写自诉状? 您可在线 🕕 制 | 作目诉状) 格式可参考 1 目诉状模板)      |                   |            |        | 4      |
| ① 法律规定目诉状需要当事  | 人签名、盖章或振印,请将签名或  | 整章、捺印的自诉状采用扫描或者拍照的方式上传到系统 | 充中。               |            |        |        |
| 材料名称           | 所属人              | 文件名称                      | 状态                | 操作         |        | _      |
| 自诉状            |                  |                           | 已上传               | 继续上传       | 删除     |        |
| · 证件类* (+ 证件类) |                  |                           |                   |            |        | •      |
|                | 事人的证什· 如果当事人为非自然 | (                         | 3001万亩,8001番亩     |            |        |        |
| 材料名称           | 所属人              | 文件名称                      | 状态                | 操作         |        |        |
| 当事人身份证明*       |                  |                           | 已上传               | 继续上传       |        |        |
|                |                  |                           |                   |            |        |        |
| 化定理律师师说过处证"    |                  |                           | 日上传               | 继续上传       |        |        |
| 律师事务所诉讼代理函     | *                |                           | 已上传               | 继续上传       |        |        |
| 授权委托书 *        |                  |                           | 已上传               | 继续上传       |        |        |
| 证据类* + 证据类     |                  |                           |                   |            |        | •      |
| 证据名称           | 举证人 文(           | 牛名称 证据来源                  | 证明问题              | 状态操        | 作      |        |
|                |                  |                           |                   | 已上传 继      | 续上传 删除 |        |
| 送达地址确认书*       |                  |                           |                   |            |        | ¥      |
| 材料名称           | 所属人              | 文件名称                      | 状态                | 操作         |        |        |
| 送达地址确认书        | *                |                           | 已上传               | 在线生成       | 继续上传   |        |
| 其他材料 + 其他材料    |                  |                           |                   |            |        | (*)    |
|                |                  |                           |                   |            |        |        |
|                |                  | 您还没有添加其他材料,请点击            | +添加其他材料           |            |        |        |
|                |                  |                           |                   |            |        |        |
|                |                  | 确认并下一步                    | 返回上一步             |            |        |        |
|                |                  |                           |                   |            |        |        |

步骤八:预览和提交

预览和提交页面,展示前面已经填写的基本信息以及上传的诉讼材料。律师若 发现编写有问题可点击"返回上一步"进行修改,若检查无误,点击"提交"即完 成网上立案申请操作。如图14。

|                             | 🔮 人民法院律师服务         | 务平台       |             |                                         | 角色切换 化是件              | 165 🗸 个人说! | 11日日 日日日日日日日日日日日日日日日日日日日日日日日日日日日日日日日日日 |
|-----------------------------|--------------------|-----------|-------------|-----------------------------------------|-----------------------|------------|----------------------------------------|
|                             |                    | 🥥 058. —— | 🥝 编辑网上立室 —— | ⊗ 上传诉讼材料 —— ④                           | 预费和提文 —— 🌀 提文成        |            |                                        |
| a                           | ↑ 首页 > 申请网上!       | 立家<br>立家  |             |                                         |                       |            |                                        |
| ж                           | Bathe              |           |             |                                         |                       |            |                                        |
|                             | 42-4-1e-22         |           |             |                                         |                       |            |                                        |
|                             | 摄收法院:              |           | 室件类型: #     | 川寺                                      | 甲磷类型: 刑事-1            | 194        |                                        |
| Bi <b>i.</b> <del>1</del> 3 | 标的数额:              |           |             |                                         |                       |            |                                        |
|                             | 自诉代理人              |           |             |                                         |                       |            | 4                                      |
|                             | 1000 A.1           |           |             |                                         |                       |            |                                        |
|                             | 代理人类型              | 执业律师      | 代理人姓名       |                                         | 手机号码                  |            |                                        |
|                             | 证件类型               | 居民身份证     | 证件号码        |                                         | 执业机构                  |            |                                        |
|                             | 物业市平平              |           |             |                                         |                       |            |                                        |
|                             | Marker 9           |           |             |                                         |                       |            |                                        |
|                             | 当事人信息              |           |             |                                         |                       |            | ¥                                      |
|                             | ElWA1              |           |             |                                         |                       |            |                                        |
|                             | 代理人                | -         | 当事人类型       | 自然人                                     |                       |            |                                        |
|                             | 姓名                 |           | 证件类型        | 中国公民护照                                  | 证件問码                  | -          |                                        |
|                             | 性别                 | ¥         | 和政治         |                                         | 出生日期                  |            |                                        |
|                             | 民族                 | 汉族        | 职业          | 国家公务员                                   | 工作单位                  | 未填写        |                                        |
|                             | 手机带码               |           | 固定电话        | 未填写                                     | 地址                    |            |                                        |
|                             |                    |           |             |                                         |                       |            |                                        |
|                             | 被告人1               |           |             |                                         |                       |            |                                        |
|                             | 当事人类型              | 自然人       |             |                                         |                       |            |                                        |
|                             | 姓名                 |           | 证件类型        | 中国公民护照                                  | 证件号码                  |            |                                        |
|                             | 性别                 | 男         | 年龄          | -                                       | 出生日期                  |            |                                        |
|                             | 民族                 | 未填写       | 胆业          | 未编写                                     | 工作单位                  | 未编写        |                                        |
|                             | 手机号码               | 未填写       | 固定电话        | 未填写                                     | 地址                    |            |                                        |
|                             |                    |           |             |                                         |                       |            |                                        |
|                             | 自诉状                |           |             |                                         |                       |            |                                        |
|                             | 材料名称               |           | 所属人         | 文件                                      | 名称                    |            |                                        |
|                             | 自¥                 | 斥状        |             |                                         |                       |            |                                        |
|                             | 证件类                |           |             |                                         |                       |            |                                        |
|                             | 材料名称               |           | 所属人         | 文件                                      | 名称                    |            |                                        |
|                             | 当事人身份证明            |           |             |                                         |                       |            |                                        |
|                             | 代理律师执业证            |           |             |                                         |                       |            |                                        |
|                             | 律师事务所诉讼代表          | 20        |             |                                         |                       |            |                                        |
|                             | 授权委托书              |           |             |                                         |                       |            |                                        |
|                             | 授权委托书              |           |             |                                         |                       |            |                                        |
|                             |                    |           |             |                                         |                       |            |                                        |
|                             | ↓ 证服类<br>Ⅲ 5 5 5 5 | VTID 1.0F |             | سیب                                     | مان سر <u>اور این</u> |            |                                        |
|                             | 业新省称               | 证继来源      | 证明问题        | · 举证人                                   | 、 文件名称                |            |                                        |
|                             |                    |           |             |                                         |                       |            |                                        |
|                             | 送达地址确认书            |           |             |                                         |                       |            |                                        |
|                             | 材料名称               |           | 所属人         | 文件                                      | 名称                    |            |                                        |
|                             | 医达地址确认书            | -         |             |                                         |                       |            |                                        |
|                             |                    |           | 織交          | 返回上———————————————————————————————————— |                       |            |                                        |
|                             |                    |           |             |                                         |                       |            |                                        |
|                             |                    |           |             |                                         |                       |            |                                        |

在提交成功页面,操作人员可点击"返回首页"查看立案列表中已提交的网上 立案申请。如图15。

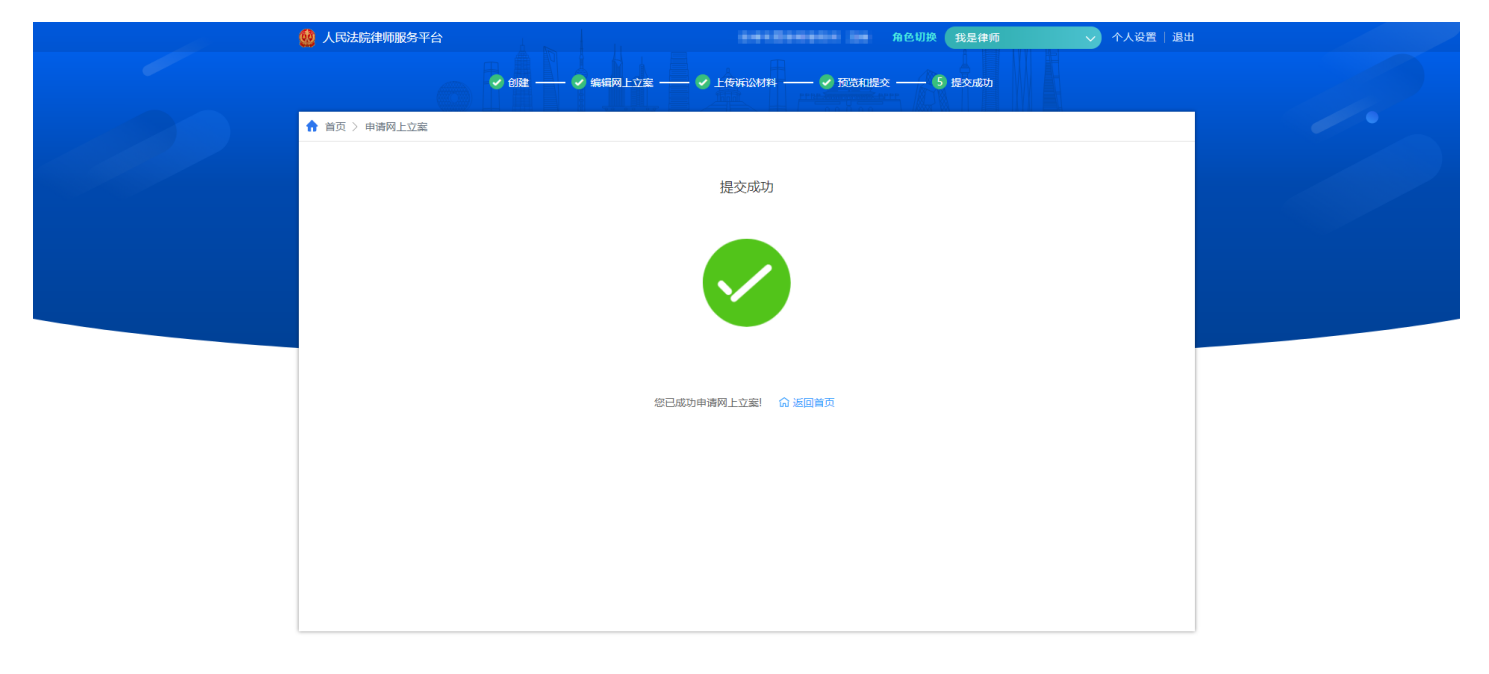

图 15

#### 三、网上调解

人民法院律师服务平台与人民法院调解平台对接为律师用户提供网上调解服 务。

(一) 参与调解

步骤一:律师用户登录人民法院律师服务平台。

步骤二:选择网上调解

律师用户登录后,可通过点击首页上方的 "网上调解"进行参与调解、组织 调解。如图16。

| また、「「「「」」「「」」「」」「「」」「」」「」」「」」「」」「」」「」」「」」「                                                                                                    |  |
|----------------------------------------------------------------------------------------------------|--|
| 😃 人民法院律师服务平台。 2019年1月1日,1月1日,1月1日,1月1日,1月1日,1月1日,1月1日,1月1日                                                                                                    |  |
|                                                                                                    |  |
| 会         E         上         L         E         L         E         E                                                                                                    |  |
|                                                                                                    |  |
| 立葉 (1124) 审理 (1039) 結宏 (928) 调解                                                                                                    |  |
| (4:8) ▼ 3开盘 3开盘                                                                                                    |  |
|                                                                                                    |  |
| 業 号 替死 立葉葉由 暫死 更新时间 2021-01-25 17:10:07 交费                                                                                                    |  |
| 建心3時 第2 第2 第2 第2 第2 第2 第2 第2 第2 第2 第2 第2 第2                                                                                                    |  |
| Image: Second second second |  |
| 2 号 智光 立気変曲 智光 更新时间 2021-01-25 1657:04 已为即時注意做过の次激出提醒                                                                                                    |  |
| 線的結構 学の法官 智元<br>当 事人                                                                                                    |  |
| ◎ 一二三四五六日                                                                                                    |  |
| 11 1 2 3 4 5 6 7 8 9 10                                                                                                    |  |
| 素 号 督死 立葉素由 智死 更新时间 2021-01-25 16.56.50 11 12 13 14 15 16 17                                                                                                    |  |
| 振行時間 編集<br>振行時間<br>第の法官<br>響先<br>18 19 20 21 22 23 24<br>当事人<br>戦子<br>の<br>第の法官<br>響先                                                                                                    |  |
| C (例 2 (2 (2 (2 (2 (2 (2 (2 (2 (2 (2 (2 (2 (                                                                                                    |  |
| 案 号 號元 立旅政由 製元 更新时间 2021-01-25 165453 ◆銀开麻                                                                                                    |  |
|                                                                                                    |  |
| 当中人                                                                                                    |  |

#### 步骤三:选择参与调解

由于平台目前暂不支持律师以诉讼参与人的身份参与调解,因此若律师用户点击"参与调解",平台会提示"目前本平台仅支持律师作为调解员组织调解,若您 想作为当事人或当事人的代理人参与调解,请通过人民法院调解平台参与调解。" 如图17。

|                                                 |                                                              | 起産律师                                         |            |
|-------------------------------------------------|--------------------------------------------------------------|----------------------------------------------|------------|
| 人民法院律师服务平台                                      |                                                              |                                              |            |
|                                                 | 站式诉讼服务                                                       |                                              |            |
|                                                 |                                                              |                                              |            |
|                                                 |                                                              |                                              |            |
| 网上亚素 网上國卷 退费申请                                  | 网上随事 网上保主 朔查收集证据 延长举证期限 网上调解                                 | 证话内蓝 更多 萬短                                   |            |
|                                                 |                                                              |                                              | 5 智辅<br>能助 |
| <b>立案 (1824)</b> 审理 (1039) 结案 (928)             | 調解 當件動資→ Q、清信入変名、安号                                          | ◎待力事项3 ④消息提醒                                 | く          |
| 秋志 🔻                                            |                                                              | Carrier Billing das Die Frig                 |            |
|                                                 | ×                                                            | 升度                                           | 智能の答       |
| 空 = <b>昭</b> 王                                  | 目前本平台仅支持律师作为调解员组织调解,若您想作为当事人或当事<br>人的代理人参与课程。清通过人民法院课程平台参与课程 | 交费                                           |            |
| 接從訪                                             |                                                              | 的交费                                          |            |
| 当事人 ### 2000 ### 2000 ###                       |                                                              | 交费                                           | 诉讼指席       |
| <u>单米</u> · · · · · · · · · · · · · · · · · · · | 確定                                                           |                                              | 第12文书      |
| 第 号 智元                                          |                                                              | 545/164                                      | 模板         |
| 接收法院                                            | 摩办法官 <b>智无</b>                                               | < 2021-01 >>                                 | 法院导航       |
|                                                 |                                                              |                                              |            |
| ₩ 暂无                                            | <ul> <li>③ 待提交</li> </ul>                                    | 28 29 30 31 1 2 3<br>4 5 6 7 8 9 10          | <b>四</b>   |
| 资 号 哲元                                          | 立葉変由 智元 更新时间 2021-01-25 16:56:50<br>速力は中京 哲子                 | 11 12 13 14 15 16 17                         |            |
| 当事人 智无                                          |                                                              | 18 19 20 21 22 23 24<br>25 26 27 28 29 30 31 |            |
|                                                 | <ul> <li>④ 待提交</li> </ul>                                    | ◎ ■ 巴开蓝 ■ 待开篮                                |            |
| 突 号 智无                                          | 立葉集曲 智元 更新时间 2021-01-25 16:54:53                             | 全部开握                                         |            |
|                                                 |                                                              | 我的服务 ——                                      |            |

步骤一:律师用户登录人民法院律师服务平台。

步骤二:选择网上调解

律师用户登录后,可通过点击首页上方的 "网上调解"进行参与调解、组织 调解。如图18。

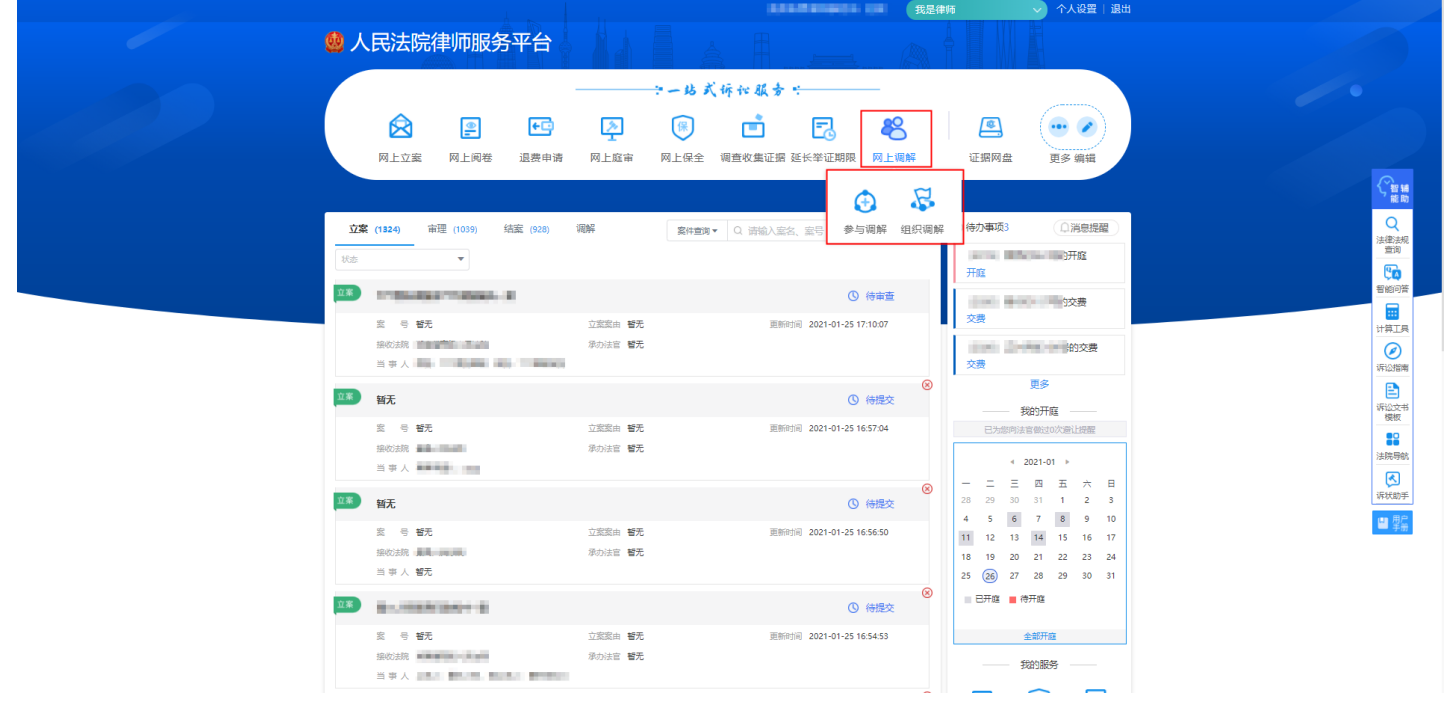

图 18

#### 步骤三:选择组织调解

平台支持律师以调解员的身份进行调解,点击图18中的"组织调解"按钮,平 台会单点跳转到人民法院调解平台,律师用户可在该平台进行组织调解,成功组织 的调解案件将展示在调解列表中,如图19。

| 人民法院调解平台     (返回首页)     」                                                                                                    | 目<br>纠纷词解 | II<br>在线培训                               |             |        | ☑ ■■■↓退出        |
|----------------------------------------------------------------------------------------------------|-----------|------------------------------------------|-------------|--------|-----------------|
|                                                                                                    |           |                                          | 号/纠纷类型/当事人  |        | Q               |
| 最新动态 待整理 调解中 待确认                                                                                                    | 调解结束      | 司法确认                                     | 申请出具调解书     |        | 6件              |
| K能力式<br>纠纷先型:虚假段达证券民事局做纠纷<br>当事人:                                                                                                    |           |                                          |             | 2020-0 | 4-14 07:55 完成渴解 |
| <b>政治 5.5</b><br>列码 光型: <b>宅基</b> 254 份<br>当事人:                                                                                                    |           | 1,1,1,1,1,1,1,1,1,1,1,1,1,1,1,1,1,1,1,1, | national la | 2020-0 | 4-16 09:19 确认受理 |
| 纠纷突起: <b>道文事故纠纷</b><br>当事人: 5                                                                                                    |           |                                          |             | 2020-0 | 4-16 04:21 申请调解 |
| or an and the second second se |           |                                          |             | 2020-0 | 4-1603:17 确认受理  |

## 四、网上交费

人民法院律师服务平台为律师用户提供网上交费服务。

步骤一:律师用户登录人民法院律师服务平台。

步骤二: 查看交费信息。

律师登录后,若有待交费信息,则自动弹出待办事项提醒,如图20。点击"马上交费",可进入交费页面进行交费。

| ۵. | 人民法院律师服务平台                         |                                     |                                          |                                                                                                    |   |
|----|------------------------------------|-------------------------------------|------------------------------------------|----------------------------------------------------------------------------------------------------|---|
|    |                                    | 待办                                  | 數項                                       | ×                                                                                                    |   |
|    |                                    | 交费 1 送达                             | 0 开腹 1                                   |                                                                                                    |   |
|    | 号<br>忽好,忘的<br>开痕,读及时参加原来。<br>藻     | 并起<br>导窗件将于2020-08-20进行             | 1号<br>初好、包約<br>之前完成交景、道及时公理。0.02元<br>日近常 | 2020(#08/J 10B                                                                                                    |   |
|    | R G ER<br>House Area               | orre St.<br>Fore St.                | 送用45月 2020-06-07 20.21ia                 |                                                                                                    |   |
|    | -x                                 |                                     | 0 (fait                                  | 2.5<br>                                                                                                    | h |
|    | 第 等 整元<br>第433章 人民議員<br>五 事 人      | 1988年 智元<br>日本1951 智元               | EBYER 2020-08-07 17:35-                  | PRESTAL<br>ETERMINENCE / 1000 # 2000<br>( 2020-08 )                                                                                                    |   |
|    | *******                            |                                     | © 19182                                  |                                                                                                    |   |
|    | 文 引 新元<br>(1902)2000 人民主務<br>二 手 人 | 128章章 <b>张</b> 天<br>梁力法军 <b>张</b> 天 | WHITE 2020-08-06 20111                   | 3         4         5         6         7         9           10         11         12         13         14         15         16           17         18         19         20         21         22         23           24         25         26         27         28         29         30 |   |
|    |                                    |                                     | Ø (6)82                                  | 日开庭 # 特开度                                                                                                    |   |
|    | n 4 <b>e</b> t                     | 2223 BR                             | EB1170E 2020-08-06 20/08                 | 1175                                                                                                    |   |

图 20

律师也可通过首页"我的服务"一"网上交费"进入交费列表,查看所有的交费信息,包括待交费、已交费、已失效的交费信息。如图21。

|                          | 网上交费    |                         |            |  |
|--------------------------|---------|-------------------------|------------|--|
| ♠ 首页 〉 网上交费              |         | 0000 000 170000 00 11 H |            |  |
| (4.六栗 11) 日六栗 11) 日代前 16 |         |                         | 手动刷新交费数据 0 |  |
|                          |         |                         |            |  |
| 序号 审理法院 ▼ 案号             | 交费类型    | 应交金额 交费失效日期             | □ 操作       |  |
| 1 30040300.000 000.00    | 受理费、申请费 | <b>10.22</b> 2020年10月07 | 7日 交费 刷新 🌖 |  |
|                          |         |                         | < 1 2 >    |  |
|                          |         |                         |            |  |
|                          |         |                         |            |  |
|                          |         |                         |            |  |
|                          |         |                         |            |  |
|                          |         |                         |            |  |
|                          |         |                         |            |  |
|                          |         |                         |            |  |
|                          |         |                         |            |  |
|                          |         |                         |            |  |
|                          |         |                         |            |  |
|                          |         |                         |            |  |

图 21

注:针对已失效状态的网上交费,律师可查看交费基本信息及失效日期。如图22。

| <b>法院律师服务平台</b>        |               |               |                    | 我是律师        | 个人设置   退出                                                                                                    |                                                                                                    |
|------------------------|---------------|---------------|--------------------|-------------|----------------------------------------------------------------------------------------------------|----------------------------------------------------------------------------------------------------|
|                        |               | 网上交费          |                    |             |                                                                                                    |                                                                                                    |
| 〉网上交费                  |               |               |                    |             |                                                                                                    |                                                                                                    |
| 交费 11 日交费 11 日夕        | <b>夫效 1</b> 6 |               |                    | 手动刷新交费数据    | 0                                                                                                    |                                                                                                    |
| 审理法院  ▼                | 案号            | 交费类型          | 应交金額               | 交费失效日期 📋 操作 |                                                                                                    |                                                                                                    |
| 1001408-0108           | 000.000040    | 补交受理费         | 0.01               | 2020年10月09日 |                                                                                                    |                                                                                                    |
| 0.000                  | 000.0000004   | 受理费、申请费       | 0.01               | 2020年10月08日 |                                                                                                    |                                                                                                    |
| shipher on the Alleria | 000.00704100  | 受理费、申请费       | 0.01               | 2020年10月08日 |                                                                                                    |                                                                                                    |
| 1001408-17030          | (141) 0000440 | 再审(适用一审程序的再审) | 0.01               | 2020年12月23日 |                                                                                                    |                                                                                                    |
| 0.000                  | 014 0324024   | 诉讼禁令申请费       | 0.03               | 2020年10月07日 |                                                                                                    |                                                                                                    |
| 100000-000-000         | 018-00560-09  | 证据保全费         | 0.03               | 2020年10月07日 |                                                                                                    |                                                                                                    |
|                        |               |               |                    |             | < 1 2 >                                                                                                    |                                                                                                    |
|                        |               |               |                    |             |                                                                                                    |                                                                                                    |
|                        |               |               |                    |             |                                                                                                    |                                                                                                    |
|                        |               |               |                    |             |                                                                                                    |                                                                                                    |
|                        |               |               | 続け時期的学生分<br>の 月上交费 | 端律師服務学Y台    | 読録時間的学生合       ● 現上交费       ● 同上交费       ● 同上交费       ● 一日欠更       ● 一日欠更       ● 「日欠更       ● 「日欠更       ● 「日欠更       ● 「日欠更       ● 「日欠更       ● 「日欠更       ● 「日欠更       ● 「日欠更       ● 「日欠更       ● 「日欠更       ● 「日欠更       ● 「日欠更       ● 「日欠更       ● 「日欠更       ● 「日欠更       ● 「日欠更       ● 「日欠更       ● 「日欠更       ● 「日欠更       ● 「日欠更       ● 「日       ● 「日       ● 「日 <th< td=""><td>院4師師登9年3 (1) 2 日本3 中国上交費 中国大次 6 中国大次 6&lt;</td></th<> | 院4師師登9年3 (1) 2 日本3 中国上交費 中国大次 6 中国大次 6< |

图 22

#### 步骤三: 交费

对于待交费状态的网上交费,为避免重复交费,律师用户可点击"刷新"按钮同步 交费状态,同步后若状态仍为"待交费",点击操作列中的"交费"按钮进入交费页面

19

进行交费(交费支付方式根据各法院情况而定)。如图23。

| 交费详情                        |                                         |       |                                           |        |                                      |  |
|-----------------------------|-----------------------------------------|-------|-------------------------------------------|--------|--------------------------------------|--|
| 案件名称:                       |                                         | 一案    | 案由:                                       |        | 土地行政处罚                               |  |
| 案号:                         | 1011 March 10                           |       | 诉费应缴纳金额                                   | 硕(大写): | 10000                                |  |
| 诉讼费应交纳金额 (小写) :             |                                         |       | 交费类型:                                     |        | 受理费、申请费                              |  |
| 应交费人:                       |                                         |       |                                           |        |                                      |  |
|                             |                                         |       |                                           |        |                                      |  |
| 选择支付方式*                     |                                         |       |                                           |        |                                      |  |
|                             |                                         |       |                                           |        |                                      |  |
| O Guine Fayment OR          | United 在线支付 企业<br>United Payment 网银     |       | l建设银行 个人<br>paratruction Bars             | ि      | 中国建设银行<br>China Construction Bank 网银 |  |
| े <b>उंगिइ</b>              |                                         |       | <b>冬止銀行</b><br>内田AL ANANG OF CHINAN<br>内银 | ି      | 中国农业银行<br>AGRECULTURAL RANK OF CHINA |  |
| 〇 🍋 微信支付<br>Wechat Pay      | (Inserting)<br>根联扫码交费<br>Craine Payment |       | <b>工商银行</b>                               | ି 🥝    |                                      |  |
|                             |                                         | ্ 💕 🍇 | 北张行 个人<br>ANN OF FILEET 网银                | 0      |                                      |  |
| ○ C 承德银行<br>BANK OF CHENGDE | ○ 海南省非税在线收缴                             | o 🖸 🖂 | 南非税平台                                     |        | 移动支付<br>Mobile payment               |  |
|                             |                                         | _     |                                           |        |                                      |  |
|                             |                                         | 1     | 交费                                        |        |                                      |  |
|                             |                                         |       |                                           |        |                                      |  |

图 23

步骤四:打印交费单

对于已交费状态的网上交费,律师用户可点击操作栏中的"打印交费单"按钮打印 交费凭证。如图24。

| ₩ 人民法院律师服务平台                                         |                                              |             |           |
|------------------------------------------------------|----------------------------------------------|-------------|-----------|
|                                                      | 网上交费                                         |             |           |
| ▲ 首页 〉 网上交费                                          | 湖南省长沙市中级人民法 4                                |             |           |
| 待交费 <sup>3</sup> 已交费 <sup>5</sup> 已失效 <sup>118</sup> | 电子票号:                                        | + 手动刷新交费    | 数据 0      |
| 成号 東理法院 ▼ 案号                                         | 交易流水号:<br>室号:                                | 交费日期        | 操作        |
| 1 BERGERER, ON B                                     | 室件名称:                                        | 2020年10月28日 | 打印交费单     |
| 2                                                    | 黨由:                                          | 2020年10月14日 | 打印交费单     |
| 3 standblauthan citoti ani                           | 应交费人:<br>交费失效日期:                             | 2020年09月28日 | 打印交费单     |
| 4 100 1000 1000 100                                  | 交露日期:                                        | 2020年09月28日 | 打印交费单     |
| 5 SHERINGSHIPPER, M., OTHER (19                      | 交票方式: 微信<br>合计 (大弓):                         | 2020年09月28日 | 打印交费单     |
| 6                                                    |                                              | 2020年09月28日 | 打印交费单     |
| 7 888 888 8.1.0.001 (80.001)                         | ▲ 由子文書傳送为人民法律律問題及平台文書成功傳送                    | 2020年09月27日 | 打印交费单     |
| 8 BEENVILLE,                                         | <ul> <li>● 「一支化成正型法院は取《人民法院诉讼器票簿》</li> </ul> | 2020年09月27日 | 打印交费单     |
| 9                                                    | art                                          | 2020年09月27日 | 打印交费单     |
|                                                      | UNITED CONTRACTOR                            | 2020年09月27日 | 打印交费单     |
|                                                      |                                              | < 1         | 2 3 … 6 > |

#### 五、开庭排期避让

人民法院律师服务平台为律师用户提供开庭避让服务,支持律师用户补填平台 未收录的开庭信息为法官进行开庭排期时提供依据。在法官进行开庭排期与律师的 开庭信息存在时间冲突时,法官会收到冲突提示,平台会收录冲突提示的次数。

### (一) 补填开庭记录

步骤一:律师用户登录人民法院律师服务平台。

步骤二:进入全部开庭页面

律师登录后,可通过点击首页的"全部开庭"按钮,如图25,进入全部开庭页面。

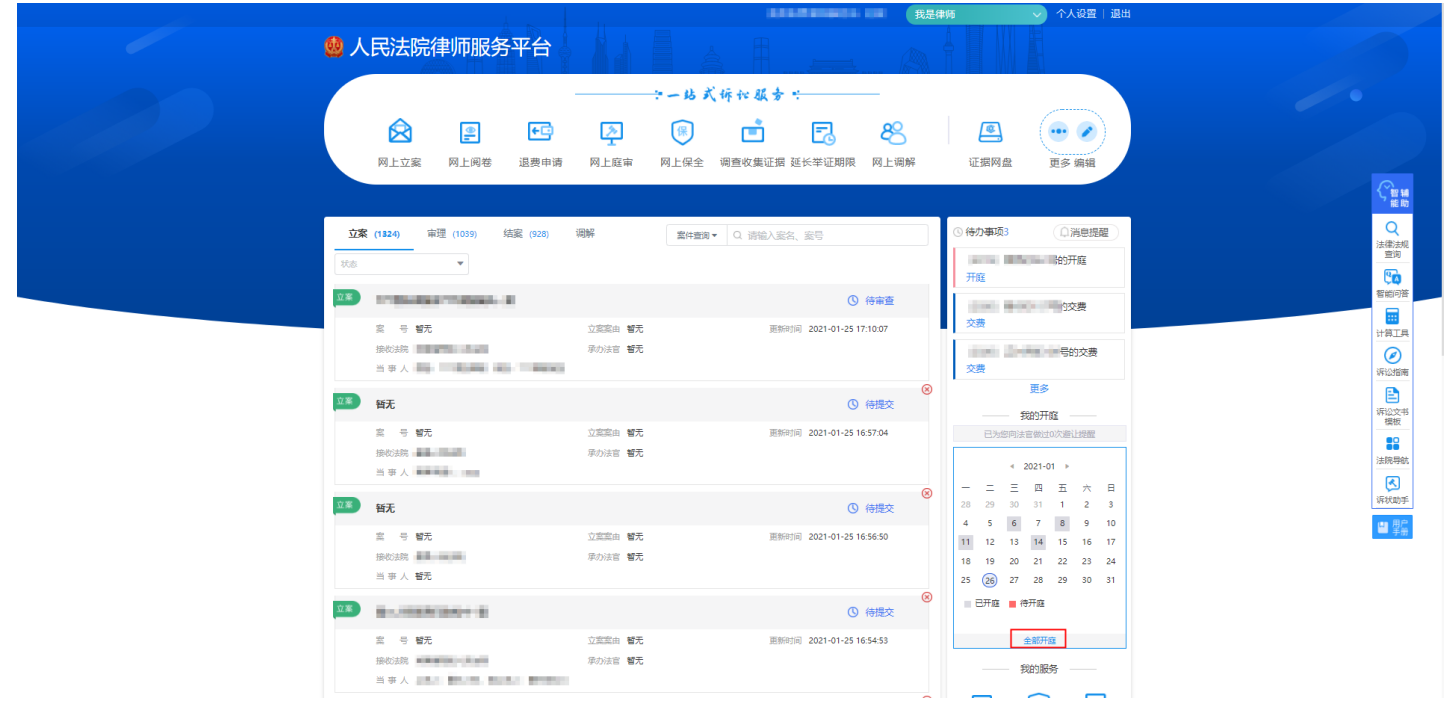

图 25

步骤三:点击"补填开庭记录"

律师用户进入全部开庭页面后,如图26。点击左上角的"补填开庭记录"按钮,进 行补填开庭记录。

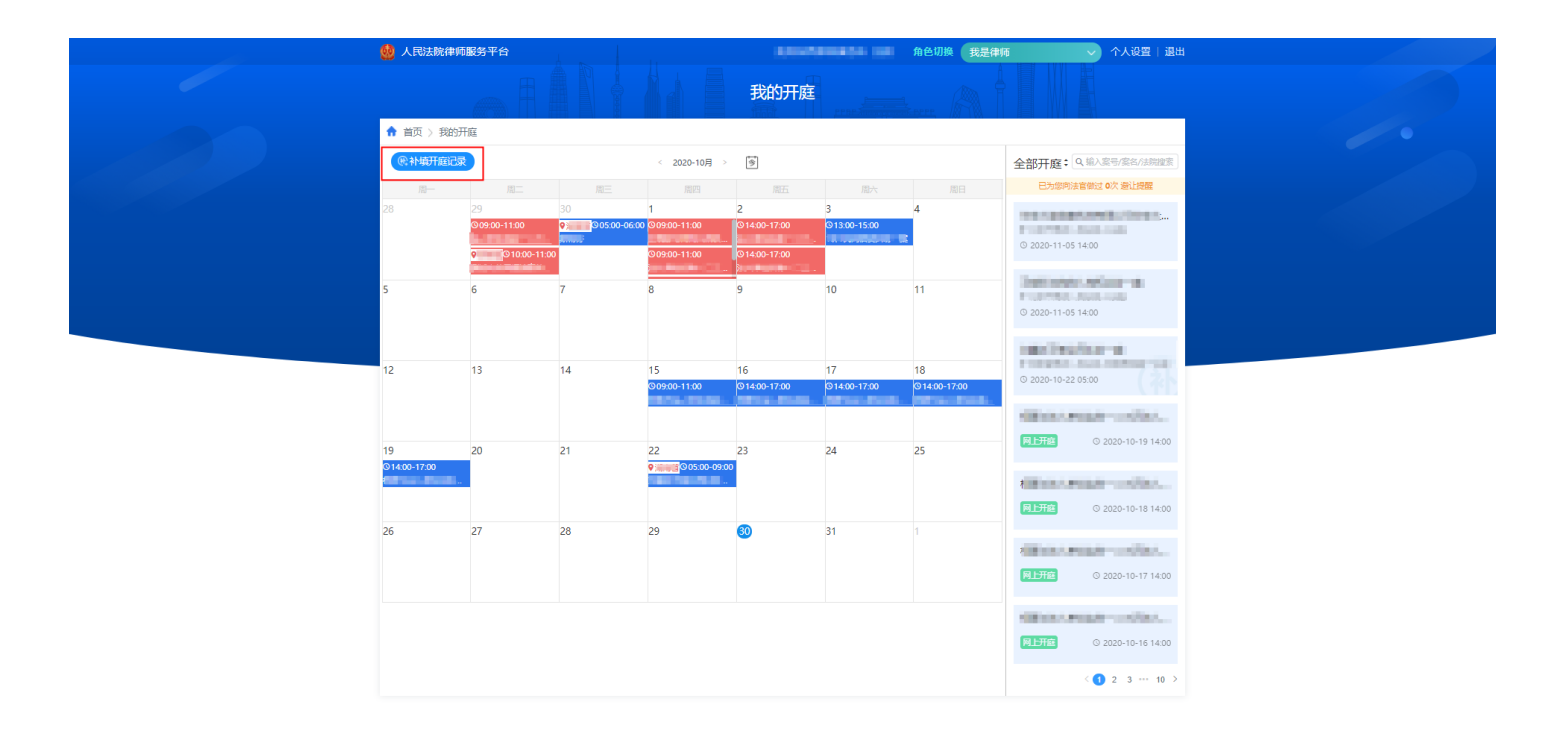

#### 步骤四: 填写开庭记录

律师用户在补填开庭记录页面填写经办法院、案号、案件名称、预定开庭时间等信息,如图27。

| 👚 首页 > 我的开庭 |    |                                                  |                                                                                                    |  |
|-------------|----|--------------------------------------------------|----------------------------------------------------------------------------------------------------|--|
| Сналыса     |    | 补填开庭记录                                           | × 全部开庭: Q. 新人業等/美名/1899年                                                                                                    |  |
| R- 3        |    |                                                  | Estimate and FaleLing                                                                                                    |  |
| 28 29       | 30 | 经办法院                                             | 3 March March March 4                                                                                                    |  |
|             |    | 麦号 "                                             | 9,2020-11-05 14:00                                                                                                    |  |
| 5 6         | 7  | 室件名称                                             | Spin a spik bit manifer (Spin A).                                                                                                    |  |
|             |    | 一 版定开庭时间 <sup>2</sup> 2020-11-21 □ 09:00 - 10:00 | O                                                                                                    |  |
|             |    | 是否阿上开庭香                                          | RESIDANCE-CONT.                                                                                                    |  |
| 12 13       | 14 | 开窥地点。    请输入线下开庭地点                               | PLTE 0 2020-10-19 1400                                                                                                    |  |
|             |    | 注意: 补编的内容,将作为您实际的开庭信息向法官做开庭者让提醒,请您按实际情况想         |                                                                                                    |  |
| 19          | 21 | *                                                | <b>利田市</b> ② 2020-10-18 14:00                                                                                                    |  |
| ages.chulm. |    | 福祉 取消                                            | REAL PROPERTY.                                                                                                    |  |
|             |    |                                                  | FLTR 0 2020-10-17 1400                                                                                                    |  |
| 26 27       | 28 | 29 30 31                                         | And in case of the local division of the local division of the loc |  |
|             |    |                                                  | 0.2020-10-16-14/00                                                                                                    |  |
|             |    |                                                  |                                                                                                    |  |
|             |    |                                                  | MENALWARK (MARK)                                                                                                    |  |
|             |    |                                                  |                                                                                                    |  |
|             |    |                                                  | ( 2 3 9 )                                                                                                    |  |

图27 补填完成后,若法官进行开庭排期与该时间存在冲突时,会给法官冲突提醒。

#### (二) 查看开庭排期避让次数提醒

步骤一:律师用户登录人民法院律师服务平台。

步骤二: 查看开庭排期避让提醒

法官进行排期避让提醒后,律师用户在首页可查看到法官为律师做过的开庭避让提 醒次数。如图28。

| 👲 人民法院律师服务平台                                                                                                    |                                                   |                                             |                                                                                         |
|----------------------------------------------------------------------------------------------------|---------------------------------------------------|---------------------------------------------|-----------------------------------------------------------------------------------------|
|                                                                                                    | ・・・・・・・・・・・・・・・・・・・・・・・・・・・・・・・・・・・・              | <ul> <li>ご据网盘</li> <li>更多 編組</li> </ul>     |                                                                                         |
|                                                                                                    |                                                   |                                             | 「「「「「「」」」                                                                               |
| <u>立來(1324)</u> 兩連(1039) 5萬能(928) 第<br>秋念 ▼                                                                                                    | 「新田田田田田田田田田田田田田田田田田田田田田田田田田田田田田田田田田田田田            |                                             | 法律法规查询                                                                                  |
| 菜 号 智元                                                                                                    | ③ 待审查<br>立案实由 智无 更能时间 2021-01-25 17:10:07         | 2000年1月1日日<br>2000年<br>2010年                | 智能问答                                                                                    |
| 接收线线 雪子 一 一 一 一 一 一 一 一 一 一 一 一 一 一 一 一 一 一                                                                                                    | 泉の法官 智元                                           | 交费                                          | <b>()</b><br>()<br>()<br>()<br>()<br>()<br>()<br>()<br>()<br>()<br>()<br>()<br>()<br>() |
| 新新新新新新新新新新新新新新新新新新新新新新新新新新新新新新新新新新新新                                                                                                    | ◎ 待提交<br>立案案由 智无 囲船时间 2021-01-25 16:57:04         |                                             | (1)<br>(第1)<br>(1)<br>(1)<br>(1)<br>(1)<br>(1)<br>(1)<br>(1)<br>(1)<br>(1)<br>(         |
| 接收线线 美国大学家 医白色素                                                                                                    | 序的法官 <b>智</b> 元                                   | < 2021-01 →<br>- 二 三 四 五 六 日                | 法院导始                                                                                    |
| <u>立≋</u><br><br> | (③ 待提交     (     う変変由 暫无 囲脈时间 2021-01-25 16:56:50 | 28 29 30 31 1 2 3<br>4 5 6 7 8 9 10         |                                                                                         |
| 接做338 <b>当</b> 事人 <b>智无</b>                                                                                                    | 岸边法官 <b>智元</b>                                    | 18 19 20 21 22 23 24<br>25 🛞 27 28 29 30 31 |                                                                                         |
| 28                                                                                                    | (2) 待提交                                           | 9   已开庭   待开庭                               |                                                                                         |
| 案 号 <b>智光</b><br>接收线规                                                                                                    | 立葉葉曲 智无 更新时间 2021-01-25 16:54:53<br>原切法官 智无       | 金統开編<br>                                    |                                                                                         |

图 28

#### 六、掌上法庭(联系法官)

人民法院律师服务平台为律师用户提供掌上法庭(联系法官),支持律师用户 进入案件的掌上法庭(联系法官)与法官及案件的参与人进行实时的沟通。

步骤一:律师用户登录人民法院律师服务平台

**步骤二:**在首页案件列表一审理中页签下,选择需要进入掌上法庭(联系法官)的案件,如图29。

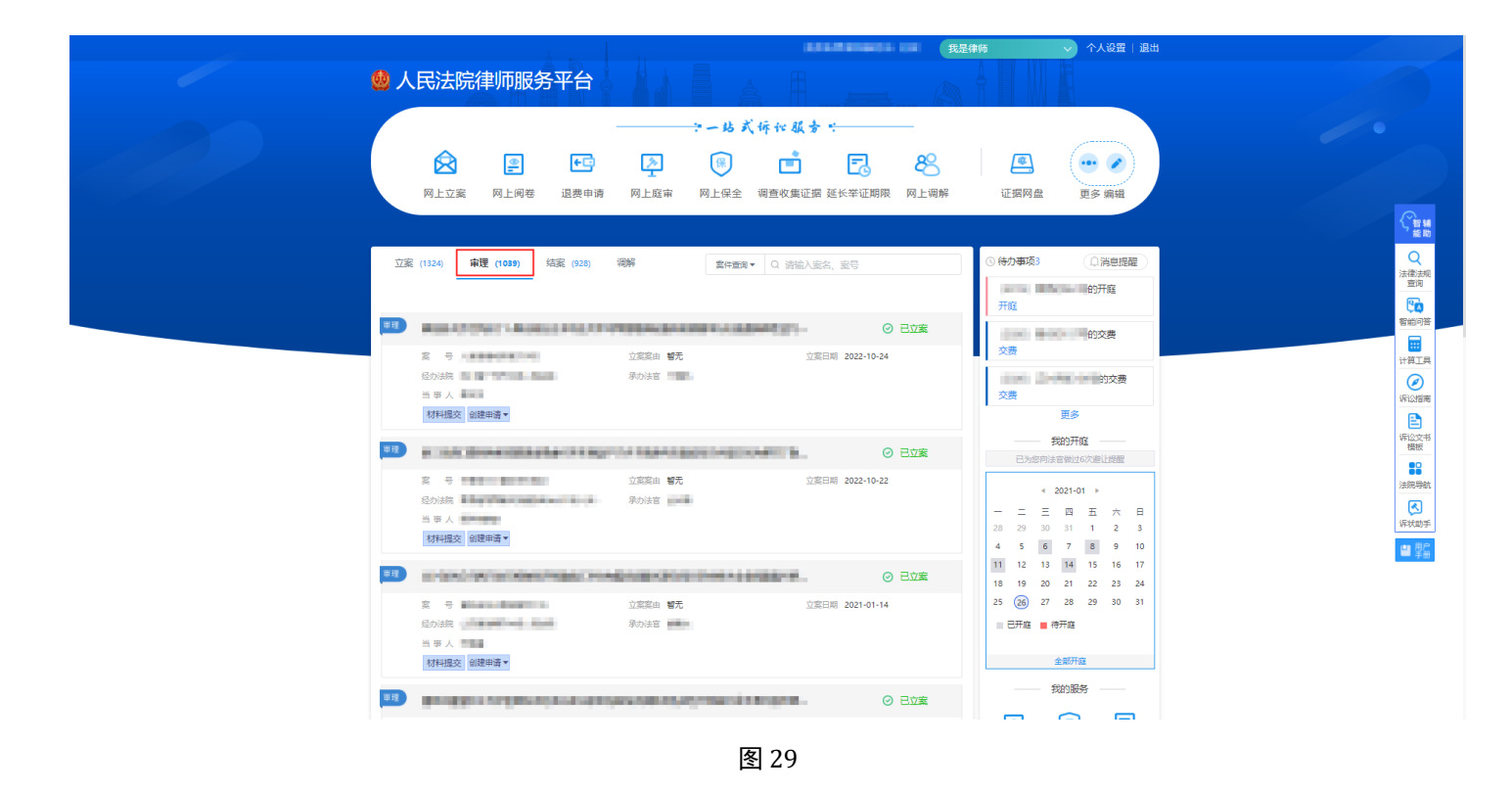

步骤三:进入掌上法庭(联系法官)

点击需要进入掌上法庭(联系法官)的案件的案件名称进入该案件的案件全景,点 击右下角掌上法庭图标,进入掌上法庭实现与法官及案件其他参与人进行实时沟通,如 图30。

| I data     I data     I data <th></th> <th></th> <th>•</th> <th>② ② ● ③<br/>立案 审理 結案</th> |                                                                                                    |                                                                                                    | •   | ② ② ● ③<br>立案 审理 結案                                                                                                    |
|----------------------------------------------------------------------------------------------------|----------------------------------------------------------------------------------------------------|----------------------------------------------------------------------------------------------------|-----|----------------------------------------------------------------------------------------------------|
|                                                                                                    | シロスロシン         シロスロシン           マロスロシン         安市大田山           マロスロコン         安市大田山           マロスロコン         田田田           マロスロコン         田田田           マロスロコン         田田           マロスロコン         田田           マロスロコン         田田           マロスロコン         田田           アン・ロコン         田田           アン・ロコン         田田           アン・ロコン         田田           マロスロコン         田田           マロスロコン         田田           マロスロコン         田田           マロスロコン         田田 | Image: State in the state in the state |     | (ARABAGORIA)         3           (ARABAGORIA)         3           (D0-10-14-110401         3           (Example)         (Example)           (Example)         (Example)           (ARABAGORIA)         3           (Example)         (Example)           (ARABAGORIA)         3           (Example)         (Example)           (ARABAGORIA)         3           (ARABAGORIA)         3           (ARABAGORIA)         3           (ARABAGORIA)         3           (Example)         (Example)           (ARABAGORIA)         3           (ARABAGORIA)         3           (ARABAGORIA) |
|                                                                                                    | 市利人民依然                                                                                                    |                                                                                                    | 203 | ● 悠于2020年09月21日<br>場交了<br>週期限車<br>週期後412                                                                                                    |

图 30

## 七、事项申请

人民法院律师服务平台为律师用户提供回避申请、调查收集证据、延期开庭申

24

请、延长举证期限、撤诉申请、核实代理关系、退费申请、申请保全、申请鉴定九 项事项申请。其中,人民法院律师服务平台与人民法院网上保全系统对接为律师用 户提供网上保全服务,人民法院律师服务平台与人民法院鉴定委托系统对接为律师 用户提供网上鉴定服务,目前暂不支持在人民法院律师服务平台提起申请网上鉴 定,但支持查看在人民法院鉴定委托系统申请的数据。

#### (一) 回避申请

步骤一:律师用户登录人民法院律师服务平台

步骤二:选择"回避申请"

律师用户登录人民法院律师服务平台后,在首页上方选择"回避申请",如图 31。

|            |                                                                                                | 1                                                                                                    | 111-211-211-112 我是得                                                                                                    | 師                                                                                                    |                         |
|------------|------------------------------------------------------------------------------------------------|----------------------------------------------------------------------------------------------------|----------------------------------------------------------------------------------------------------|----------------------------------------------------------------------------------------------------|-------------------------|
| 🧶 /        | 民法院律师服务平台                                                                                      |                                                                                                    |                                                                                                    |                                                                                                    |                         |
|            | 回         回         回           网上立案         网上间卷         网上俱全                                 | <ul> <li>・・ は ズ 拆 や 基</li> <li>・・ し ズ 拆 や 基</li> <li>・・ し ズ 折 や ま</li> <li>・・ し ズ 折 や ま</li> <li>・・ し ズ 折 や ま</li> <li>・・ し ズ 折 や ま</li> <li>・・ し ズ 折 や ま</li> <li>・・ し ズ 折 や ま</li> <li>・・ し ズ 折 や ま</li> <li>・・ し ス 折 や ま</li> <li>・・ し ス 折 や ま</li> <li>・・</li></ul> | <ul> <li>★ :</li> <li>▲ ●</li> <li>●</li> <li>●</li></ul> | <ul> <li>正振网盘</li> <li>更多編曲</li> </ul>                                                                                                    | S.                      |
| 112<br>113 | <b>黎 (1324)</b> 南理 (1039) 结寇 (928) i                                                           | 現解 二二二二二二二二二二二二二二二二二二二二二二二二二二二二二二二二二二二二                                                                                                    |                                                                                                    | <ul> <li>() 待力事项3</li> <li>() 消息提醒</li> <li>() 消息提醒</li> <li>() 消息提醒</li> <li>() 消息提醒</li> <li>() 消息</li> </ul>                                                                                                    | Q<br>法意法规<br>西方<br>配例符  |
|            | 変 守 <b>御元</b><br>扱い法院<br>当 専 人                                                                 | 立変変曲 智无<br>耐力法官 智无                                                                                                    | () 特爾查<br>更新时间 2021-01-25 17:10:07                                                                                                    | 的交费<br>交费<br>交费                                                                                                    | 日本                      |
| <u>28</u>  | <b>好无</b><br>室 号 <b>智元</b><br>振砂時<br>当 田 人                                                     | 立葉葉曲 <b>智元</b><br>承办法官 <b>智元</b>                                                                                                    | ④ 待提交<br>照称时间 2021-01-25 16:57:04                                                                                                    | 更多<br>一 数20开館<br>已为您向法官做过6次意让提醒<br>< 2021-01 >                                                                                                    |                         |
| <u>22</u>  | <b>¥天</b><br>室 号 <b>¥元</b><br>振の認識<br>当 事 人 <b>¥元</b>                                          | 立重算曲 智无<br>举办法官 智无                                                                                                    | ③ 待提交<br>更附时间 2021-01-25 1656-50                                                                                                    | -         ⊥         ⊥         ⊥         ⊥         ⊥         ⊥         ⊥         ⊥         ⊥         ⊥         ⊥         ⊥         ⊥         ⊥         ⊥         ⊥         ⊥         ⊥         ⊥         ⊥         ⊥         ⊥         ⊥         ⊥         ⊥         ⊥         ⊥         ⊥         ⊥         ⊥         ⊥         ⊥         ⊥         ⊥         ⊥         ⊥         ⊥         ⊥         ⊥         ⊥         ⊥         ⊥         ⊥         ⊥         ⊥         ⊥         ⊥         ⊥         ⊥         ⊥         ⊥         ⊥         ⊥         ⊥         ⊥         ⊥         ⊥         ⊥         ⊥         ⊥         ⊥         ⊥         ⊥         ⊥         ⊥         ⊥         ⊥         ⊥         ⊥         ⊥         ⊥         ⊥         ⊥         ⊥         ⊥         ⊥         ⊥         ⊥         ⊥         ⊥         ⊥         ⊥         ⊥         ⊥         ⊥         ⊥         ⊥         ⊥         ⊥         ⊥         ⊥         ⊥         ⊥         ⊥         ⊥         ⊥         ⊥         ⊥         ⊥         ⊥         ⊥         ⊥         ⊥         ⊥         ⊥         ⊥ | 9<br>संस्थान<br>ख्राह्य |
| <b>22</b>  | <ul> <li>第二日本</li> <li>第二日本</li> <li>第二日本</li> <li>第二日本</li> <li>第二日本</li> <li>第二日本</li> </ul> | 立意致由 <b>智元</b><br>厚心法室 <b>智元</b>                                                                                                    | ③ 侍提交<br>图题时间 2021-01-25 16:54:53                                                                                                    | <ul> <li>■ C开庭</li> <li>▲ 御开庭</li> <li>▲ 御开庭</li> <li>一 投始服务</li> </ul>                                                                                                    |                         |

图 31

#### 步骤三:选择案件

律师用户进入回避页面后,找到要申请的案件,点击操作栏中的"选择"按 钮,如图32。

| D 遊中请<br>★ 該页) B 健中请 》 创 健田健中请                                                                                                    | 🧶 人民法院律  | 即服务平台          |                  |      | the second second second second second second second second second second second second second second second s | と律师 🗸 🗸 | 个人设置   退出 |  |
|----------------------------------------------------------------------------------------------------|----------|----------------|------------------|------|----------------------------------------------------------------------------------------------------|---------|-----------|--|
|                                                                                                    |          |                |                  | 回避申请 |                                                                                                    |         |           |  |
| 除号       张号       张丹 公務       承知人       立來日時       孫升         1       ····································                                                                                                    | 🕈 首页 > 回 | 遊申请 〉 创建回避申请   |                  |      | 2000 100 100 100 100 100 100 100 100 100                                                                       |         |           |  |
| 1     (All interviews)     (Big in the second second secon | 序号       | 案号             | 案件名称             | 承办人  | 立案日期                                                                                                    | 操作      |           |  |
| 2 <b>1 1 1 1 1 1 1 1 1 1</b>                                                                                                    | 1        | 0000000000     | IN ADDRESS OF    | -    | 100-0-01                                                                                                    | 选择      |           |  |
|                                                                                                    | 2        |                | 340004030304     | A800 | 1000.00                                                                                                    | 选择      |           |  |
|                                                                                                    | 3        | 101-1-1020-1-0 | 2012/06/10/07/06 | 214  | 110++                                                                                                    | 选择      |           |  |
|                                                                                                    |          |                |                  |      |                                                                                                    |         |           |  |
|                                                                                                    |          |                |                  |      |                                                                                                    |         |           |  |
|                                                                                                    |          |                |                  |      |                                                                                                    |         |           |  |
|                                                                                                    |          |                |                  |      |                                                                                                    |         |           |  |
|                                                                                                    |          |                |                  |      |                                                                                                    |         |           |  |
|                                                                                                    |          |                |                  |      |                                                                                                    |         |           |  |
|                                                                                                    |          |                |                  |      |                                                                                                    |         |           |  |
|                                                                                                    |          |                |                  |      |                                                                                                    |         |           |  |

步骤四:填写申请信息,提交申请

在回避申请填写页面,律师用户需要填写申请信息并上传材料,完成后点击 "提交"按钮完成回避申请的提交。如图33。

| 🧐 人民法院律师服务平台         |                              | 我是律师 | 🗸 个人设置   退 |
|----------------------|------------------------------|------|------------|
|                      | 回避申请                         |      |            |
| ♠ 首页 > 回避申请 > 创建回避申请 |                              |      |            |
| 申请信息                 |                              |      |            |
| 经办法院:                | 案号:                          | 申请人: |            |
| 当事人 *                | 被由请问游人。                      | *    |            |
|                      | INCLUMINATION C HERVELHEITEN |      |            |
| 申请回避事由               |                              |      | · ·        |
|                      |                              |      |            |
| 申请材料                 |                              |      |            |
| 材料各称 文件              | 名称                           | 操作   |            |
| 申请书 *                |                              | 上传   |            |
| 其他材料                 |                              | 上传   |            |
|                      |                              |      |            |
|                      | <b>提在</b> 近回                 |      |            |
|                      |                              |      |            |
|                      |                              |      |            |

图 33

步骤五: 查看审核结果

在平台"首页"一"我的服务"下,点击"回避申请"按钮,如图34。

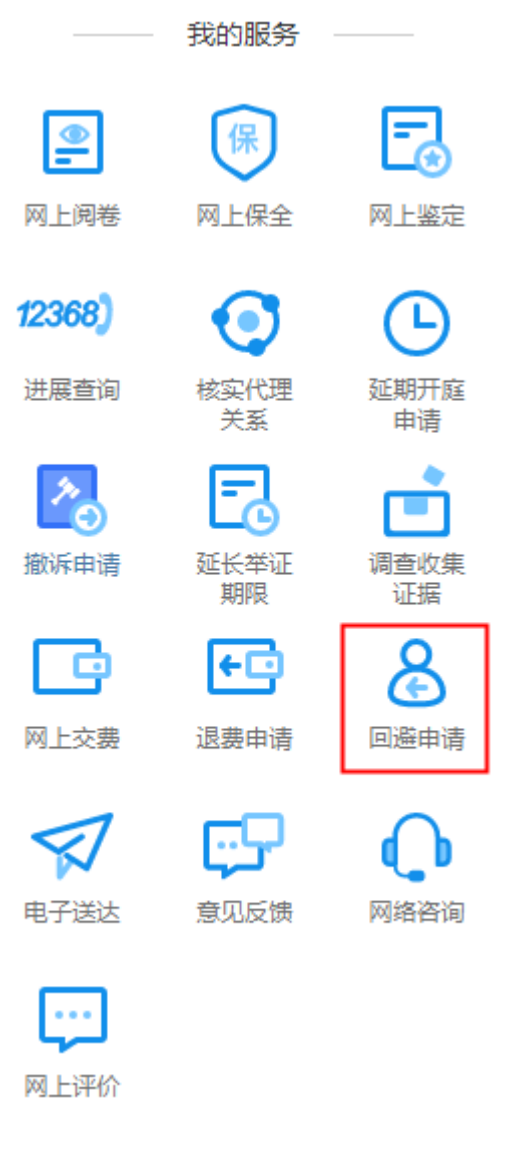

图 34

进入回避申请列表页后,律师可根据经办法院、案号、当事人搜索申请记录查 看"状态",如图35。点击操作栏中的"详情"按钮可查看该条申请的详情。

| 序号 | 经办法院      | 案号         | 当事人    | 状态      | 申请时间                | 操作      |
|----|-----------|------------|--------|---------|---------------------|---------|
| 1  | 4-455-518 | and \$10-1 | N- 888 | () 待审查  | 2020-11-13 23:13:34 | 详情      |
| 2  | 0.000-0.0 |            |        | ⊗ 审查不通过 | 2020-09-06 15:36:32 | 详情 复制申请 |
| 3  | 0.000-0.0 |            | 011    | () 待审查  | 2020-09-05 15:53:29 | 详情      |
| 4  | 0.000-0.0 |            | 011    | ⊗ 审查不通过 | 2020-08-28 16:40:22 | 详情 复制申请 |
| 5  | 0.000-0.0 |            | 011    | ⊗ 审查不通过 | 2020-08-28 11:33:02 | 详情 复制申请 |

(二) 调查收集证据

步骤一:律师用户登录人民法院律师服务平台

步骤二:选择"调查收集证据"

律师用户登录人民法院律师服务平台后,在首页上方选择"调查收集证据", 如图36。

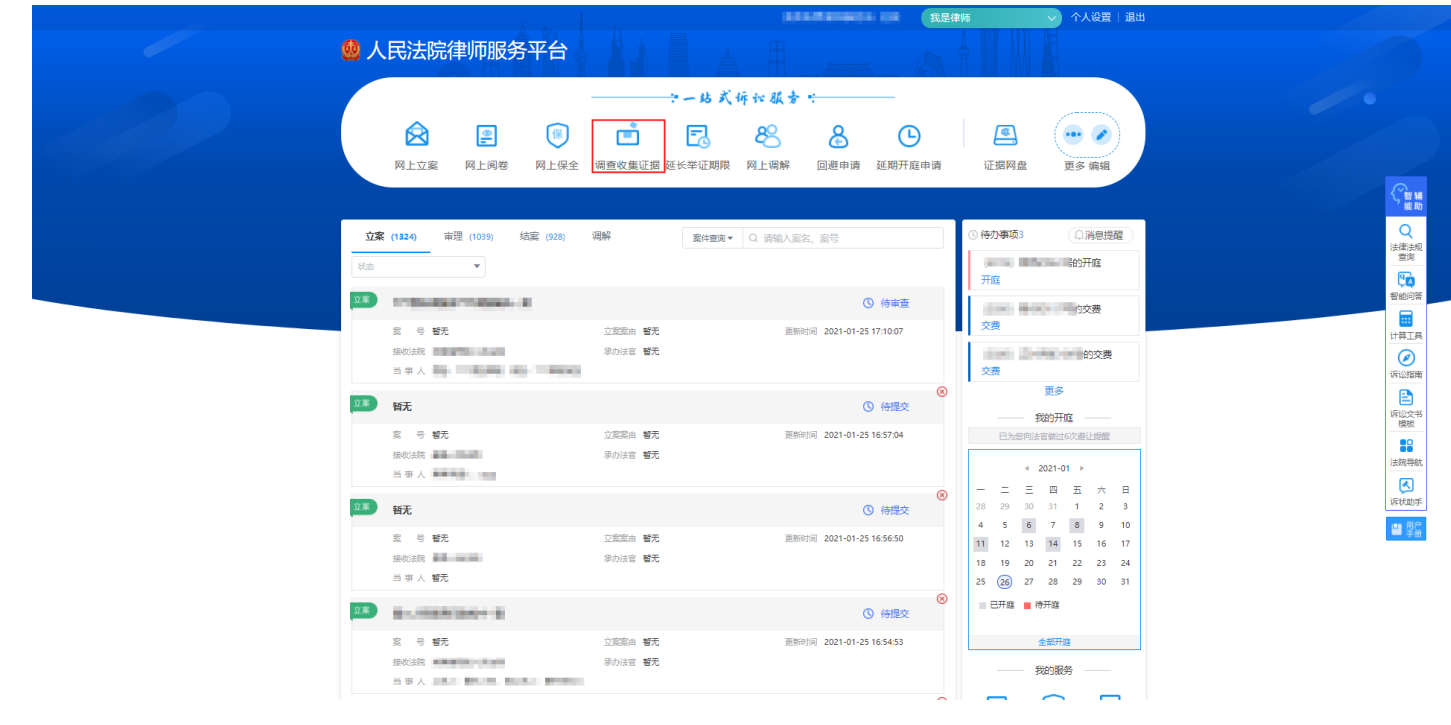

#### 步骤三:选择案件

律师用户进入创建调查收集证据页面后,找到要申请的案件,点击操作栏中的 "选择"按钮,如图37。

| 湖査收集证据 ★ 該页 > 明語改集证据 > 朗建调整改集证据等等 ★ 5 ※5 ※件名称 承の人 立業日間 操作 1 通道 2 ※5 ※                                                                                                    |          |                               |                                                  |                           |                                                                                                    | HENDING                                                                                                    | 19 1                                                                                                    |            |
|----------------------------------------------------------------------------------------------------|----------|-------------------------------|--------------------------------------------------|---------------------------|----------------------------------------------------------------------------------------------------|----------------------------------------------------------------------------------------------------|----------------------------------------------------------------------------------------------------|------------|
| <ul> <li>▲ 該方) 場面改集迎還 ) 創建構面改集迎節申请</li> <li></li></ul>                                                                                                    |          |                               |                                                  | 调查收集证据                    |                                                                                                    |                                                                                                    |                                                                                                    |            |
| 座号     索号     索件名称     承办人     立案田陽     操作       1            2                                                                                                    | ♠ 首页 > 调 | H查收集证据 > 创建调查收集证据             | 申请                                               | Teidel     F              | 1997 - Anna Anna Anna Anna Anna Anna Anna An                                                                                                    |                                                                                                    |                                                                                                    |            |
|                                                                                                    | 序号       | 案号                            | 案件名称                                             | 承办人                       | 立案日期                                                                                                    | 操作                                                                                                    |                                                                                                    |            |
| 2 constanting work for the first state of the first state of the first | 1        | 00040907040                   | TRANSPORTER AND A                                | -                         | 100-0-01                                                                                                    | 选择                                                                                                    |                                                                                                    |            |
| 2 AND ADDRESS TO ADDRESS TO ADDRE | 2        | 000000000000                  | 3000000000000                                    | 1000                      | 100.00                                                                                                    | 选择                                                                                                    |                                                                                                    |            |
| 5 ka24                                                                                                    | 3        | 2010/02/07/07                 | 1000,000,000,000,000                             | 3348                      | 100-0-0                                                                                                    | 选择                                                                                                    |                                                                                                    |            |
|                                                                                                    |          |                               |                                                  |                           |                                                                                                    |                                                                                                    |                                                                                                    |            |
|                                                                                                    |          |                               |                                                  |                           |                                                                                                    |                                                                                                    |                                                                                                    |            |
|                                                                                                    |          |                               |                                                  |                           |                                                                                                    |                                                                                                    |                                                                                                    |            |
|                                                                                                    |          |                               |                                                  |                           |                                                                                                    |                                                                                                    |                                                                                                    |            |
|                                                                                                    |          |                               |                                                  |                           |                                                                                                    |                                                                                                    |                                                                                                    |            |
|                                                                                                    |          |                               |                                                  |                           |                                                                                                    |                                                                                                    |                                                                                                    |            |
|                                                                                                    |          |                               |                                                  |                           |                                                                                                    |                                                                                                    |                                                                                                    |            |
|                                                                                                    |          |                               |                                                  |                           |                                                                                                    |                                                                                                    |                                                                                                    |            |
|                                                                                                    |          | ↑ 首页 > 第<br>序号<br>1<br>2<br>3 | ★ 苗页 > 明确收集证据 > 创建调查收集证据<br>株号 案号<br>1<br>2<br>3 | ★目示 》 明显改集证据 》 创建明显改集证据中请 | 伊富公集证据     // 首次 > 销量公集证据 > 创建制造改集证据中請     //      //      //      //      //      //      //      //      //      //      //      //      //      //      //      //      //      //      //      //      //      //      //      //      //      //      //      //      //      //      //      //      //      //      //      //      //      //      //      //      //      //      //      //      //      //      //      //      //      //      //      //      //      //      //      //      //      //      //      //      //      //      //      //      //      //      //      //      //      //      //      //      //      //      //      //      //      //      //      //      //      //      //      //      //      //      //      //      //      //      //      //      //      //      //      //      //      //      //      //      //      //      //      //      //      //      //      //      //      //      //      //      //      //      //      //      //      //      //      //      //      //      //      //      //      //      //      //      //      //      //      //      //      //      //      //      //      //      //      //      //      //      //      //      //      //      //      //      //      //      //      //      //      //      //      //      //      //      //      //      //      //      //      //      //      //      //      //      //      //      //      //      //      //      //      //      //      //      //      //      //      //      //      //      //      //      //      //      //      //      //      //      //      //      //      //      //      //      //      //      //      //      //      //      //      //      //      //      //      //      //      //      //      //      //      //      //      //      //      //      //      //      //      //      //      //      //      //      //      //      //      //      //      //      //      //      //      //      //      //      //      //      //      //      //      //      //      //      //      / | (第四次集证第)创建调查改集证第中第     (第四次集正第一条)     (第四次集正第一条)     (第四条)     (第四条) | 評書作集正書       第四日         #2       第日       第日       第日         2       第日       第日       第日         3       第日       第日       第日 | Pickytytyt |

图 37

#### 步骤四:填写申请信息,提交申请

进入到调查收集证据申请页面,律师用户需要填写申请信息并上传材料,完成

后点击"提交"按钮完成调查收集证据申请的提交。如图38。

| 🔮 人民法院律师服务            | 平台             | 11   | Carlor and  | 我是律师 | 个人设置   退出 |  |
|-----------------------|----------------|------|-------------|------|-----------|--|
|                       |                |      | 调查收集证据      |      |           |  |
| 🕈 首页 > 调查收集证          | 据 〉 创建调查收集证据申请 |      |             |      |           |  |
| 申请信息                  |                |      |             |      |           |  |
| 经办法院:                 | 1.000-0.00     | 案号:  |             | 申请人: |           |  |
| 当事人*                  |                |      |             |      |           |  |
| 需要调查收集的证据内容           |                |      |             |      |           |  |
| 请求法院调查<br>收集证谱的原<br>因 |                |      |             |      |           |  |
| 材料上传                  |                |      |             |      |           |  |
| 材料名                   | 3称             | 文件名称 |             | 操作   |           |  |
| *申请                   | 讳              |      |             | 上传   |           |  |
| 其他权                   | 料              |      |             | 上传   |           |  |
|                       |                | ł    | <b>跤</b> 返回 |      |           |  |

图 38

步骤五: 查看审核结果

在平台"首页"一"我的服务"下,点击"调查收集证据"按钮,如图39。

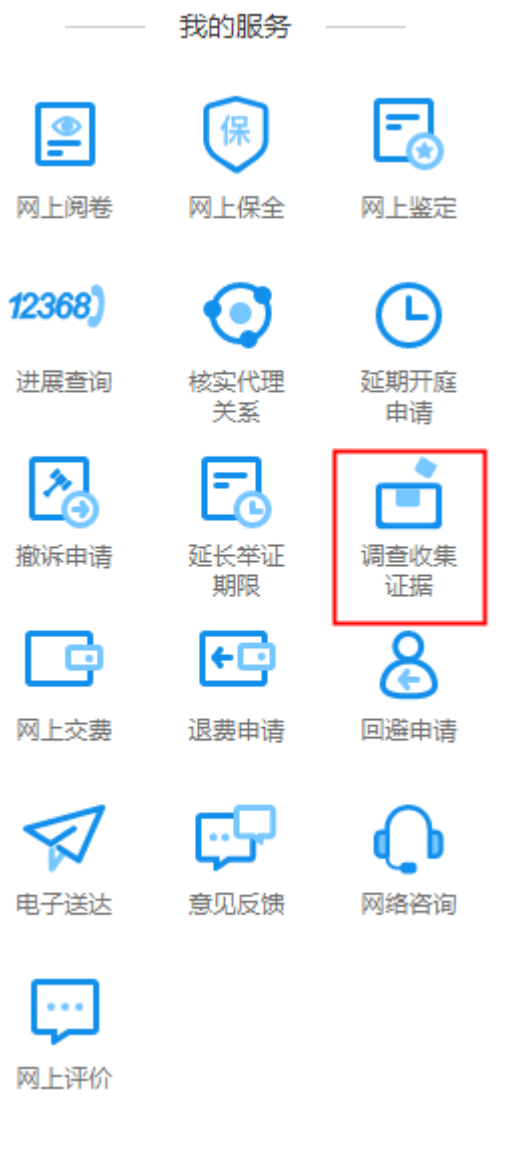

在调查收集证据列表页,律师可根据经办法院、案号、当事人搜索申请记录查 看"状态",如图40。点击操作栏中的"详情"按钮可查看该条申请的详情。

| 🎃 人民法院律师服务平台                                     |             | 我是律师 🗸 个人设置   退出  |  |
|--------------------------------------------------|-------------|-------------------|--|
|                                                  | 调查收集证据      |                   |  |
| ♠ 首页 > 调查收集证据                                    |             |                   |  |
| + 餘建申請 全部 ② 待审查 ② 审查通过 ① ;                       | 审查不通过 🕖     |                   |  |
| ▲ 「「「「」」「「」」」「「」」」「「」」」「「」」」「「」」」「」」「」」」「」」」「」」」 | 、 状态 申请图    | 响 操作              |  |
| 1 AMERICA, ADMINISTRATION                        | ⑤ 待审查 2020- | 12-20 12:38:04 详情 |  |
| 2 10 10 10 10 10 10 10 10 10 10 10 10 10         | ③ 待审查 2020- | 12-16 10:18:35 详情 |  |
|                                                  |             |                   |  |
|                                                  |             |                   |  |
|                                                  |             |                   |  |
|                                                  |             |                   |  |
|                                                  |             |                   |  |
|                                                  |             |                   |  |
|                                                  |             |                   |  |
|                                                  |             |                   |  |
|                                                  |             |                   |  |

## (三) 延期开庭申请

步骤一:律师用户登录人民法院律师服务平台

步骤二:选择"延期开庭申请"

律师用户登录人民法院律师服务平台后,在首页上方选择"延期开庭申请", 如图41。

|                                                                |                                                                                                | 我是律师 マ 个人设置   退出                                                                                                    |                                                                                                    |
|----------------------------------------------------------------|------------------------------------------------------------------------------------------------|----------------------------------------------------------------------------------------------------|----------------------------------------------------------------------------------------------------|
| 🙆 人民法院律师服务平台                                                   |                                                                                                |                                                                                                    |                                                                                                    |
| ○○○○○○○○○○○○○○○○○○○○○○○○○○○○○○○○○○○○                           | <b>☆ーはズ诉や扱う☆</b><br>■ ■ ■ ● ● ● ● ● ● ● ● ● ● ● ● ● ● ● ● ●                                    | 画         ・・・・・・・・・・・・・・・・・・・・・・・・・・・・・・・・・・・・                                                                                                    |                                                                                                    |
| <u>立家 (1824)</u> 南理 (1039) 结選 (928) 3<br>秋島 ・                  | 調解 算件範疇▼ ○ 調整入業会、業号                                                                            | <ul> <li>○ 待力事項3</li> <li>○ 満世規程</li> <li>○ 満世規程</li> <li>○ 満世経</li> <li>○ 満世経</li> <l< th=""><th>Q<br/>法律表规<br/>当项<br/><b>记</b>0</th></l<></ul> | Q<br>法律表规<br>当项<br><b>记</b> 0                                                                                                    |
| Q ⇒ 替元<br>扱約法院<br>当 市 人                                        | <ul> <li>() 特容査</li> <li>立変配由 署元</li> <li>亜新印刷 2021-01-25 17:10:07</li> <li>単の法書 署元</li> </ul> | 交费<br>交费<br>                                                                                                    | 電和の時<br>日<br>日<br>日<br>日<br>日<br>日<br>日<br>日<br>日<br>一<br>の<br>の<br>の<br>の<br>の<br>の<br>の<br>の<br>つ<br>の<br>う<br>日<br>日<br>日<br>日<br>日<br>日<br>日<br>日<br>日<br>日<br>日<br>日<br>日<br>日<br>日<br>日<br>日<br>日 |
| ▲ ● ● ● ● ● ● ● ● ● ● ● ● ● ● ● ● ● ● ●                        | ◎ 待提交<br>立室範囲 第元 原料时间 2021-01-25 1657.04<br>承行法官 署元                                            | 更多         要認所確           日外的网络官物北和公司         日外的网络官物北和公司           4         2021-01 》                                                                                                    | (中国公本)<br>(中国公本)<br>東京<br>法統明統                                                                                                    |
| ■ 特元<br>室 号 等元<br>损约36 番号 (新元)<br>当 学人 智元                      | ① 何提交           立室範囲 第元         原粉时间 2021-01-25 165650           原砂油菜 観元                       | -         -         -         -         -         -         -         -         -         -         -         -         -         -         -         -         -         -         -         -         -         -         -         -         -         -         -         -         -         -         -         -         -         -         -         -         -         -         -         -         -         -         -         -         -         -         -         -         -         -         -         -         -         -         -         -         -         -         -         -         -         -         -         -         -         -         -         -         -         -         -         -         -         -         -         -         -         -         -         -         -         -         -         -         -         -         -         -         -         -         -         -         -         -         -         -         -         -         -         -         -         -         -         -         -         -         -                                                                                                            | (सरस्रकार<br>(सरसरकार<br>बाह्य केंग्रे                                                                                                    |
| ○ ● 協大<br>読む時、単単本<br>当市人 ■ ● ● ● ● ● ● ● ● ● ● ● ● ● ● ● ● ● ● | ○ 待提交<br>公案案件 署元 原始时间 2021-01-25 16.54 53<br>序介法官 署元                                           | <ul> <li>● 世开症 ● 丹开症</li> <li>金鉱开館</li> <li>一、松助服务 ―</li> </ul>                                                                                                    |                                                                                                    |

#### 步骤三:选择案件

律师用户进入延期开庭页面后,找到要申请的案件,点击操作栏中的"选择" 按钮,如图42。

| 🥨 人民法院律  | 師服务平台            |      |        | 111 角色切换 <b>4</b> 8 | 是律师 | → 个人设置   退 |
|----------|------------------|------|--------|---------------------|-----|------------|
|          |                  |      | 延期开庭申请 |                     |     |            |
| 🕈 首页 > 延 | 明开庭申请 〉 创建延期开庭申请 |      |        |                     |     |            |
|          |                  |      |        |                     |     |            |
| 序号       | 案号               | 案件名称 | 承办人    | 立案日期                | 操作  |            |
| 1        |                  |      |        | 2020-07-31          | 选择  |            |
| 2        |                  |      |        | 2020-07-31          | 选择  |            |
| 3        |                  |      | 1000   | 2020-07-31          | 选择  |            |
| 4        |                  |      |        | 2020-07-30          | 选择  |            |
| 5        |                  | -    |        | 2020-07-24          | 选择  |            |
| 6        |                  |      | 100    | 2020-07-23          | 选择  |            |
| 7        |                  |      |        | 2018-01-30          | 选择  |            |
|          |                  |      |        |                     |     |            |
|          |                  |      |        |                     |     |            |
|          |                  |      |        |                     |     |            |
|          |                  |      |        |                     |     |            |
|          |                  |      |        |                     |     |            |

图 42

步骤四:填写申请信息,提交申请

在延期开庭申请填写页面,律师用户需要填写申请信息并上传材料,完成后点击"提交"按钮完成延期开庭申请的提交。如图43。

| 😡 人民法院律师服   | 务平台            |       |                                          |           | 我是律师   | $\sim$ |     |
|-------------|----------------|-------|------------------------------------------|-----------|--------|--------|-----|
|             |                |       | 延期开庭申请                                   |           |        |        |     |
| 🔶 首页 > 延期开庭 | E申请 〉 创建延期开庭申请 |       |                                          | . U. D. D |        |        |     |
| 申请信息        |                |       |                                          |           |        |        |     |
| 经办法院:       |                | 案号:   |                                          | 申请人:      | (marki |        |     |
| 当事人。        | 诸选择当事人  ▼      | 开庭时间: | 2020-08-20 16:00:00                      | 法庭名称:     | 第一审判庭  |        |     |
| 申请理由        | 请输入申请理由        |       |                                          |           |        |        |     |
|             |                |       |                                          |           |        |        |     |
|             |                |       |                                          |           |        |        |     |
| 1044716     |                |       |                                          |           |        |        | . 1 |
|             | 材料名称           |       | 文件名称                                     |           | 操作     |        |     |
|             | 申请书*           |       |                                          |           | 上传     |        |     |
|             | 其他材料           |       |                                          |           | 上传     |        |     |
|             |                |       |                                          |           |        |        | 11  |
|             |                |       | 提交 · · · · · · · · · · · · · · · · · · · |           |        |        |     |
|             |                |       |                                          |           |        |        |     |

步骤五: 查看审核结果

在平台"首页"一"我的服务"下,点击"延期开庭申请"按钮,如图44。

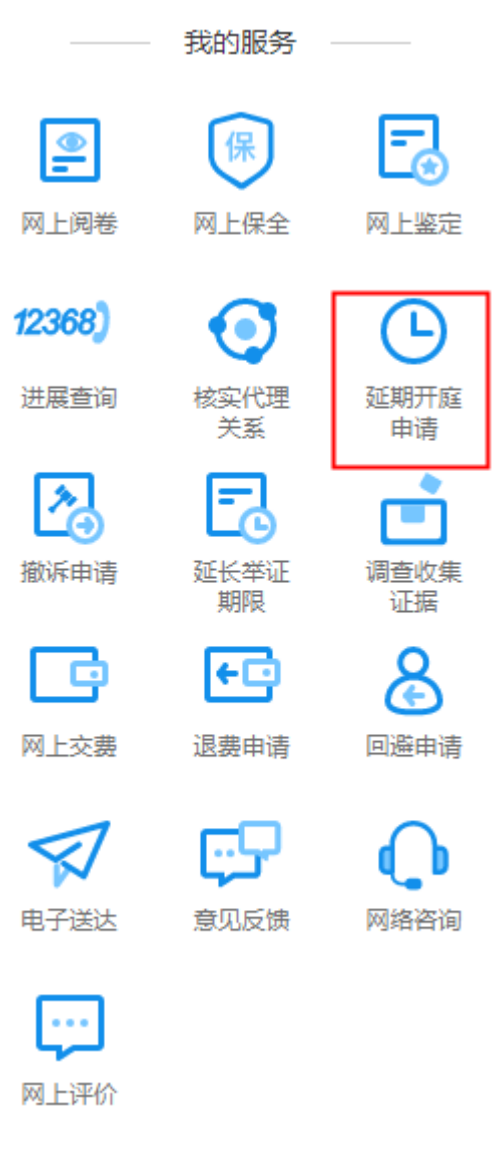

图 44

在延期开庭申请列表页,律师可根据经办法院、案号、当事人搜索申请记录查 看"状态",如图45。点击操作栏中的"详情"按钮可查看该条申请的详情。

|           |                                         |                      | 新期开庭    | 由書      |      |         |
|-----------|-----------------------------------------|----------------------|---------|---------|------|---------|
|           |                                         |                      | 東京の方面   |         |      |         |
| 🕈 首页 > 延期 | 肝庭申请                                    |                      |         |         |      |         |
| + 创建申请    | ★ 22 待审查                                | 10 <sub>审查通过</sub> 5 | 审查不通过 7 |         |      |         |
| -         |                                         |                      |         |         |      |         |
| 序号        | 经办法院                                    | 案号                   | 当事人     | 状态      | 申请时间 | 操作      |
| 1         |                                         |                      |         | () 待审查  |      | 详情      |
| 2         | (0,0,0,0,0,0,0,0,0,0,0,0,0,0,0,0,0,0,0, |                      | -       | () 待审查  |      | 详情      |
| 3         | 0000-0-0-0                              |                      |         | ③ 待审查   |      | 详情      |
| 4         | 00000-010                               |                      | 0.00    | ③ 待审查   |      | 详情      |
| 5         | 00000-010                               |                      | 0.00    | ⊗ 审查不通过 |      | 详情 复制申请 |
| 6         | 00000-010                               |                      | 0.00    | ⊗ 审查不通过 |      | 详情 复制申请 |
| 7         |                                         |                      | 0.00    | ⊗ 审查不通过 |      | 详情 复制申请 |
| 8         | 00000-010                               |                      |         | 🛞 审查不通过 |      | 详情 复制申请 |
| 9         | 00000-010                               |                      |         | ③ 待审查   |      | 详情      |
| 10        | 000000-000                              |                      | 0       | ◎ 待审查   |      | 详情      |

(四) 延长举证期限

步骤一:律师用户登录人民法院律师服务平台

步骤二:选择"延长举证期限"

律师用户登录人民法院律师服务平台后,在首页上方选择"延长举证期限", 如图46。

| 🧐 人民法院律师服务平台                             |                                                     |                                        |
|------------------------------------------|-----------------------------------------------------|----------------------------------------|
| _                                        | 站式诉讼服务                                              |                                        |
|                                          |                                                     | 🖪 💮 🖉                                  |
| 网上立案 网上阅卷 网上保全 调查收                       | 電证据 延长举证期限 网上调解 回避申请 延期开庭申请                         | 证据网盘 更多编辑                              |
|                                          |                                                     |                                        |
| <b>立案 (1324)</b> 审理 (1039) 结案 (928) 调解   | 繁件查询▼ Q、清输入案名、案号                                    | ③ 侍办事项3 〔□ 消息提醒                        |
| - 秋志                                     |                                                     | (artis) IIITa(artiga)开庭                |
| X.*                                      |                                                     | 开庭                                     |
| * <b>5 N</b> F (79%)                     | # 新士 回転時间 2021-01-25 17:10.07                       | 1交费 交费                                 |
| 接收法院 举办法                                 | : 철도                                                |                                        |
| 当来人 ———————————————————————————————————— |                                                     | 交费 面名                                  |
| 立案                                       | <ul> <li>③ 待提交</li> </ul>                           |                                        |
| 案 号 <b>智元</b> 立変変                        | · 智无 更新时间 2021-01-25 16:57:04                       | 已为您问法官做过6次避让提醒                         |
| 第03法<br>当事人                              | : 智元                                                | < 2021-01 ▷                            |
| 立峯 哲无                                    | () 待提交                                              | ○ 一二三四五六日<br>28 29 30 31 1 2 3         |
| 案 号 <b>智无</b> 立案案                        | 1 智无                                                | 4 5 6 7 8 9 10<br>11 12 13 14 15 16 17 |
| 接收法院 <b>多</b> 力法                         | (智无                                                 | 18 19 20 21 22 23 24                   |
| □ ⇒ 人 智龙                                 | (                                                   | 25 (26) 27 28 29 30 31<br>同开始 通开放      |
| ¥*                                       | ③ 待提交                                               |                                        |
| 室 号 <b>智元</b> 立素室<br>提校法院 <b>伊</b> 力法    | <ul> <li>         ·          ·          ·</li></ul> | 全部开庭                                   |
|                                          |                                                     | 找的服务                                   |

步骤三:选择案件

律师用户进入延长举证期限后,找到要申请的案件,点击操作栏中的"选择" 按钮,如图47。

| 人民法院律师服务平台 |                    |               |        | 我是律师 |    | ✓ 个人设置   退出 |  |
|------------|--------------------|---------------|--------|------|----|-------------|--|
|            | F F                |               | 延长举证期限 |      |    |             |  |
| 首页 〉 延     | 长举证期限 > 创建延长举证期限申请 | <b>吉</b><br>寸 |        |      |    |             |  |
| 序号         | 案号                 | 案件名称          | 承办人    | 立案日期 | 操作 |             |  |
| 1          |                    | -             |        |      | 选择 |             |  |
| 2          |                    | 0.00          |        |      | 选择 |             |  |
| 3          |                    |               |        |      | 选择 |             |  |
| 4          |                    | 0.00.00.000   |        |      | 选择 |             |  |
| 5          |                    |               |        |      | 选择 |             |  |
| 6          |                    | 08.0.000.     |        |      | 选择 |             |  |
| 7          |                    | e             |        |      | 选择 |             |  |
| 8          |                    | ctur=10783108 |        |      | 选择 |             |  |
| 9          |                    | fa            | -      |      | 选择 |             |  |
| 10         |                    | C             |        |      | 选择 |             |  |
|            |                    |               |        |      |    | < 1 2 3 >   |  |
### 步骤四:填写申请信息,提交申请

在延长举证期限申请填写页面,律师用户需要填写申请信息并上传材料,完成 后点击"提交"按钮完成延长举证期限的提交。如图48。

| ٢ | 人民法院律师       | 服务平台             |      |        |            | 我是律师          | 个人设置 | 退出 |  |
|---|--------------|------------------|------|--------|------------|---------------|------|----|--|
|   |              |                  |      | 延长举证期限 |            |               |      |    |  |
| ÷ | 首页 〉 延长举     | 紅期限 > 创建延长举证期限申请 |      |        |            | i yoo i i ree |      |    |  |
| ł | 申请信息         |                  |      |        |            |               |      |    |  |
|   | 经办法院:        | 4940-1-0-040     | 案号:  | 0.0    | 申请人:       | 620           |      |    |  |
|   | 当事人*         |                  |      |        |            |               |      |    |  |
|   | 申请延期举;<br>原因 | Æ                |      |        |            |               |      |    |  |
|   |              |                  |      |        |            |               |      |    |  |
|   |              |                  |      |        |            |               |      |    |  |
| Þ | 材料上传         |                  |      |        |            |               |      |    |  |
|   |              |                  |      |        |            |               |      | 11 |  |
|   | - 1          | 团料名称             | 又件名称 |        | <b>操</b> ( | F             |      |    |  |
|   |              | *申请书             |      |        | 上作         | 5             |      |    |  |
|   | 1            | 其他材料             |      |        | 上代         | Ę             |      |    |  |
| Ľ |              |                  |      |        |            |               |      | 1. |  |
|   |              |                  |      | 提交 返回  |            |               |      |    |  |
|   |              |                  |      |        |            |               |      |    |  |
|   |              |                  |      |        |            |               |      |    |  |

图 48

#### 步骤五: 查看审核结果

在平台"首页"一"我的服务"下,点击"延长举证期限"按钮。如图49。

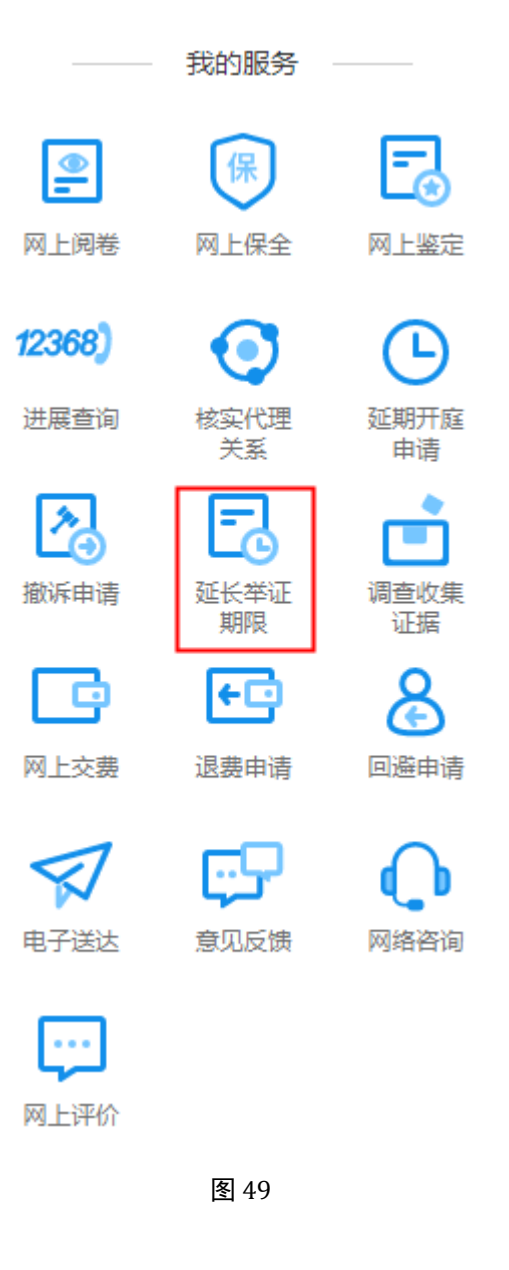

在延长举证期限列表页,律师可根据经办法院、案号、当事人搜索申请记录查 看"状态",如图50。点击操作栏中的"详情"按钮可查看该条申请的详情。

| 人民法院律   | <b>师服务平台</b>   |                                      |            |         | 我是律师 | ✓ 个人设置   道  |
|---------|----------------|--------------------------------------|------------|---------|------|-------------|
|         |                |                                      | 延长举证期限     |         |      |             |
| 首页 〉 延行 | 5举证期限          |                                      |            |         |      |             |
| + 创建申词  | 清 全部 35 待审查 13 | ) <sub>宙査通过</sub> 13 <sub>审査</sub> 7 | ्रात्ताल 🥑 |         |      |             |
|         |                |                                      | ALCAL      |         |      |             |
| 序号      | 经办法院           | 案号                                   | 当事人        | 状态      | 申请时间 | 操作          |
| 1       | ana            | and the second second                | 1000-10    | () 待审查  |      | 详情          |
| 2       | 0000-0-0-0-0   |                                      | 0.00       | () 待审查  |      | 详情          |
| 3       | 0000-0-0-0-0   |                                      | 0.00       | () 待审查  |      | 详情          |
| 4       | 0000-0-0-0-0   |                                      | 0.00       | 🙁 审查不通过 |      | 详情 复制申请     |
| 5       |                |                                      |            | () 待审查  |      | 详情          |
| 6       | 0000-0-0-0-0   | 0.000                                | 0.00       | ⊘ 审查通过  |      | 详情          |
| 7       | 0000-0-0-0-0   |                                      |            | () 待审查  |      | 详情          |
| 8       | 0000-0-0-0-0   |                                      |            | () 待审查  |      | 详情          |
| 9       |                |                                      |            | ⊘ 审查通过  |      | 详情          |
| 10      | 00000-010      |                                      |            | ⊘ 审查通过  |      | 详情          |
|         |                |                                      |            |         |      | < 1 2 3 4 > |

(五) 撤诉申请

步骤一:律师用户登录人民法院律师服务平台

步骤二:选择"撤诉申请"

律师用户登录人民法院律师服务平台后,在首页上方选择"撤诉申请",如图 51。

|   |                                              |                                                                                                    | 我是律师 〜 个人设置   退出                                                                                                    |               |
|---|----------------------------------------------|----------------------------------------------------------------------------------------------------|----------------------------------------------------------------------------------------------------|---------------|
|   | 💩 人民法院律师服务平台                                 |                                                                                                    |                                                                                                    |               |
| 2 | <ul> <li></li></ul>                          | ・ - は ズ <del>存</del> れ <b> 級 方</b> :<br>88                                                                                                    | ]<br>( )<br>( ) )<br>( )<br>( ) ) |               |
|   |                                              |                                                                                                    |                                                                                                    | <u> </u>      |
|   | <u> 立案 (1324)</u> 南理 (1039) 結素 (928) i<br>秋志 | <b>高件面询▼</b> Q. 清給入蛋名、蜜号                                                                                                    | <ul> <li>○ 待办事项3</li> <li>○ 待办事项3</li> <li>○ 消息提醒</li> <li>□ 开庭</li> <li>一 开庭</li> </ul>                                                                                                    | 法<br>·        |
|   | <u>盆</u> 業<br>金 号 ¥天                         | ③ 待束査<br>○回窓由 帮子 単新日回 2021-01-25 17:10:07                                                                                                    | 的交费                                                                                                    |               |
|   | 操約388                                        | 上の15月5日 2011年1月5日 2011年1月51 2011年1月51 2011年1月51 2011年1月51 2011年1月51 2011年1月51 2011年1月51 2011年1月51 2011年1月51 2011年1月51 2011年1月51 2011年1月51 2011年1月51 2011年1月51 2011年1月51 2011年1月51 2011年1月51 2011年1月51 2011年1月51 2011年1月51 2011年1月51 2011年1月51 2011年1月51 2011年1月51 2011年1月51 20111101 2011111111 20111111111111111 | 文要<br>交要                                                                                                    | រ។<br><br>រុធ |
|   | 立素 哲无                                        | ◎ 待提交                                                                                                    | 更多           我的开庭                                                                                                    | -<br>Ţ        |
|   | 室 寺 <b>智元</b><br>按003時<br>当事人                | 立实集由 醫无                                                                                                    | 已为您阿法官做过0次邀让提醒<br>《 2021-01 》                                                                                                    | E             |
|   | 立案 頓无                                        | <ul> <li>⑦ 待提交</li> </ul>                                                                                                    | ○ 一 二 三 四 五 六 日<br>28 29 30 31 1 2 3<br>4 5 5 7 8 0 10                                                                                                    | β.            |
|   | 窦 등 智元<br>接收法统<br>当 單 人 <b>智</b> 元           | 立葉酸油 醫売 更新时间 2021-01-25 1656-50<br>录力法官 醫売                                                                                                    | 11         12         13         14         15         16           18         19         20         21         22         23         24           25         26         27         28         29         30         31                                                                                                    |               |
|   | B. CHARLEN B                                 | ③ 待提交                                                                                                    | ⊗ ■ 巳开庭 ■ 待开庭                                                                                                    |               |
|   | 変号 <b>哲元</b>                                 | 立変変由 智元 更新时间 2021-01-25 16:54:53<br>承功法官 智元                                                                                                    | <u>全部开庭</u><br>我的服务                                                                                                    |               |

### 步骤三:选择案件

律师用户进入撤诉申请页面后,找到要申请的案件,点击操作栏中的"选择" 按钮,如图52。

| 🧕 人民法院(  | 車师服务平台                                  |                                         |        | 我是律师       | ◆ ◆人设置   退出 |  |
|----------|-----------------------------------------|-----------------------------------------|--------|------------|-------------|--|
|          |                                         | 撤诉申请                                    |        |            |             |  |
| 🕈 首页 > 撤 | 浜申请 〉 创建撤诉申请                            |                                         |        |            |             |  |
| 序号       | 案号                                      | 案件名称                                    | 承办人    | 立案日期       | 操作          |  |
| 1        | 410103-000                              | BACKET, STOLEN AND AND ADDRESS OF       | 8.40   | 2010/06/26 | 选择          |  |
| 2        | 054040404.1                             | 1710-0401-0407-04740-0400-0400-0400-    |        | 1000       | 选择          |  |
| 3        | ******                                  | 100-0403-04040-00020880-4508            | 0.00   | 2010/06/20 | 选择          |  |
| 4        | 10000000                                | 0.0000000000000000000000000000000000000 | 100    |            | 选择          |  |
| 5        | 0.00023-0.044                           | 7 Million Conference and Alash          | ***    | 2010/06/08 | 选择          |  |
| 6        | 100000000000000000000000000000000000000 | PERMIT                                  | 100    |            | 选择          |  |
| 7        | 14/000404040204                         | DERIGRATING REPORTS FOR STRUCTURE.      | 10.000 | 2010/01/0  | 选择          |  |
| 8        | 11000-0000                              | 107901010000000000000000000000000000000 | 100    | 100.00     | 选择          |  |
| 9        | ELVERTING OF                            | ************************************    |        | 2010/06/48 | 选择          |  |
| 10       | 01001233988                             | CONTRACTOR CONTRACTOR CONTRACTOR        | 10.0   | 100.001    | 选择          |  |
|          |                                         |                                         |        | < 1 2      | 3 4 103 >   |  |

图 52

**步骤四**:填写申请信息,提交申请 在撤诉申请页面填写页面,律师用户需要填写申请信息并上传材料,完成后点 击"提交"按钮完成撤诉申请的提交。如图53。

| 🥺 人民法院律师服务平台         | ・・・・・・・・・・・・・・・・・・・・・・・・・・・・・・・・・・・・・ |
|----------------------|---------------------------------------|
|                      | 撤诉申请                                  |
| ♠ 首页 > 撤诉申请 > 创建撤诉申请 |                                       |
| 申请伯息                 |                                       |
| 经办法院: 案号:            | 申请人:                                  |
| 当事人*                 | *                                     |
| 申请撤诉原因               |                                       |
|                      |                                       |
|                      |                                       |
| 申请材料                 |                                       |
| 材料名称 文件名称            | 操作                                    |
| 申请书 *                | 上传                                    |
| 其他材料                 | 上传                                    |
| 授权委托书 (王强) *         | 上传                                    |
|                      |                                       |
| ###                  | - Sec.                                |
| 12X                  | 100 Line (1997)                       |
|                      |                                       |

图 53

步骤五: 查看审核结果

在平台"首页"一"我的服务"下,点击"撤诉申请"按钮。如图54。

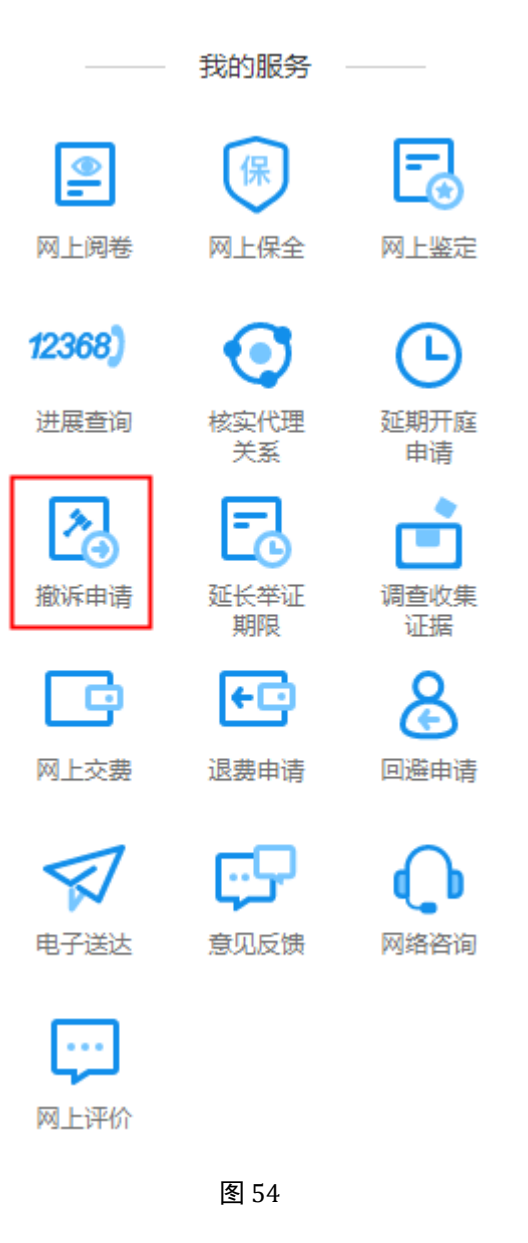

在撤诉申请列表页,律师可根据经办法院、案号、当事人搜索申请记录查看 "状态",如图55。点击操作栏中的"详情"按钮可查看该条申请的详情。

|        |             |                                             | 撤诉由诸    |           |      |         |
|--------|-------------|---------------------------------------------|---------|-----------|------|---------|
|        |             |                                             | JBAVIET |           |      |         |
| 首页 〉 撤 | 斥申请         |                                             |         |           |      |         |
| + 创建申  | 请 全部 39 待审查 | <b>20</b> <sub>亩 查 涌 过</sub> 9 <sub>亩</sub> | 音不通过 10 |           |      |         |
| _      |             | HELELE H.                                   |         | _         |      |         |
| 序号     | 经办法院        | 案号                                          | 当事人     | 状态        | 申请时间 | 操作      |
| 1      |             |                                             |         | () 待审查    |      | 详情      |
| 2      |             |                                             | 0.00    | ◎ 待审查     |      | 详情      |
| 3      |             |                                             | -       | 🛛 审查不通过   |      | 详情 复制申请 |
| 4      |             |                                             |         | ⊘ 审查通过    |      | 详情      |
| 5      |             |                                             |         | () 待审查    |      | 详情      |
| 6      |             |                                             |         | ◎ 待审查     |      | 详情      |
| 7      |             |                                             | -       | ◎ 待审查     |      | 详情      |
| 8      |             |                                             | 0.00    | ◎ 待审查     |      | 详情      |
| 9      |             |                                             |         | ⊘ 审查通过    |      | 详情      |
| 10     |             |                                             |         | (2) 审查不通过 |      | 详悟 复制申请 |

## (六) 核实代理关系

步骤一:律师用户登录人民法院律师服务平台

步骤二:选择"核实代理关系

律师用户登录人民法院律师服务平台后,在首页上方选择"核实代理关系", 如图56。

|                                        | LUNCH AND IN                                                                                                    | 我是律师 人设置 退出                                                                                                    |  |
|----------------------------------------|----------------------------------------------------------------------------------------------------|----------------------------------------------------------------------------------------------------|--|
| 🧐 人民法院律师服务平台                           |                                                                                                    |                                                                                                    |  |
|                                        | ・ ー は ズ 将 ヤ <b>払 方 ヤ</b> ・     ・     ・     ・     ・     ・     ・     ・     ・     ・     ・     ・     ・     ・     ・     ・     ・     ・     ・     ・     ・     ・     ・     ・     ・     ・     ・     ・     ・     ・     ・     ・     ・     ・     ・     ・     ・     ・     ・     ・     ・     ・     ・     ・     ・     ・     ・     ・     ・     ・      ・     ・      ・     ・     ・      ・      ・     ・      ・      ・      ・      ・      ・      ・      ・      ・      ・      ・      ・      ・      ・      ・      ・      ・      ・      ・      ・      ・      ・      ・      ・      ・      ・      ・      ・      ・      ・      ・      ・      ・      ・      ・      ・      ・      ・      ・      ・      ・      ・      ・      ・      ・      ・      ・      ・      ・      ・      ・      ・      ・      ・      ・      ・      ・      ・      ・      ・      ・      ・      ・      ・      ・      ・      ・      ・      ・      ・      ・      ・      ・      ・      ・      ・      ・      ・      ・      ・      ・      ・      ・      ・      ・      ・      ・      ・      ・      ・      ・      ・      ・      ・      ・      ・      ・      ・      ・      ・      ・      ・      ・      ・      ・      ・      ・      ・      ・      ・      ・      ・      ・      ・      ・      ・      ・      ・      ・      ・      ・      ・      ・      ・      ・      ・      ・      ・      ・      ・      ・      ・      ・      ・      ・      ・      ・      ・      ・      ・      ・      ・      ・      ・      ・      ・      ・      ・      ・      ・      ・      ・      ・       ・      ・       ・       ・       ・       ・        ・       ・         ・        ・         ・         ・         ・ | 20<br>近 (正 ) (正 ) (正 ) (正 ) (正 ) (正 ) (正 ) (正                                                                                                    |  |
|                                        |                                                                                                    |                                                                                                    |  |
| <u> 11条 (1824)</u> 前提 (1039) 56至 (528) | 和時 夏林童海 · Q 清陽人至名、至号                                                                                                    | 日本の大学校                                                                                                    |  |
| ☆素<br>変 示 結元<br>individe               | () 待幸査<br>立案案由 智元 更新时间 2021-01-25 17:10:07<br>国会社会 朝平                                                                                                    | 2 約交费                                                                                                    |  |
| · · · · · · · · · · · · · · · · · · ·  | 0 (初度)<br>() (初度)                                                                                                    | ·····································                                                                                                    |  |
| 案 号 <b>接无</b><br>操約法规                  | 立驱政由 智元 更新时间 2021-01-25 16:57:04<br>承功法官 智元                                                                                                    |                                                                                                    |  |
| ▲ 新大 ● 新元                              | ③ 待提文                                                                                                    | ○ 一二三四五六日<br>28 29 30 31 1 2 3<br>4 5 6 7 8 9 10                                                                                                    |  |
| 至 5 智元<br>接收結構 善于 人 智元                 | 고프三田 智元      田奈町回 2021-01-25 16:56:50     厚の法官 智元                                                                                                    | 11         12         13         14         15         16         17           18         19         20         21         22         23         24           25         26         27         28         29         30         31 |  |
| □ 2 8<br>※ 示 留元                        | ③ 待提交<br>立室院由 智无 更能时间 2021-01-25 16:54:53                                                                                                    | ⑧ ■ 已开蕴 ■ 待开庭<br>金部开庭                                                                                                    |  |
| 编版法院<br>当 事 人                          | 邪力法言 智无                                                                                                    |                                                                                                    |  |

#### 步骤三:填写申请信息,提交申请

在核实代理关系申请页面,律师用户需要填写申请信息并上传材料,完成后点击"提交"按钮完成核实代理关系申请的提交。如图57。

| 🥺 人民法院律师服务平台                                                                        | <b>角色切換</b> 我是律师         | ◇ 个人设置   退出   |
|-------------------------------------------------------------------------------------|--------------------------|---------------|
| 核实代理                                                                                | 关系                       |               |
| ★ 首页 > 核实代理关系 > 创建核实代理关系申请                                                          |                          |               |
| 申请人信息                                                                               |                          |               |
| 姓名: 身份证号:<br>手机号码:                                                                  | 扶业证号:                    |               |
| 委托人信息                                                                               |                          | •             |
| 新托人                                                                                 |                          |               |
| 委托人姓亚 <sup>*</sup> ⑧ 首然人 法人 非法人组织<br>委托人姓名 <sup>*</sup> 证件类型 <sup>*</sup> 请问用<br>保存 | ▼<br>证件号码・<br>和16        |               |
| + [@1055]15.                                                                        |                          |               |
| 申请信息                                                                                |                          |               |
| 选择法统" 请选择法统 <b>这样法统                                    </b>                         | 请按照教判文书或受理案件遭知书中的案号符式203 | <b>2</b> 8時進号 |
|                                                                                     |                          |               |
| 初时上传                                                                                |                          |               |
| 材料各称 文件名称                                                                           | 操作                       |               |
| 援权委托书*                                                                              | 上传                       |               |
| 其他材料                                                                                | 上传                       |               |
| 較                                                                                   | Rim                      |               |

步骤四: 查看审核结果

在平台"首页"一"我的服务"下,点击"核实代理关系"按钮,如图58。

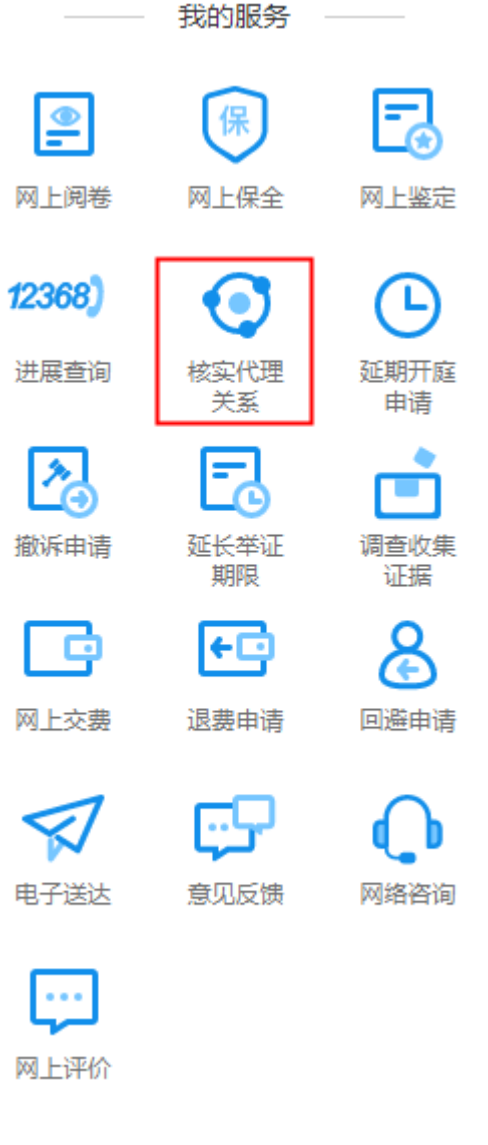

在核实代理关系列表页,律师可根据接收法院、案号搜索申请记录查看"状态",如图59。点击操作栏中的"详情"按钮可查看该条申请的详情。

| 🧐 人民法院律师服务平台                                       | 我是律师                                   | 5 🗸 个人设置   退出 |  |
|----------------------------------------------------|----------------------------------------|---------------|--|
|                                                    | 续代理关系                                  |               |  |
| ♠ 首页 > 核实代理关系                                      | IIIIII III III AAAAA AAAAAAAAAAAAAAAAA |               |  |
| + 创題申请 全部 <b>1</b> 待审査 <b>0</b> 审査通过 <b>0</b> 审査不延 | <b>西过 ①</b>                            |               |  |
| <b>床号 接收法院 ▼ 案号</b>                                | 状态 申请时间                                | 操作            |  |
| Annual Docembring                                  | ⑧ 审查不通过 2020-12-20 12:39:34            | 详情 复制申请       |  |
|                                                    |                                        |               |  |
|                                                    |                                        |               |  |
|                                                    |                                        |               |  |
|                                                    |                                        |               |  |
|                                                    |                                        |               |  |
|                                                    |                                        |               |  |
|                                                    |                                        |               |  |
|                                                    |                                        |               |  |
|                                                    |                                        |               |  |

另外,如果申请核实代理关系审核通过,用户可在首页查看此案件相关信息,如图 60。

| 1000000000000000000000000000000000000                                                                                                    |                                                                                                    |
|----------------------------------------------------------------------------------------------------|----------------------------------------------------------------------------------------------------|
| <br>40人民法院律师服务平台                                                                                                    |                                                                                                    |
| → - 比 式 体 ベ 紙 <del>5</del> · · · · · · · · · · · · · · · · · · ·                                                                                                    |                                                                                                    |
| 立室 (1324) 前援 (1039) 松室 (025) 陽解 室(1曲板 → Q 前級入底名 案号 (1)44) (1)4号 (1039) (1)4号 (1039) (1)4号 (1)4S (1)4S (1)4 |                                                                                                    |
|                                                                                                    | <ul> <li>予約支持</li> <li>予約支持</li> <li>予約</li> <li>予約</li></ul> |
| C 已立案     T 10     T 2 13 14     T 5 16 17     T 2 13 14     T 5 16 17     T 10     T 2 2 13 24     T 5 16 17     T 10     T 2 1     T 2 13     T 1     T 1         |                                                                                                    |

图 60

(七) 退费申请

步骤一:律师用户登录人民法院律师服务平台

#### 步骤二:选择"退费申请"

律师用户登录人民法院律师服务平台后,在首页上方选择"退费申请",如图 61。

|                                                      |                                         | 我是                                                                                                    | 律师 🗸 个人设置   退日                                                                                                    |                                         |
|------------------------------------------------------|-----------------------------------------|----------------------------------------------------------------------------------------------------|----------------------------------------------------------------------------------------------------|-----------------------------------------|
| 🧐 人民法院律师服务平台                                         |                                         |                                                                                                    |                                                                                                    |                                         |
| 於 正 () 网上立室 网上间卷 网上保全                                | <b>こっらズ</b> 係<br>8<br>の上调解 核实代理关系 撤     | <ul> <li>         ★ 截 ★ ★     </li> <li>         →         →         →         →         →         →         →         →         →         →         →         →         →         →         →         →         →         →         →         →         →         →         →         →         →         →         →         →         →         →         →         →         →         →         →         →         →         →         →         →         →         →         →         →         →         →         →         →         →         →         →         →         →         →         →         →         →         →         →         →         →         →         →         →         →         →         →         →         →         →         →         →         →         →         →         →         →         →         →         →         →         →         →         →         →         →         →         →         →         →         →         →         →         →         →         →         →         →         →         →         →         →         →         →         →         →         →         →         →         →         →         →         →         →         →         →         →</li></ul> | 近照网盘                                                                                                    |                                         |
| <b>立浆 (1324)</b> 南彊 (1039) 结袤 (928) i                | 调解 二二二二二二二二二二二二二二二二二二二二二二二二二二二二二二二二二二二二 | 清输入底法、宏导                                                                                                    | <ul> <li>待力事项3</li> <li>消息提醒</li> <li>一消息提醒</li> <li>一消息提醒</li> <li>一消息提醒</li> </ul>                                                                                                    | 「「「」」「「」」「「」」「」」「「」」「」」「」」「」」「」」「」」「」」「 |
| 立本<br>室 - 子 智元<br>接収3時                               | 立案案由 醫先<br>承幼法官 醫先                      | <b>③ 待审查</b><br>更新时间 2021-01-25 17:10:07                                                                                                    | 的交费                                                                                                    | HALL                                    |
| 当 学 人 · · · · · · · · · · · · · · · · · ·            |                                         | () 待股交<br>() 待股交                                                                                                    | 交费<br>更多<br>— 我的开庭 ——                                                                                                    | 新聞といわ<br>またという<br>現象                    |
|                                                      | 立為為出日 智元<br>承功法官 智元                     | 2021-01-23 16-37-04                                                                                                    |                                                                                                    | 注釈号60<br>(代知)<br>(行知)                   |
| EA<br>案 号 智元<br>指収法院<br>当 事 人 智元                     | 立察察由 著无<br>承办法官 替无                      | ○ 1978年又<br>更新时间 2021-01-25 16:56:50                                                                                                    | 4         5         6         7         8         9         10           11         12         13         14         15         16         17           18         19         20         21         22         23         24           25         26         27         28         29         30         31 | · # 종일                                  |
| 28 B 10000000-0                                      |                                         | ③ 待提交                                                                                                    | ■ 巳开庭 ■ 待开庭                                                                                                    |                                         |
| 玄 守 <b>智元</b><br>後的法院<br>当 学人 二素() (第二章) (第二章) (第二章) | 立葉編曲 <b>智无</b><br>承功法言 <b>智无</b>        | 更新时间 2021-01-25 16:54:53                                                                                                    | 全部开催           一 我的服务                                                                                                    |                                         |

图 61

#### 步骤三:选择案件

律师用户进入退费申请页面后,找到要申请的案件,点击操作栏中的"选择" 按钮,如图62。

| 🧶 人民法  | 院律师服务平台                                 |                                                                                                    |            |        | 是律师 🗸 🗸 | 个人设置   退出 |
|--------|-----------------------------------------|----------------------------------------------------------------------------------------------------|------------|--------|---------|-----------|
|        |                                         |                                                                                                    | 退费申请       |        |         |           |
| ♠ 普页 > | 退费申请 〉 创建退费申请                           |                                                                                                    |            |        |         |           |
| 序号     | 案号                                      | 案件名称                                                                                                    | 立案日期       | 承办人    | 操作      |           |
| 1      | 0.0040349440347                         | 1000000000000000                                                                                                    | 1010-01-05 | 12.2.9 | 选择      |           |
| 2      |                                         | 4914733673.004                                                                                                    | 202-013    |        | 选择      |           |
| 3      | 1000                                    | 10.000 (0.000 (0.000))                                                                                                    | 100.00     | 10.00  | 选择      |           |
| 4      | ***                                     | 40110-0010-00000.                                                                                                    | 001404     | 4085   | 选择      |           |
| 5      | 810340381.08                            | 314.2010.0010444                                                                                                    | 2010/06/20 | 4240   | 选择      |           |
| 6      | the state of the                        | $(0,0) \in \{1,2,\dots,n\} \in \{1,2,\dots,n\}$                                                                                                    | 2020.000   | 1000   | 选择      |           |
| 7      | *********                               | +12444646,710                                                                                                    | 001414     |        | 选择      |           |
| 8      | EAGEAUTIAN.                             |                                                                                                    | 201411     | 100    | 选择      |           |
| 9      | 11111-1111-1111-1111-111-111-11-11-11-1 | And a second second sec | 2021.02.01 | 10.0   | 选择      |           |
| 10     | BUILDING (BORD)                         | 194403-000-01002-                                                                                                    | 1001-01-01 | 1010   | 选择      |           |
| 注: 本系  | 统支持结室30天内的室件退费申请                        |                                                                                                    |            |        | < 1 2 3 | - 151 >   |
|        |                                         |                                                                                                    |            |        |         |           |

## 步骤四:填写申请信息,提交申请

在退费申请填写页面,律师用户需要填写申请信息并上传材料,完成后点击 "提交"按钮完成退费申请的提交。如图63。

| <b>退费申请</b> ▲ 前次 > 温费申请 > 创新进费申请  |  |
|-----------------------------------|--|
| ♠ 苗页 > 退费申请 > 创建进费申请              |  |
|                                   |  |
| ■ +++jgiaa5                       |  |
| 经办法 (1997年)。<br>一般的法院:            |  |
| 当事人: ・ ● 请选择有文意记录约当事人, 否则申请有可能被拒绝 |  |
| 开户名: * 开户银行名称: * 银行卡卡号: *         |  |
| 退费理由:                             |  |
|                                   |  |
| 林树上传                              |  |
| 材料名称 文件名 操作                       |  |
| 诉论要退还听户确认书* 上 <del>旧</del>        |  |
| 申请书* 上传                           |  |
| 文題笑証 上传                           |  |
| 其他材料                              |  |

图 63

## 步骤五: 查看审核结果

在平台"首页"一"我的服务"下,点击"退费申请"按钮。如图64。

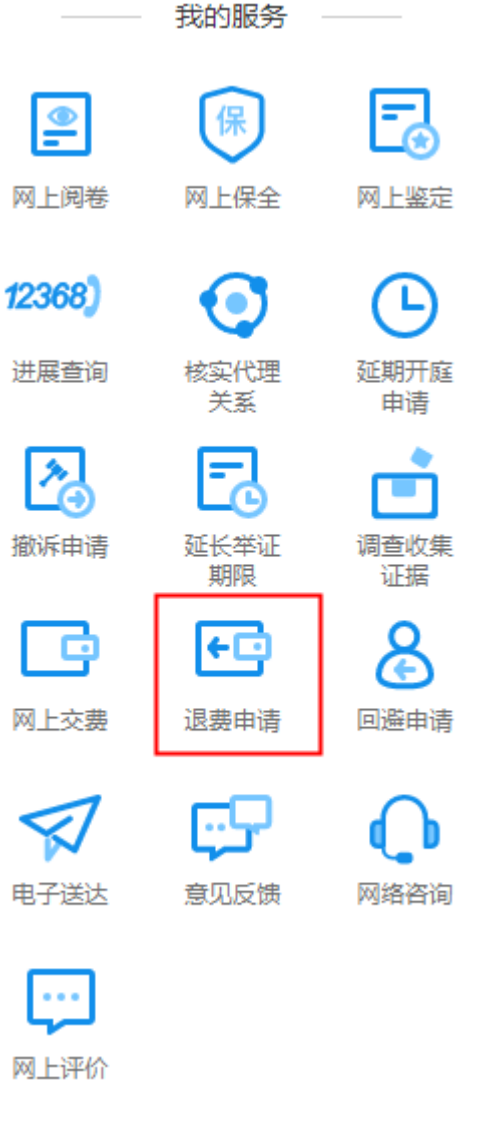

在退费申请列表页,律师可根据经办法院、案号、当事人搜索申请记录查看 "状态",如图65。点击操作栏中的"详情"按钮可查看该条申请的详情。

| <br>人民法院 | 律师服务平台                         |                                         |          |          | 我是律师                | → 个人设置   退出 |
|----------|--------------------------------|-----------------------------------------|----------|----------|---------------------|-------------|
|          |                                |                                         | 退费申请     |          |                     |             |
| 首页 〉 退   | 國憲申请                           |                                         |          |          |                     |             |
| + 创建印    | <b>時</b> 全部 <sup>218</sup> 待审查 | 166 审查通过 19 行                           | 审查不通过 33 |          |                     |             |
| 序号       | 经办法院                           | 案号                                      | 人事任      | 状态       | 申请时间                | 操作          |
| 1        | 000000000000                   | 0.000                                   |          | 0.048    | 2021-01-15 14:16:56 | 详情          |
| 2        | 000000-0000                    | 0.000                                   | -        | 0.000    | 2021-01-15 14:02:12 | 详情          |
| 3        | 10000-001-001-001              | 0.01 0000000                            | 0.04.04  | 0.00730  | 2021-01-14 16:19:13 | 详情 复制申请     |
| 4        | 000000000000000                | 0.000                                   | 1.04.00  | 0.42100  | 2021-01-14 16:17:32 | 详情 复制申请     |
| 5        | 000000-0000                    | containers of                           | -        | 0.000    | 2021-01-14 23:15:32 | 详情          |
| 6        | 101010-012-002                 | 0.0000000000000000000000000000000000000 | 0.04.04  | 0.04730  | 2021-01-14 16:27:31 | 详情 复制申请     |
| 7        | 00000-202                      | 0.000                                   | -        | 0.048    | 2021-01-13 23:14:25 | 详情          |
| 8        | 00000-000                      |                                         | -        | 0.000    | 2021-01-12 23:14:26 | 详情          |
| 9        | 0.000                          | 0.0000000000000000000000000000000000000 | 0.04.04  | a second | 2021-01-12 17:28:11 | 详情 复制申请     |
| 10       | 00000000.000                   | (***) (***)(**)                         | 0.04.01  | 0.42100  | 2021-01-12 17:29:39 | 详情 复制申请     |
|          |                                |                                         |          |          |                     | 1 2 3 22 >  |

## (八) 申请保全

步骤一:律师用户登录人民法院律师服务平台

步骤二:选择"网上保全"

律师用户登录人民法院律师服务平台后,在首页上方选择"网上保全",如图 66。

|              |                                                        |                                                   | 我是{                                   | 律师 🗸 个人设置   退出                                                                                                    |                                                                                                    |
|--------------|--------------------------------------------------------|---------------------------------------------------|---------------------------------------|----------------------------------------------------------------------------------------------------|----------------------------------------------------------------------------------------------------|
| 😫 人          | 民法院律师服务平台                                              |                                                   |                                       |                                                                                                    |                                                                                                    |
|              | 評価         評価           网上立室         网上阅卷         网上保全 | <b>テール式 (行 れる)</b><br>冬 (2) 22<br>网上调解 検实代理关系 厳浜申 | ★ ★ ★ ★ ★ ★ ★ ★ ★ ★ ★ ★ ★ ★ ★ ★ ★ ★ ★ | ○ ○ </th <th>S::</th>                                                                                                    | S::                                                                                                    |
| 1236<br>10.5 | (1824) 审理 (1039) 结家 (928)<br>▼                         | 湯料 二素件面词 ▼ Q 清涼                                   | 急入委告、委号                               | <ul> <li>待办事项3</li> <li>()消息提醒</li> <li>)</li> <li>)</li> <l< th=""><th>マ語語の</th></l<></ul> | マ語語の                                                                                                    |
|              | 全 9 <b>新元</b><br>接の3時<br>当 新人                          | 立室室由 <b>智元</b><br>承の法官 <b>智元</b>                  | () 待审查<br>黑新时间 2021-01-25 17:10:07    | 文费<br>文费<br>》 前次费<br>文费                                                                                                    | 王(1993年<br>日本<br>日本<br>(1915年<br>(1915年)<br>(1915年)<br>(1915)<br>(1915)<br>(1 |
|              | <b>新光</b><br>案 号 <b>新元</b><br>珠の読録<br>当 事人             | 立家政由 智元<br>承功法言 智元                                | ③ 待提交<br>更能能词 2021-01-25 16:57:04     | 要多<br>我的开庭<br>已为如何这名做过0次敲让想要<br>《 2021-01 》                                                                                                    |                                                                                                    |
|              | <b>新死</b><br>室 号 <b>新元</b><br>除の時間<br>当 年人 <b>新元</b>   | 立黨黨曲 醫死<br>罪功法官 醫元                                | ③ 待提交<br>画额时间 2021-01-25 16:56:50     | −         ⊥         ⊥         □         ⊥         ⊥         ⊥         ⊥         ⊥         ⊥         ⊥         ⊥         ⊥         ⊥         ⊥         ⊥         ⊥         ⊥         ⊥         ⊥         ⊥         ⊥         ⊥         ⊥         ⊥         ⊥         ⊥         ⊥         ⊥         ⊥         ⊥         ⊥         ⊥         ⊥         ⊥         ⊥         ⊥         ⊥         ⊥         ⊥         ⊥         ⊥         ⊥         ⊥         ⊥         ⊥         ⊥         ⊥         ⊥         ⊥         ⊥         ⊥         ⊥         ⊥         ⊥         ⊥         ⊥         ⊥         ⊥         ⊥         ⊥         ⊥         ⊥         ⊥         ⊥         ⊥         ⊥         ⊥         ⊥         ⊥         ⊥         ⊥         ⊥         ⊥         ⊥         ⊥         ⊥         ⊥         ⊥         ⊥         ⊥         ⊥         ⊥         ⊥         ⊥         ⊥         ⊥         ⊥         ⊥         ⊥         ⊥         ⊥         ⊥         ⊥         ⊥         ⊥         ⊥         ⊥         ⊥         ⊥         ⊥         ⊥         ⊥         ⊥         ⊥         ⊥         ⊥                                                                                                    | (1990)<br>(1990)<br>실 특별                                                                                                    |
|              | 2                                                      | 立案原曲 <b>智元</b><br>承办法官 <b>智元</b>                  | ③ 待提交<br>重新时间 2021-01-25 165453       | <ul> <li>□ 已开度 ■ 待开度</li> <li>金銀开度</li> <li>一 知知服务 —</li> </ul>                                                                                                    |                                                                                                    |

#### 步骤三:跳转到人民法院网上保全系统完成申请

页面跳转到人民法院网上保全系统申请保全,在此页面进行保全申请的提交, 如图67。

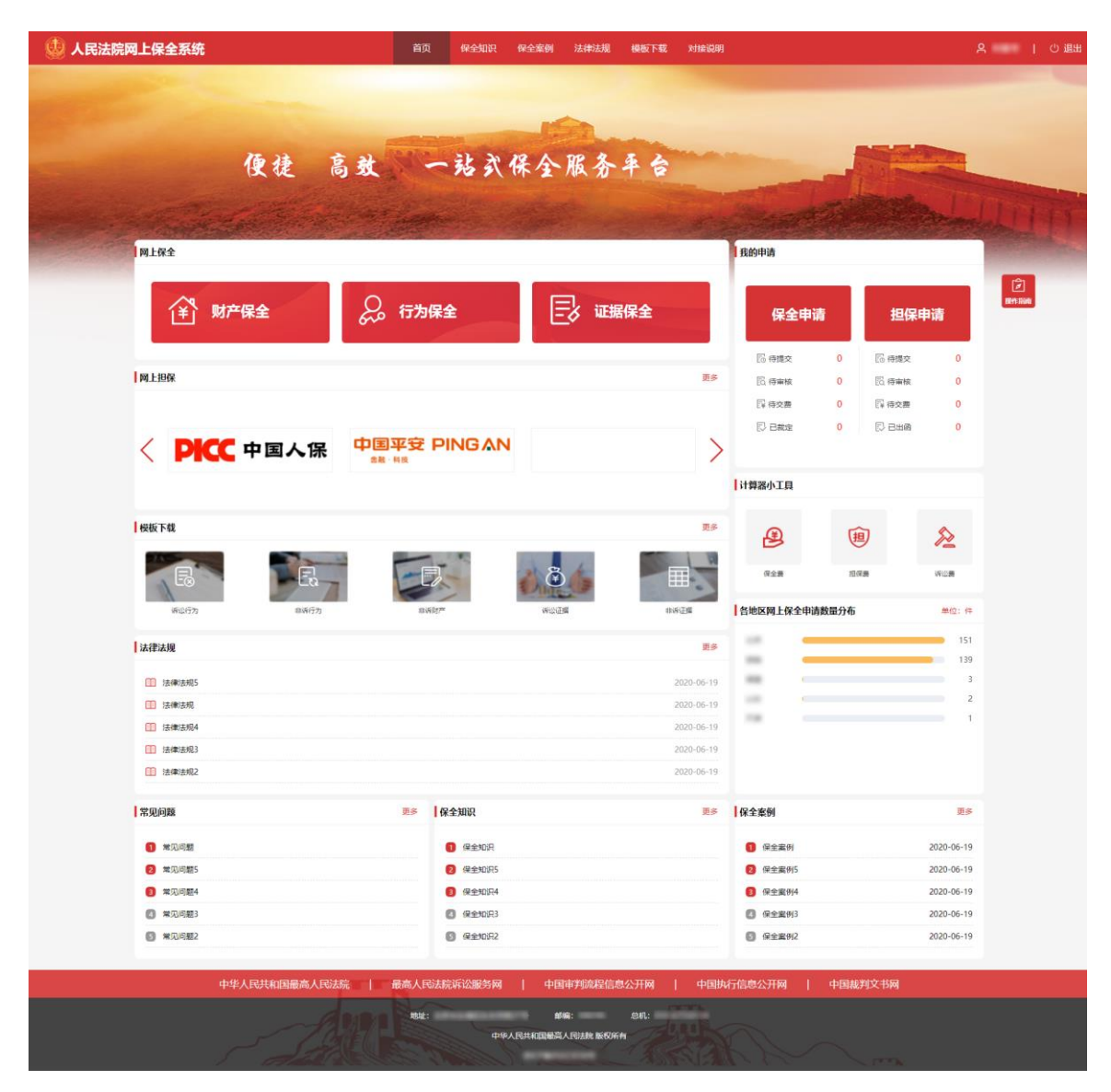

图 67

步骤四: 查看保全申请数据

在平台"首页"一"我的服务"下,点击"网上保全"按钮,如图68。

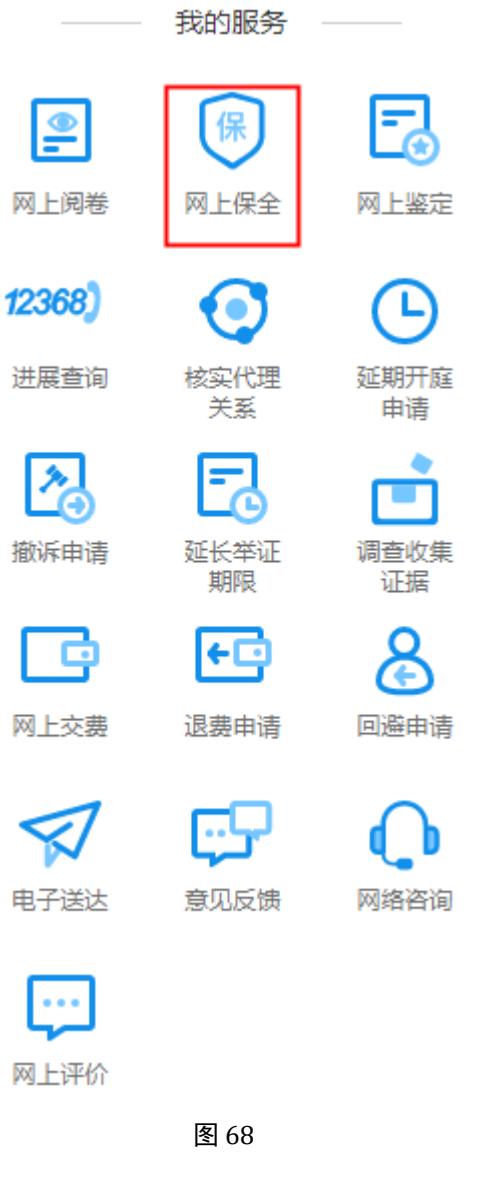

保全数据列表页面如图69。

|             |                |     |      |         |     | 36定律师       |    |  |
|-------------|----------------|-----|------|---------|-----|-------------|----|--|
|             |                |     |      | 网上保全    |     |             |    |  |
| <b>合</b> 首引 | 瓦 > 网上保全       |     |      |         |     |             |    |  |
| + 6         | 测建申请           |     |      |         |     |             |    |  |
|             | <b>京号 申请法院</b> | 申请人 | 被申请人 | 保全数额(元) | 状态  | 申请日期        | 操作 |  |
|             | 1.000000.0000  | 11  | -    |         | 待提交 | 2020年12月24日 | 详情 |  |
| 11          |                |     |      |         |     |             |    |  |
|             |                |     |      |         |     |             |    |  |
|             |                |     |      |         |     |             |    |  |
|             |                |     |      |         |     |             |    |  |
|             |                |     |      |         |     |             |    |  |
|             |                |     |      |         |     |             |    |  |
|             |                |     |      |         |     |             |    |  |
|             |                |     |      |         |     |             |    |  |
|             |                |     |      |         |     |             |    |  |
|             |                |     |      |         |     |             |    |  |
|             |                |     |      |         |     |             |    |  |
|             |                |     |      |         |     |             |    |  |
|             |                |     |      |         |     |             |    |  |
|             |                |     |      |         |     |             |    |  |
|             |                |     |      |         |     |             |    |  |

列表中点击"详情"按钮,进入该条保全的详情页面。如图70。

| 👲 人民法院网上保全系统                                                                                                   |                    |                  |                                        |                | ス 一 し 退出  |
|----------------------------------------------------------------------------------------------------|--------------------|------------------|----------------------------------------|----------------|-----------|
| - Albert State                                                                                                 |                    | Long.            | 100 - 10 - 10 - 10 - 10 - 10 - 10 - 10 |                |           |
| The second second second second second second second second second second second second second second second s | 便捷-                | 高效 一站,           | 式保全服务平台                                | - Back         |           |
| A State State                                                                                                  | Contraction of the | a sura           | The Brut                               | C. C. C. C. C. |           |
|                                                                                                    |                    | Contractor and   | A CARLER AND                           |                | O SO Sine |
| 保全申请 (1) 担保申请 (0)                                                                                              |                    |                  | 申请编号                                   | ♀              | ・ 申請担保    |
| <b>保全申请(1)</b> 复议申请(0)                                                                                         |                    |                  |                                        |                |           |
| 被申请人:                                                                                                    | (3)8.0             |                  |                                        |                | Bla       |
|                                                                                                    | 人民法院               | 2020-08-04       |                                        | -              |           |
| ⑥ 申请人                                                                                                    | (意)申请法院            | ③ 申请日期           | ⑧ 申请保全数额(元)                            | ⑧ 建议保全费用(元)    |           |
|                                                                                                    |                    |                  |                                        | 共1条 ( 1 )      | 前往 1 页    |
|                                                                                                    |                    |                  |                                        |                |           |
|                                                                                                    |                    |                  |                                        |                |           |
|                                                                                                    |                    |                  |                                        |                |           |
|                                                                                                    |                    |                  |                                        |                |           |
|                                                                                                    |                    | 版权信息-东ICP备050230 | 036号                                   |                |           |

图 70

(九) 申请鉴定

步骤一:律师用户登录人民法院律师服务平台

步骤二: 查看列表数据

在平台"首页"一"我的服务"下,点击"网上鉴定"按钮进入查看列表数据

页面。如图71。

|  | 🔮 人国  | 民法院律师服务平台       |             |             |             |    | 我是律师 | → 个人设置   退出 |  |
|--|-------|-----------------|-------------|-------------|-------------|----|------|-------------|--|
|  |       |                 |             |             | 网上鉴定        |    |      |             |  |
|  | 1 首引  | 〔 〉 网上鉴定        |             |             |             |    |      |             |  |
|  | () 目前 | 前本平台暫不支持律师申     | 请网上鉴定,仅支持获取 | 展示在人民法院委托鉴定 | 系统中的律师鉴定信息。 |    |      |             |  |
|  | ,     | <b>5</b> 号 审理法院 | 案号          | 承办法官        | 申请事项        | 状态 | 申请日期 | 操作          |  |
|  |       |                 |             |             | 未查询到数据      |    |      |             |  |
|  |       |                 |             |             |             |    |      |             |  |
|  | ٩.    |                 |             |             |             |    |      |             |  |
|  |       |                 |             |             |             |    |      |             |  |
|  |       |                 |             |             |             |    |      |             |  |
|  |       |                 |             |             |             |    |      |             |  |
|  |       |                 |             |             |             |    |      |             |  |
|  |       |                 |             |             |             |    |      |             |  |
|  |       |                 |             |             |             |    |      |             |  |
|  |       |                 |             |             |             |    |      |             |  |

图 71

## 步骤三: 查看申请详情

点击列表中的"详情"按钮,进入鉴定详情页面,如图72。

| <b>案号(</b>            | 鉴定项目 : 法医临床                  | 机熔合称:                     |
|-----------------------|------------------------------|---------------------------|
| <b>6/5</b><br>受理时效/实限 | <mark>0/30</mark><br>工作时效/实限 | ¥0<br>费用                  |
| ③ 历史记录                |                              |                           |
| <b>鉴定任务评价</b><br>所图机: | カ理人:                         | 8月時1: 2202-07-03 09-01:27 |
|                       |                              |                           |
|                       |                              |                           |
|                       |                              |                           |
|                       |                              |                           |
|                       |                              |                           |
|                       |                              |                           |
|                       |                              |                           |
|                       |                              |                           |
|                       | 图 72                         |                           |

## 八、网上庭审

人民法院律师服务平台为律师用户提供网上庭审服务。律师在网上庭审服务中 可查询参与网上庭审的法院的互联网客户端下载地址,打开相应地址进行客户端下 载,参与互联网庭审。

步骤一:律师用户登录人民法院律师服务平台

步骤二:选择"网上庭审"

律师用户登录人民法院律师服务平台后,在首页上方选择"网上庭审",如图 73。

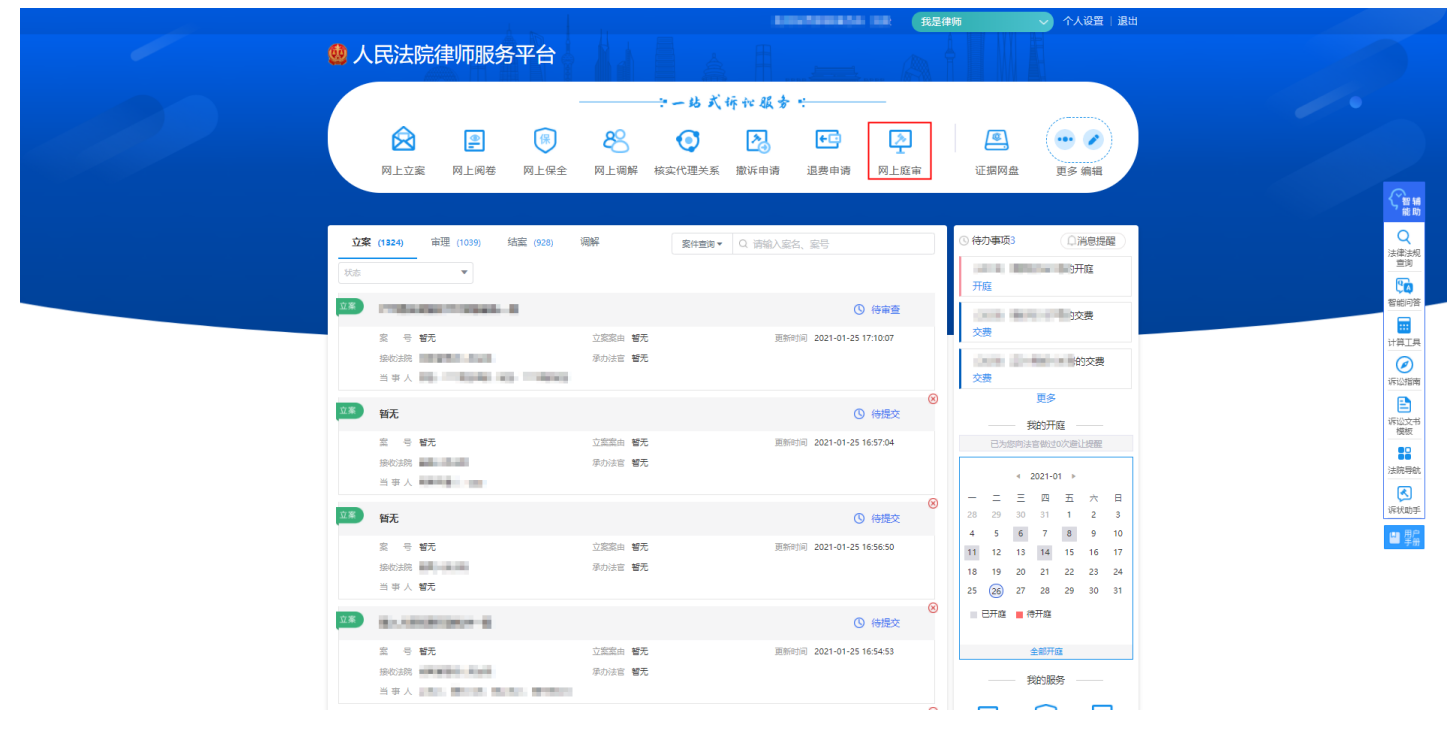

图 73

#### 步骤三:选择法院,查询下载地址

进入到网上庭审查询页面,律师用户可通过地区及法院查询开通互联网庭审的 法院,如图74。

| 🧐 人民法院律师服务平 | 谷     | <b>N</b>      |                    |                | 我是律师 | ◆ 个人设置   退出 |  |
|-------------|-------|---------------|--------------------|----------------|------|-------------|--|
|             |       |               | 网上庭审               |                |      |             |  |
|             |       |               |                    | P BRAINING PPP |      |             |  |
| 🟫 首页 > 网上庭审 |       |               |                    |                |      |             |  |
|             |       | 请您选择法院下载或直接打开 | 网上开庭所需要的应用 (如果已经安装 | 客户端,您可以直接在本地打开 | 应用)。 |             |  |
|             |       |               |                    |                |      | -           |  |
|             | 地域及法院 | ♀ 请选择地域及法院    | ▼ 名称 请输入法院名称       |                | 宣询   |             |  |
|             | _     |               |                    |                |      |             |  |
|             |       |               |                    |                |      |             |  |
|             |       |               |                    |                |      |             |  |
|             |       |               |                    |                |      |             |  |
|             |       |               |                    |                |      |             |  |
|             |       |               |                    |                |      |             |  |
|             |       |               |                    |                |      |             |  |
|             |       |               |                    |                |      |             |  |
|             |       |               |                    |                |      |             |  |
|             |       |               |                    |                |      |             |  |
|             |       |               |                    |                |      |             |  |
|             |       |               |                    |                |      |             |  |

**步骤四:**根据指引下载互联网庭审客户端,参与网上庭审(互联网庭审客户端 根据各法院情况而定)。如图75。

|                     | ි                                        |  |
|---------------------|------------------------------------------|--|
| 当事人电脑端<br>版本3.5.1.4 | 下収<br>当事人APP論(只支持安卓手<br>れ))<br>版本3.6.4.1 |  |

图 75

## 九、网上阅卷

人民法院律师服务平台为律师用户提供网上阅卷服务。律师可在线申请借阅电 子卷,审核通过的电子卷支持在线阅览及下载服务。

步骤一:律师用户登录人民法院律师服务平台。

步骤二:选择"网上阅卷"

律师用户登录人民法院律师服务平台后,在首页上方选择"网上阅卷",如图

76.

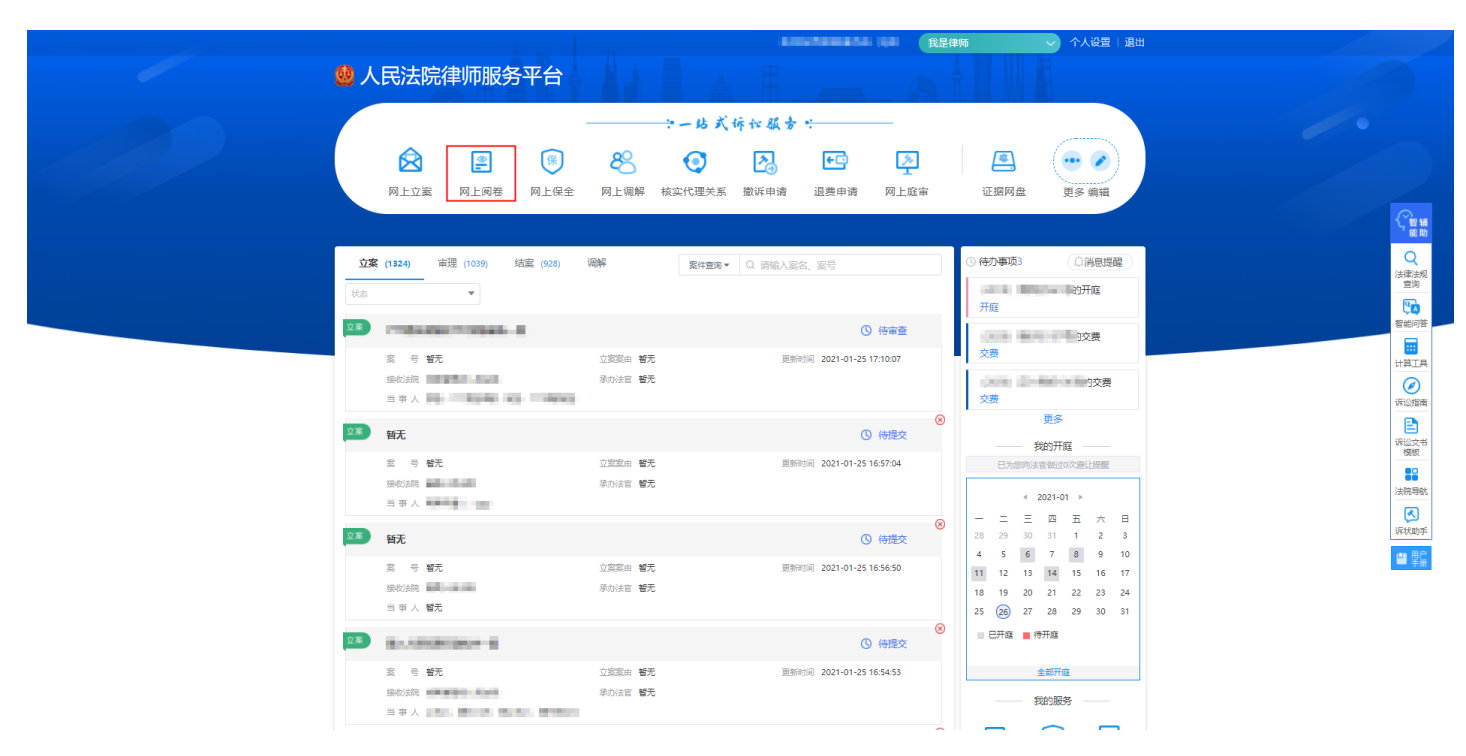

图 76

#### 步骤三:阅读网上阅卷须知

选择申请法院后阅读网上阅卷须知,阅读并确认后点击"接受并申请"按钮, 如图77。

| <i>i</i> | 人民法院律师服务平台                                        |  |
|----------|---------------------------------------------------|--|
|          | <b>网上阅卷</b> ② 歳和識―― ② 興趣知品 ③ 単文申請品目               |  |
|          | ♠ 首页 > 网上闲卷 > 台鍵网上闲卷申请                            |  |
|          | 法院网上阅卷须知                                          |  |
|          | 欢迎使用网上阅卷服务                                        |  |
|          | •我们通过网络接受您提交的网上间卷串请。                              |  |
|          | • 请逐条填写阅卷申请表,并如实填写您的联系电话等个人信息,务必保证填写的信息真实有效。      |  |
|          | • 我们收到您的申请后会尽快处理,请及时查询您的申请结果。                     |  |
|          | •您的申请经审查通过后,请在闻卷期限内登录本平台进行闻卷,如超过闻卷期限后仍需闻卷,请您另行申请。 |  |
|          |                                                   |  |
|          |                                                   |  |
|          |                                                   |  |
|          |                                                   |  |
|          |                                                   |  |
|          |                                                   |  |
|          |                                                   |  |
|          | 接受并申请 运回                                          |  |
|          |                                                   |  |
|          |                                                   |  |
|          |                                                   |  |

图 77

### 步骤四:填写申请信息,提交申请

在阅卷申请页面,律师用户需要填写申请信息并上传材料,完成后点击"提

交"按钮完成网上阅卷申请的提交。如图78。

| 🤬 人民法院律师服务平台                   |                                     | 角色切换 我是律师                                | → 个人设置   退出           |  |
|--------------------------------|-------------------------------------|------------------------------------------|-----------------------|--|
| 网上阅卷                           | <ul> <li>&gt; 造容法約</li></ul>        | · · · · · · · · · · · · · · · · · · ·    |                       |  |
| 🏫 首页 > 网上阅卷 > 创建网上阅卷申          | 1999 10 11 1999 1916 1927 1939<br># |                                          |                       |  |
| 间若接收法院                         |                                     |                                          |                       |  |
|                                |                                     |                                          |                       |  |
| 间花接收法院:                        |                                     |                                          |                       |  |
| 案件偏虑                           |                                     |                                          |                       |  |
| 案号: ' 选择已有实号 '                 |                                     |                                          |                       |  |
|                                | and the second second               | 10 10 10 10 10 10 10 10 10 10 10 10 10 1 |                       |  |
|                                |                                     |                                          |                       |  |
|                                | a second second                     | and the second second                    |                       |  |
| 10.000                         | the set through the set             | of success of free                       | and the second        |  |
|                                |                                     |                                          |                       |  |
| 申请信息                           |                                     |                                          |                       |  |
| 申请人:                           | 证件类型:                               | 证件号码;                                    |                       |  |
| 手机号码 *                         | 申请用途 * 资源率                          | Ŧ                                        |                       |  |
| <b>斋查阅内容</b> 请描述查阅内容           |                                     |                                          |                       |  |
|                                |                                     |                                          |                       |  |
| 材料                             |                                     |                                          |                       |  |
| 0 Hevet, Tetters: dor door ins | ineq and hop off. 文社大小不振过20MB、支持条个  | 批量 - 接文性。                                |                       |  |
|                                |                                     |                                          |                       |  |
| 材料名称<br>(5-075-17-1-)          | 文件名称                                |                                          |                       |  |
| BECGETUTD *                    |                                     |                                          | LIR<br>H <del>G</del> |  |
| 律师证*                           |                                     |                                          | 上传                    |  |
| 被代理人证件 (身份证、组织机构)              | 代码证武营业执照)*                          |                                          | 上传                    |  |
| 其他材料                           |                                     |                                          | 上传                    |  |
|                                |                                     |                                          |                       |  |
|                                | 10.4                                | 1 Million                                |                       |  |
|                                | 1900                                |                                          |                       |  |
|                                |                                     |                                          |                       |  |

图 78

步骤五: 查看审核结果

在平台"首页"一"我的服务"下,点击"网上阅卷"按钮,如图79。

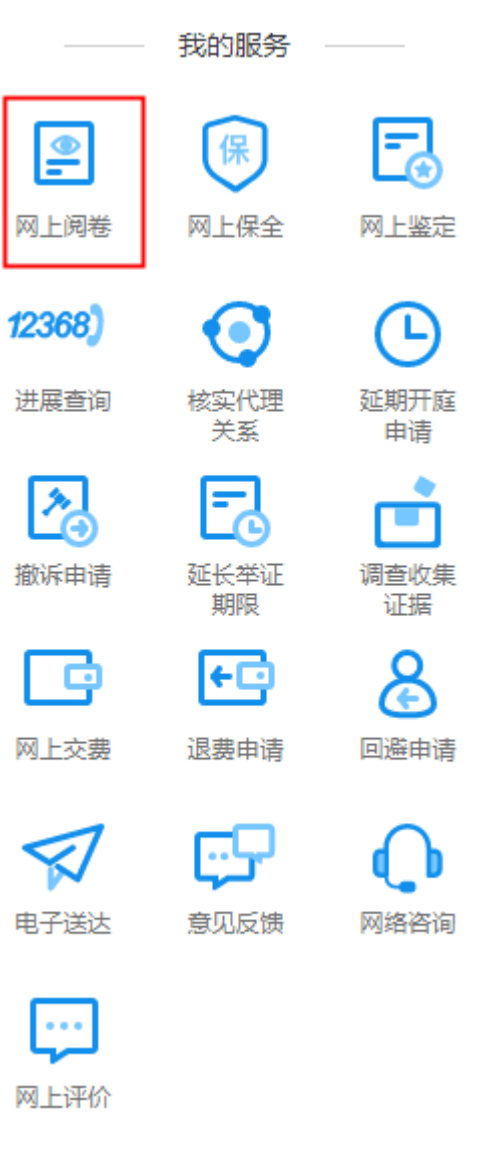

在网上阅卷列表页,律师可根据经办法院、案号、申请用途搜索申请记录查看 "状态",如图80。点击操作栏中的"详情"按钮可查看该条申请的详情。

| 人民法院 | 完律师服务平台        |                |               |         | 我是律师 | → 个人设置   ;      |
|------|----------------|----------------|---------------|---------|------|-----------------|
|      |                |                | 网上资           | 港       |      |                 |
| 首页 > | 网上阅卷           |                |               |         |      |                 |
|      |                | _              |               |         |      |                 |
| + 创建 | 申请 <del></del> | 待审查 33 审查通过    | 21 审查不通过 (19) |         |      |                 |
| 序号   | 经办法院           | 案号             | 申请用途          | ) 状态    | 申请时间 | 操作              |
| 1    | attan          | and bridgement | 原文书丢失,补充文书    | ⊗ 审查不通过 |      | 详情              |
| 2    |                | c- 1-1-10-1    | 原文书丢失, 补充文书   | 🛞 审查不通过 |      | 详情              |
| 3    |                | C 100000       | 原文书丢失,补充文书    | ⊘ 审查通过  |      | 详情              |
| 4    | -              |                | 原文书丢失,补充文书    | ⊘ 审查通过  |      | 详情              |
| 5    |                |                | 原文书丢失,补充文书    | ⊗ 审查不通过 |      | 详情              |
| 6    |                |                | 用于公证          | () 待审查  |      | 详情              |
| 7    |                |                | 用于公证          | () 待审查  |      | 详情              |
| 8    |                |                | 原文书丢失,补充文书    | () 待审查  |      | 详情              |
| 9    |                |                | 原文书丢失,补充文书    | () 待审查  |      | 详情              |
| 10   |                |                | 原文书丢失, 补充文书   | () 待审查  |      | 详情              |
|      |                |                |               |         |      | < 1 2 3 ··· 8 > |

步骤五:在线阅卷

若审查通过并且可阅电子卷,可点击上图中的列表操作栏中的"阅卷"按钮进行阅卷。如图81、82。

|        |                 |             | 网上阅         | 卷      |      |           |
|--------|-----------------|-------------|-------------|--------|------|-----------|
|        |                 |             |             | PPRE   |      |           |
| ▶ 首页 〉 | 网上阅卷            |             |             |        |      |           |
| + 创刻   | <b>曲请</b> 全部 73 | 待审查 33 审查通过 | 21 审查不通过 19 |        |      |           |
|        |                 |             | _           |        |      |           |
| 序号     | 经办法院 🔹          | 案号          | 申请用途        | 状态     | 申请时间 | 操作        |
| 1      | 00000-010       |             | 原文书丢失,补充文书  | ⊘ 审查通过 |      | 详情 阅卷     |
| 2      | -               |             | 用于诉讼        | ⊘ 审查通过 |      | 详情        |
| 3      | -               |             | 用于公证        | ⊘ 审查通过 |      | 详情        |
| 4      |                 |             | 原文书丢失,补充文书  | ⊘ 审查通过 |      | 详情        |
| 5      | -               |             | 用于公证        | ⊘ 审查通过 |      | 详情        |
| 6      | -               |             | 用于诉讼        | ⊘ 审查通过 |      | 详情        |
| 7      |                 | 0.00        | 用于公证        | ⊘ 审查通过 |      | 详情        |
| 8      |                 | 0.00        | 用于公证        | ⊘ 审查通过 |      | 详情        |
| 9      |                 |             | 原文书丢失,补充文书  | ⊘ 审查通过 |      | 详情        |
|        |                 |             |             | -      |      | SAL STREE |

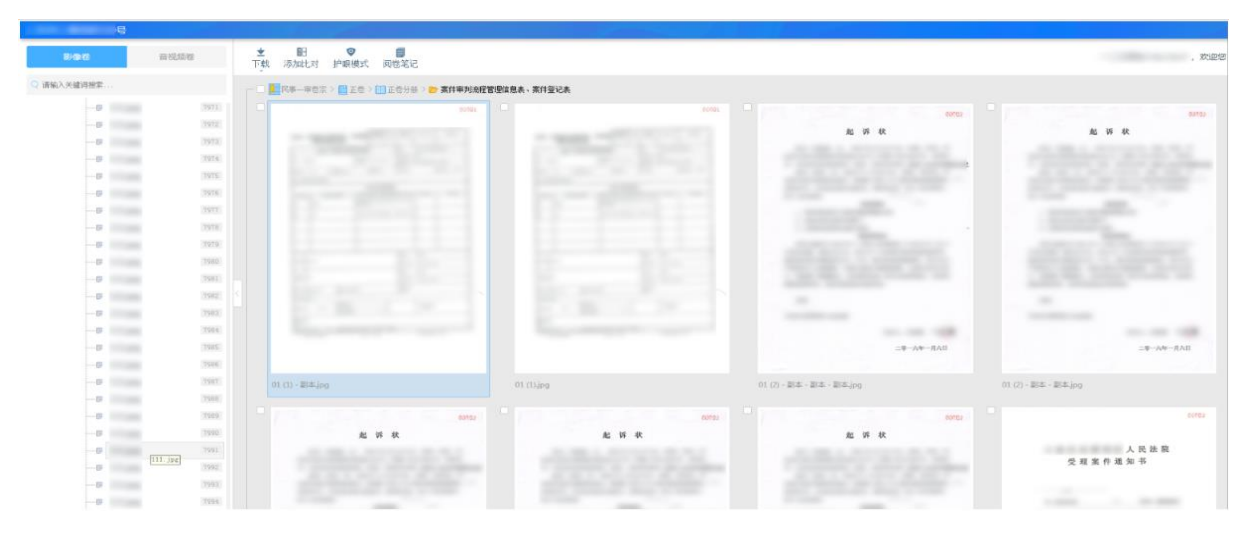

图 82

## 十、材料提交(包含提交代理词)

人民法院律师服务平台为律师用户提供材料提交服务。

步骤一:律师用户登录人民法院律师服务平台。

步骤二:选择"材料提交"

律师用户登录人民法院律师服务平台后,在案件卡片上选择"材料提交",如 图83。

|            |                                                                                                    |                                                              | 我是律师                                  | ✓ 个人设置   退日                                                                                                    |                                                                                             |
|------------|----------------------------------------------------------------------------------------------------|--------------------------------------------------------------|---------------------------------------|----------------------------------------------------------------------------------------------------|---------------------------------------------------------------------------------------------|
| 😣 人        | 民法院律师服务平台                                                                                                    |                                                              |                                       |                                                                                                    |                                                                                             |
|            | 評         部           网上立案         网上网卷         网上保全         \$                                                                                                    | <b>・ - は 式 拆 代 駅</b><br>88 <b>(</b> ) 23<br>网上调解 核实代理关系 撤诉申請 | ★ ★ ★ ★ ★ ★ ★ ★ ★ ★ ★ ★ ★ ★ ★ ★ ★ ★ ★ | (回)     (回)      (回)     (回)     (回)     (回)     (回)     (回)     (回)     (回)     (回)     (回)     (回)     (回)     (回)     (回)     (回)     (回)     (回)     (回)     (ভ)     (ভ)     (ভ) | (Cirran                                                                                     |
| 堂立         | :(1324) <b>审理 (1039)</b> 结室 (928) 调解                                                                                                    | 案件室询▼ ○ 清絵                                                   | 入案名、室号                                | <ul> <li>(合力事项3</li> <li>(口消息提醒)</li> <li>(日前日)</li> <li>(日前日)</li></ul>                                                                                                    | に<br>で<br>は<br>で<br>し<br>で<br>し<br>し<br>し<br>し<br>し<br>し<br>し<br>し<br>し<br>し<br>し<br>し<br>し |
|            | 2 5 5 5 5 5 5 5 5 5 5 5 5 5 5 5 5 5 5 5                                                                                                    | 2.2.2.2.1.1.1.1.1.1.1.1.1.1.1.1.1.1.1.1                      | ○ 已立案<br>立案日期 2022-10-24              | 交费<br>交费<br>交费<br>更多                                                                                                    | 智能可容<br>:::<br>:::<br>:::<br>:::<br>:::<br>:::<br>:::<br>:                                  |
| <b>**</b>  | 2<br>2<br>8<br>8<br>8<br>8<br>8<br>8<br>8<br>8<br>8<br>8<br>8<br>8<br>9<br>8<br>8<br>9<br>8<br>8<br>9<br>8<br>8<br>9<br>8<br>8<br>9<br>8<br>8<br>8<br>8<br>9<br>8<br>8<br>8<br>9<br>8<br>8<br>8<br>8<br>8<br>8<br>8<br>8<br>8<br>9<br>8<br>8<br>8<br>9<br>8<br>8<br>8<br>9<br>8<br>8<br>8<br>8<br>9<br>8<br>8<br>8<br>8<br>8<br>8<br>8<br>8<br>8<br>8<br>8<br>8<br>8<br>8<br>8<br>8<br>8<br>8<br>8<br>8 | 2880年 <b>11</b> 元<br>ROは在                                    | ○ 已立案<br>立策日期 2022-10-22              | ・・・・・・・・・・・・・・・・・・・・・・・・・・・・・・・・・・・・                                                                                                    | 诉讼文书<br>模板<br>法院帶航<br>派状助手                                                                  |
| <b>•••</b> | 2<br>2<br>3<br>3<br>4<br>4<br>4<br>4<br>4<br>5<br>5<br>5<br>5<br>5<br>5<br>5<br>5<br>5<br>5<br>5<br>5<br>5                                                                                                    | 2250日 日本日本日本日本日本日本日本日本日本日本日本日本日本日本日本日本日本日本日                  | ○ 已立案                                 | 11     12     13     14     15     16     17       18     19     20     21     22     23     24       25     26     27     28     29     30     31       田田盛     時用盛     特用盛     生     生     14     15     16     17                                                                                                    | 7 - 23                                                                                      |
| 111<br>111 | BARRIE TO PROVIDE AN ADDRESS                                                                                                    | oursey savin ment                                            |                                       | 我的服务 ——                                                                                                    |                                                                                             |

图 83

## 步骤三:填写信息,材料提交

材料提交需选择材料类别、填写材料名称,并上传电子材料,完成后点击"提 交"按钮完成材料的提交。如图84。

| 👲 人民法院律师服务   | 3平台                                                        |                                        |                                  |    | 角色切换 我是律师 | ~ | 个人设置   退出 |
|--------------|------------------------------------------------------------|----------------------------------------|----------------------------------|----|-----------|---|-----------|
|              |                                                            |                                        | 材料提交                             |    |           |   |           |
| ↑ 首页 > 创建材料排 | 胶                                                          |                                        |                                  |    |           |   |           |
| 材料提交         |                                                            |                                        |                                  |    |           |   |           |
| 案号:          |                                                            |                                        |                                  |    |           |   |           |
| 材料类别*        | 请选择上传材料类别                                                  | 选择 材料名称*                               | 请填写上传材料名称                        |    |           |   |           |
| 上传材料         | <ol> <li>1、支持格式包括:.jpg.jpeg,<br/>2、为方便预览查看,建议将同</li> </ol> | .pngbmppdfdocdocx, :<br>]一材料的多个文件合成一个p | 文件大小不能超过20MB。<br>df文件后再上传。转换工具下载 |    |           |   |           |
|              |                                                            |                                        |                                  |    |           |   |           |
|              |                                                            | 携                                      | <b>茨</b>                         | 返回 |           |   |           |
|              |                                                            |                                        |                                  |    |           |   |           |
|              |                                                            |                                        |                                  |    |           |   |           |
|              |                                                            |                                        |                                  |    |           |   |           |
|              |                                                            |                                        |                                  |    |           |   |           |
|              |                                                            |                                        |                                  |    |           |   |           |

图 84

## 十一、12368进展查询

人民法院律师服务平台为律师用户提供12368进展查询服务。律师可在线查看 历史工单的进展情况。

步骤一:律师用户登录人民法院律师服务平台。

**步骤二:**选择"12368进展查询"

在平台"首页"一"我的服务"下,点击"12368进展查询"按钮,如图85。

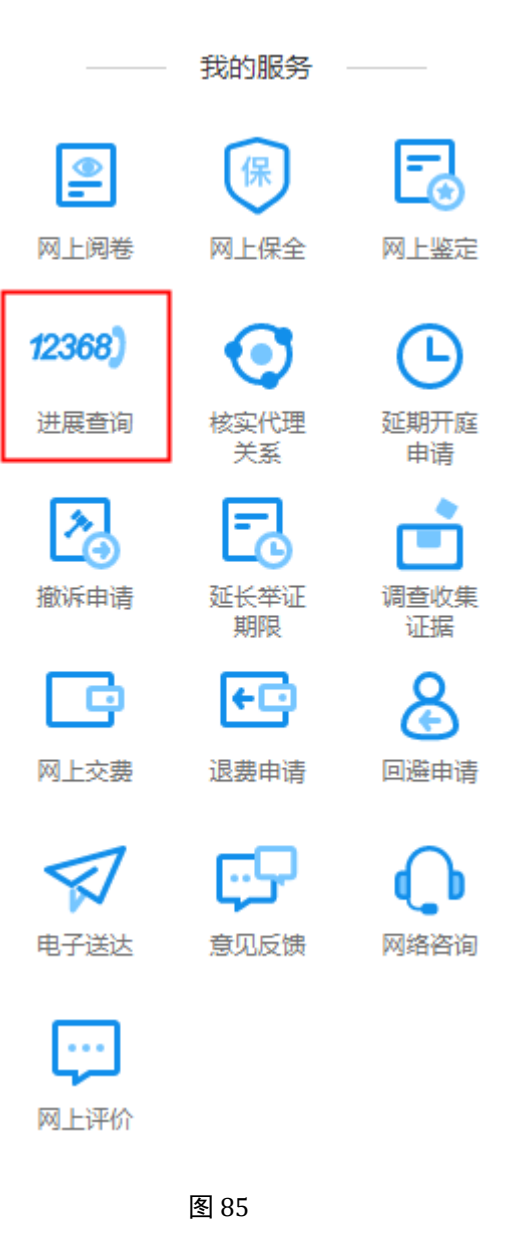

步骤三: 查看历史工单

历史工单列表包含待审核、已退回、待批复、已处理、已办结的工单,如图86。

| 🤨 人民法院律   | 聿师服务平台    |                      | 我是律师                 | → 个人设置   退出 |
|-----------|-----------|----------------------|----------------------|-------------|
|           |           | 12368服务              | 务进展查询                |             |
| ♠ 首页 > 12 | 368服务进展查询 |                      |                      |             |
| 全部        | 8 待审核 2   | 已退回 3 待批复 8 已处理 3 已  | 力结 🕗                 |             |
| 序号        | 业务类型      | 经办法院                 | 留言时间                 | 状态          |
| 1         | 联系法官      | 1003401-0030         | 100.00.00.000000     | ③ 待批复       |
| 2         | 联系法官      | 100400.0000          | 2010/04/27 10:00:00  | ③ 待批复       |
| 3         | 联系法官      | abgetree and a first | 2000/00/01 01:00:00  | ③ 待批复       |
| 4         | 联系法官      | 1007401.1201         | 100.01.01.01.0000    | ◎ 已处理       |
| 5         | 联系法官      | months.com           | 2010/01/2010/01      | ◎ 已办结       |
| 6         | 联系法官      | 100521-510           | 2020/06/07 01:00:000 | ◎ 已办结       |
| 7         | 联系法官      | 100 BAUL 1 2010      | 100.01.01.01.0000    | ⊗ 已退回       |
| 8         | 联系法官      | months.com           | 2010/01/2010/01      | ◎ 已处理       |
|           |           |                      |                      | < 1 2 >     |
|           |           |                      |                      |             |

## 十二、智能辅助

人民法院律师服务平台为律师用户提供法律法规查询、智能问答、计算工具、诉 讼指南、诉讼文书模板、法院导航、诉状助手七个辅助工具。为律师提供智能辅助 类相关服务。

## (一) 法律法规查询

步骤一:律师用户登录人民法院律师服务平台

步骤二:选择"法律法规查询"

律师用户登录人民法院律师服务平台后,在首页右侧选择"法律法规查询", 如图87。

|                                     |                    | and the second second          | 我是律师           | → 个人设置   退出             |                                                                                                    |
|-------------------------------------|--------------------|--------------------------------|----------------|-------------------------|----------------------------------------------------------------------------------------------------|
| 🧶 人民法院律师服务平台                        |                    |                                |                |                         |                                                                                                    |
|                                     |                    | 式标证服务 =                        |                |                         |                                                                                                    |
|                                     | 83 🖸               | <b>A E D</b>                   |                |                         |                                                                                                    |
| 网上立案 网上阅卷 网上保                       | 全 网上调解 核实代理关系      | 系 撤诉申请 退费申请 网上                 | 庭审 证据网盘        | 更多编辑                    | (音韻) 能助                                                                                                    |
|                                     |                    |                                |                |                         | Q                                                                                                    |
| <b>立案 (1324)</b> 亩理 (1039) 结案 (928) | 调解 索供表法            |                                | ③ 待办事项3        | □消息提醒                   | 法律法规<br>查询                                                                                                    |
|                                     | \$11 × 11          |                                | CONTRACTOR AND | 的开庭                     | 2000年 1月11日 1月11日 1月111日 1月111日 1月1111111 1月11111111 |
|                                     |                    |                                | 开庭             |                         |                                                                                                    |
|                                     |                    | ③ 待审查                          |                | 的交费                     |                                                                                                    |
| 室 号 <b>智元</b>                       | 立案案由 智无<br>亚山注意 哲无 | 更新时间 2021-01-25 17:10:07       | ~~~            | 44-2-77                 | 诉讼指南                                                                                                    |
| 当事人 •••                             |                    |                                | 交费             | 的父费                     |                                                                                                    |
| 立案 顿天                               |                    | () 活得な                         | 8              | 更多                      | 横板                                                                                                    |
|                                     |                    | - 1002CC                       | 2200           | 我的开庭                    | 法院导航                                                                                                    |
| - 5 日元<br>接收法院                      | 承办法官 智无            | 359/14316J 2021-01-23 10:37:04 | C.7.4849.      | K E 10020/029121288     | 8                                                                                                    |
| 当事人 ●●●●                            |                    |                                | 4              | 2021-01 >               | 诉状助手                                                                                                    |
| 立案 暫无                               |                    | ③ 待提交                          | 28 29 30       | 31 1 2 3                | ■ 畢慶                                                                                                    |
| 案 号 智无                              | 立案案由 智无            | 更新时间 2021-01-25 16:56:50       | 4 5 6          | 7 8 9 10<br>14 15 16 17 |                                                                                                    |
| 接收法院                                | 承办法官 暫无            |                                | 18 19 20       | 21 22 23 24             |                                                                                                    |
| 当事人 智无                              |                    |                                | 25 26 27       | 28 29 30 31             |                                                                                                    |
| XX all respectively and             |                    | ⑤ 待提交                          |                | 1971.02                 |                                                                                                    |

步骤三:法律法规查询

点击"法律法规查询"按钮后,进入法信法律法规查询服务页面,法律法规查 询支持通过不同的检索条件进行查询,律师用户可根据自己需要的关键字及发文字 号进行检索,如图88。

| 法信大纲  法律  <br>www.faxin.cn 公报  标准 | 案 例   观 点   图 书   期刊论文   法律文书<br>类案论索   同案智准   智能问答   防疫专区   学习民法典                              | 関席检索 Q              | □ ▲ ▲ 登录 注册 |
|-----------------------------------|-------------------------------------------------------------------------------------------------|---------------------|-------------|
|                                   | 全部 ▼ 済輸入关键字/发文字号<br>・ 仮想 ● 全文 ● 仮題成全文   ● 積積査询 ● 模糊査询                                           | Q                   |             |
| <i>首页 &gt; 法律</i>                 |                                                                                                 |                     |             |
| 1 国家法律                            | 285995                                                                                          | (MORE »)            |             |
| 法律立法解释                            | 全国人民代表大会常务委员会关于全面禁止非法野生动物交易、革除<br>2020.02.24/2020.02.24                                         | 监食野生动物陋习、切实保障人民群众生… |             |
| 司法解释                              | 全国人民代表大会常务委员会关于推迟召开第十三届全国人民代表大<br>2020.02.24/2020.02.24                                         | 会第三次会议的决定           |             |
| 行政法规                              | <b>全国人民代表大会常务委员会公告(十三届)第十二号───关于确认</b><br><i>全国人民代表大会常务委员会公告(十三国)第十二号/2019.12.28/2019.12.28</i> | 尹弘的代表资格有效等的公告       |             |
| 部门规章                              | 全国人民代表大会常务委员会关于召开第十三届全国人民代表大会第<br>2019.12.28/2019.12.28                                         | 三次会议的决定             |             |
| 其他文件                              | 全国人民代表大会常务委员会关于授权最高人民法院在部分地区开展<br>2019.12.28/2019.12.29                                         | 民事诉讼程序繁简分流改革试点工作的决  |             |
| 100 地方法规                          | 1079774 北京市 v                                                                                   | MORE 39             |             |
| 地方性法规                             | 北京市人民代表大会公告(十五届)第24号——北京市物业管理条例<br>(十五届) 第24号/2020.03.27/2020.05.01                             | I                   |             |
| 地方政府<br>规章                        | 北京市人民代表北京市人民代表大会常务委员会公告(十五届)第25<br>( <i>十五星) 第25号</i> /2020.03.27/2020.04.28                    | 号——北京市优化营商环境条例      |             |
|                                   | 图 88                                                                                            |                     |             |

步骤一:律师用户登录人民法院律师服务平台

步骤二:选择"智能问答"

律师用户登录人民法院律师服务平台后,在首页右侧选择"智能问答",如图89。

| 🧶 人民法院律师服务平台                                                                                                    |  |
|----------------------------------------------------------------------------------------------------|--|
|                                                                                                    |  |
|                                                                                                    |  |
|                                                                                                    |  |
| 立葉(1524)     审理(1039)     括案(928)     機解     変件査询▼     Q 请输入量名、量号     ③ 侍办事項3     ① 損息提醒       秋志     ▼                                                                                                    |  |
| 开程         开程           23         ① 侍甫査                                                                                                    |  |
| 素 号           ・・・・・・・・・・・・・・・・・・・・・・・・・・・・・                                                                                                    |  |
| 正本         ()         ()         ()         ()         ()         ()         ()         ()         ()         ()         ()         ()         ()         ()         ()         ()         ()         ()         ()         ()         ()         ()         ()         ()         ()         ()         ()         ()         ()         ()         ()         ()         ()         ()         ()         ()         ()         ()         ()         ()         ()         ()         ()         ()         ()         ()         ()         ()         ()         ()         ()         ()         ()         ()         ()         ()         ()         ()         ()         ()         ()         ()         ()         ()         ()         ()         ()         ()         ()         ()         ()         ()         ()         ()         ()         ()         ()         ()         ()         ()         ()         ()         ()         ()         ()         ()         ()         ()         ()         ()         ()         ()         ()         ()         ()         ()         () <th()< th="">         ()         ()         ()&lt;</th()<> |  |
| ま 号 18元 立葉窓由 18元 更新时间 2021-01-25 16:57:04 已力思向法音做过の次通出展開<br>扱の法語 新の法官 18元<br>当 車 人                                                                                                    |  |
|                                                                                                    |  |
| 家 号 智先     立葉案曲 智元     更新时间     2021-01-25 16:56:50     11     12     13     14     15     16     17       田田の油菜     梁の法言 智元     田田の油菜     18     19     20     21     22     23     24                                                                                                    |  |
| 当 車人 都元<br>25 26 27 28 29 30 31<br>三开塩 ■ 侍开旗                                                                                                    |  |

图 89

#### 步骤三:问题咨询

点击"智能问答"按钮后进入最高人民法院——智能法律服务机器人页面,如图 90。页面左侧是与智能机器人小法的对话框,右侧默认展示一些常见咨询问题滚动播 放,可以直接在对话框中输入想要咨询的问题,小机器人识别问题后会在右侧推送问题 的答案。也可以点击选中右侧某一个问题,左侧小机器人也会推送问题的答案。

| 🥮   最高人民                               | 法院一智能法律服务机器人                                                                                                    |          |
|----------------------------------------|----------------------------------------------------------------------------------------------------|----------|
|                                        |                                                                                                    |          |
| 會議法律问答                                 | Hi~,我是小法,有问题您可以这样问我:(点击可以直接进入提问)                                                                                                    |          |
| 您好,我是智能法律服务机器<br>人小法,请详细描述您想咨问<br>的问题。 | 楼上在装修,天天晚上非常砂,我该怎么办<br>邻居违章搭建钢棚和围墙,影响我们的通风,该怎么办?<br>老板拖欠我的工资,我该怎么办?<br>每天加班公司不给加班费怎么办?<br>开车撞了一个人,我怀疑他是碰瓷的,我要赔吗?<br>公司没钱发工资,想拿公司生产的服装抵工资,这样可以吗?<br>提前下班途中发生事故,会不会影响工伤的认定?<br>没有约定什么时候还款,我现在可以要求提前还款吗?<br>我借给朋友一笔钱,当时对利虑没约定,现在我可以要利息吗?<br>夏天天热,中霉算工伤吗?<br>每天加班公司不给加班费怎么办? |          |
| 💺 点击继续输入 🕨 🕨                           |                                                                                                    | (C 18−82 |

# (三) 计算工具

步骤一:律师用户登录人民法院律师服务平台

步骤二:选择"计算工具"

律师用户登录人民法院律师服务平台后,在首页右侧选择"计算工具",如图91。

|     |               |                                            |          |                 |         |        |                  | 我              | 律师 |                             | ✓ ↑X               | 设置   退          | в |                |    |
|-----|---------------|--------------------------------------------|----------|-----------------|---------|--------|------------------|----------------|----|-----------------------------|--------------------|-----------------|---|----------------|----|
| 🙆 人 | 、民法院          | 律师服务                                       | 予平台      |                 |         |        |                  |                |    |                             |                    |                 |   |                |    |
|     |               | 10022000                                   |          |                 |         | 诉讼服务   |                  | 1 189 3000 1.1 | 1  |                             |                    |                 |   |                |    |
|     |               |                                            | 保        | 89              | $\odot$ | 2      | <b>+</b> D       | ≫              |    |                             |                    |                 |   |                |    |
|     | 网上立案          | 网上阅卷                                       | ✓ 网上保全   | 网上调解            | 核实代理关系  | 撤诉申请   | 退费申请             | ▲<br>网上庭审      |    | 证据网盘                        | 更多                 | 编辑              |   |                | 帽助 |
|     |               |                                            |          |                 |         |        |                  |                |    |                             |                    |                 |   | Q法律法           | Ð  |
| 立案  | 耄 (1324) 审    | 碑 (1039)                                   | 结窦 (928) | 调解              | 案件查询 ▼  | Q 请输入案 | 名、案号             |                |    | ③ 待办事项3                     | ( <b>D</b> )       | 海提醒             |   | 査询             | -  |
| 状态  |               | •                                          |          |                 |         |        |                  |                |    | 开庭                          | bЛ                 | Æ               |   | 智能问题           | *  |
| 立案  | 2010040       | CO-Market                                  |          |                 |         |        | Q                | )待审查           |    | AND BO                      | 的交                 | 费               |   | ••••<br>计算工:   | 4  |
|     | 彩 号 智无        |                                            |          | 立案案由 哲子         | 5       | 更新     | 时间 2021-01-25    | 17:10:07       |    | 交费                          |                    |                 |   | (人)<br>(新公)(第) | ±  |
|     | 接收法院<br>当 事 人 | ent. State                                 |          | 承办法官 智力         |         |        |                  |                |    | 交费                          | e e e              | 交费              |   |                | *  |
| 立案  | 暂无            |                                            |          |                 |         |        | ر<br>م           | ◎ 待提交          |    |                             | 更多                 |                 |   | 横板             | -  |
|     | * - **        |                                            |          | 立案案由 <b>第</b> 7 |         | max    | 時间 2021-01-25    | 16:57:04       |    |                             |                    | 1.19 89         |   | 法院导航           | 庑  |
|     | 接收法院          | 10.00                                      |          |                 | 5       | 30.701 | -31-0 2021-01-23 | 10.57.04       |    | C./skalPirz                 | H RULLOV A         | LICENSE         |   |                | -  |
|     | 当事人 💼         | 11. A. A. A. A. A. A. A. A. A. A. A. A. A. |          |                 |         |        |                  |                |    | 4                           | 2021-01 🕨          |                 |   | 诉状助:           | F  |
| 立案  | 暂无            |                                            |          |                 |         |        | Q                | (<br>)待提交      | )  | - = =<br>28 29 30           | 四 五<br>31 1<br>7 8 | 六日<br>23<br>910 |   | ■ 用版<br>手指     | ð  |
|     | 與 号 智无        |                                            |          | 立案案由 智力         | 5       | 更新     | 时间 2021-01-25    | 16:56:50       |    | 11 12 13                    | 14 15              | 16 17           |   |                |    |
|     | 接收法院 📑        | 10.00                                      |          | 承办法官 智矛         | 5       |        |                  |                |    | 18 19 20<br>25 <u>26</u> 27 | 21 22<br>28 29     | 23 24<br>30 31  |   |                |    |
| 立案  | 12,000        | 1002                                       |          |                 |         |        | C                | ()<br>谷得交      | )  | ■ 已开庭 ■ 約                   | 开庭                 |                 |   |                |    |

图 91

### 步骤三:工具计算

点击"计算工具"按钮后进入计算工具页面,如图92。在此页面提供多种辅助诉讼

的计算器和小工具,包含人身损害赔偿计算、民间借贷利息计算、工伤赔偿计算、五险 一金赔偿计算等各类辅助诉讼计算器。电话区号查询、日期计算、阴阳历转换、利率转 换、单位转换等各类小工具。支持通过输入关键词搜索相应的小工具。

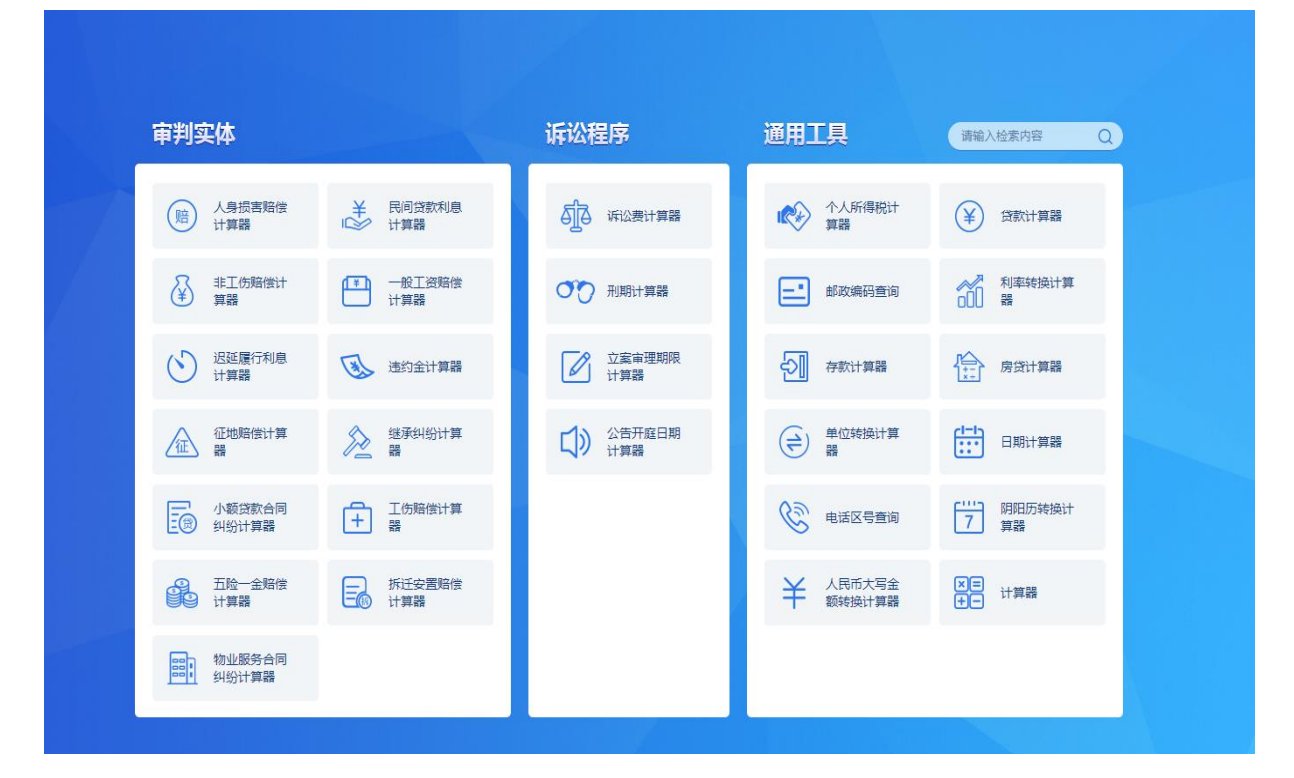

图 92

## (四) 诉讼指南

步骤一:律师用户登录人民法院律师服务平台

步骤二:选择"诉讼指南"

律师用户登录人民法院律师服务平台后,在首页右侧选择"诉讼指南",如图93。

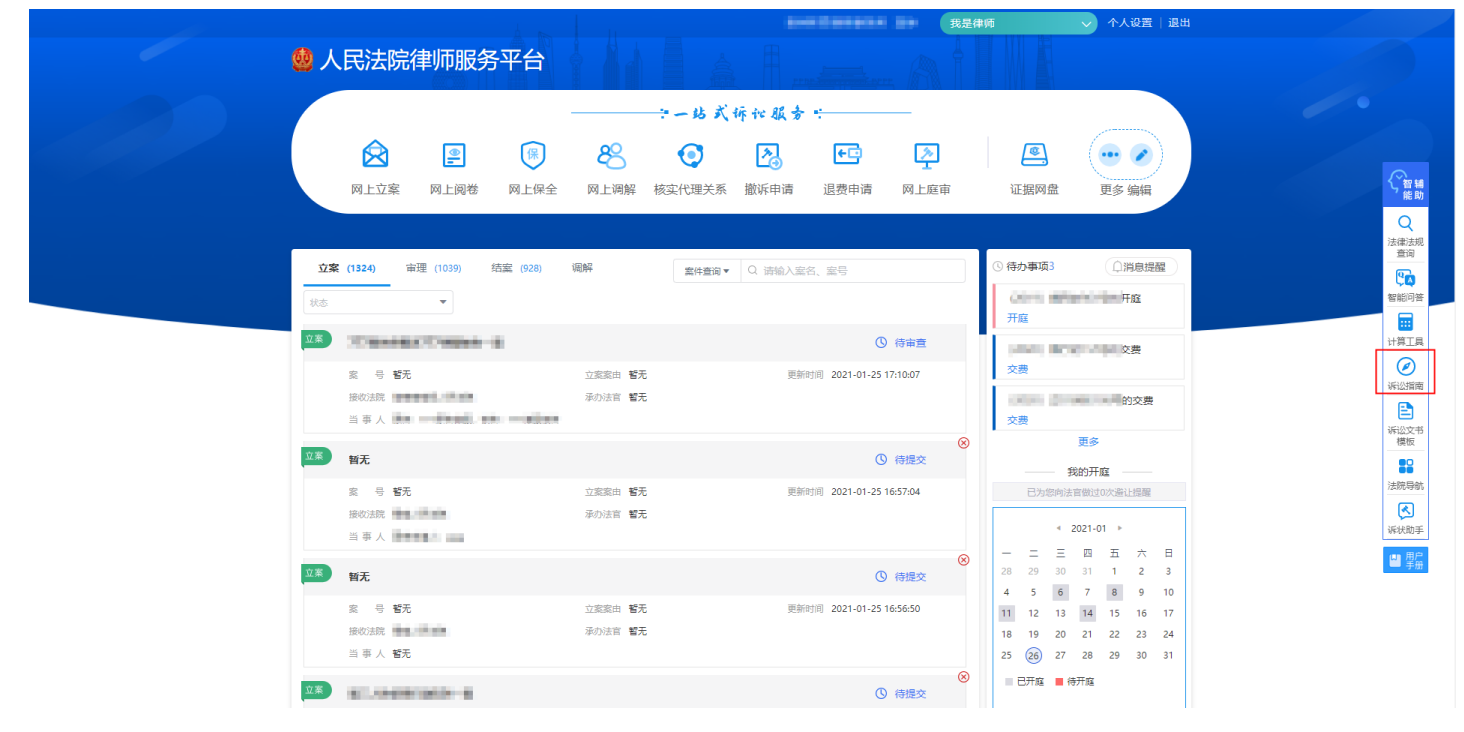

#### 步骤三:诉讼指南查询

点击"诉讼指南"按钮后进入中国法院网的诉讼指南页面,如图94。用户可在此查 阅不同案件类型的须知和相关诉讼指南。

| : 国法院门户网站                                                                |            |                                            |
|--------------------------------------------------------------------------|------------|--------------------------------------------|
| 法律服务首页 诉讼指南 执行指南 文书格式 法律问答 其他                                            | B          |                                            |
| 首页>法律服务                                                                  |            | 要闻                                         |
| ■ 诉讼指南                                                                   |            |                                            |
|                                                                          | 2019 01 20 | 郭声琨:加快推进基层在云后<br>理现代化                      |
| <ul> <li>最高人民法院巡回法庭规划</li> <li>是高人民注腔由近立安士庁是高人民注腔近沿服务由心器闪接迷须知</li> </ul> | 2018-01-29 | 中共中央政治局委员 中央政法委书记部                         |
| · 吴高人民注除民事中请再审指责                                                         | 2018-01-29 | 声琨28日在第五次新时代政法工作创新交流会                      |
| • 最高人民法院行政申请再审指南                                                         | 2018-01-29 | 上强调,要坚定不移走中国特色社会主                          |
| · 远程视频接谈须知                                                               | 2018-01-29 | 义 【洋情】                                     |
| <ul> <li>刑事自诉须知</li> </ul>                                               | 2018-01-29 | (大中山山山、)(大村)(大大)(大)(大大)(大大)(大大)            |
| <ul> <li>刑事申诉须知</li> </ul>                                               | 2018-01-29 | • 信息中心 传媒总杠指聘公告 毛瓜迪知                       |
| • 网上申诉信访平台使用指南                                                           | 2018-01-29 | · 国家法官学院院史头彻及史料征集…<br>. 征生!"吕地去""赔偿去" · 师听 |
| • 诉讼费须知                                                                  | 2018-01-26 | - 证案: 开始办 厉自办 , 顺听                         |
| - 民事诉讼须知                                                                 | 2018-01-26 | - 28日新增本土病例98例:新疆89                        |
| • 来信邮寄材料须知                                                               | 2018-01-26 |                                            |
| • 来访接待流程图                                                                | 2018-01-26 | 庭审直播                                       |
| • 行政诉讼须知                                                                 | 2018-01-26 |                                            |
| • 国家赔偿程序须知                                                               | 2018-01-26 |                                            |
| · 公司法定代表人的权利有哪些?                                                         | 2017-05-26 |                                            |
| - 期间如何计算?                                                                | 2017-05-26 | 中国庭空公开网                                    |
| • 提起劳动诉讼需要具备哪些条件?                                                        | 2017-05-26 | TINGSHEN.COURT.GOV.CN                      |
| • 出去旅游遇到危险时怎么办?                                                          | 2017-05-26 |                                            |
| · 工伤发生后该怎么办 ?                                                            | 2017-05-26 | PPPP====                                   |
| · 劳动合同的必备条款有哪些?                                                          | 2017-05-26 |                                            |

### (五)诉讼文书模板

步骤一:律师用户登录人民法院律师服务平台

步骤二:选择"诉讼文书模板"

律师用户登录人民法院律师服务平台后,在首页右侧选择"诉讼文书模板",如图 95。

|                                          |                    | 受刑师有律师争另所 刘按 我读           |                                              |                                         |
|------------------------------------------|--------------------|---------------------------|----------------------------------------------|-----------------------------------------|
| 🤹 人民法院律师服务平台                             |                    |                           |                                              |                                         |
|                                          |                    | 《诉讼服务                     |                                              |                                         |
|                                          | 8 0                | a 🗗 🔊                     |                                              |                                         |
| 网上立案 网上阅卷 网上保全                           | 网上调解 核实代理关系        | 系 撤诉申请 退费申请 网上庭审          | 证据网盘 更多 编辑                                   | く智輔能助                                   |
|                                          |                    |                           |                                              | Q<br>注御法明                               |
| <b>立案 (1324)</b> 审理 (1039) 结案 (928)      | 调解 案件查询            | ▼ Q 请输入案名、案号              | ③ 待办事项3 〔〕 消息提醒                              |                                         |
| 状态                                       |                    |                           |                                              | 智能问答                                    |
| X. X. X. X. X. X. X. X. X. X. X. X. X. X |                    | ① 待审查                     | 的交费                                          | い                                       |
| 案 号 智无                                   | 立案案由 智无            | 更新时间 2021-01-25 17:10:07  | 交费                                           | 「「「」」「「「」」「「」」「」」「「」」「」」「「」」「」」「」」「」」「」 |
| 接收成规 事件                                  | 承办法官 <b>智无</b>     |                           | 9交费<br>交费                                    |                                         |
| 立案 暂无                                    |                    | () 待提交                    | 更多                                           | (1) (広火下)<br>襟板                         |
| 案 号 誓无                                   | 立家案由 暫无            | 更新时间 2021-01-25 16:57:04  | 我的开庭<br>已为您向法官做过0次鉴让提醒                       | 法院导航                                    |
| 接收法院                                     | 承办法官 智无            |                           | < 2021-01 ▶                                  | <b>《</b><br>派状助手                        |
|                                          |                    |                           | - 二 三 四 五 六 日                                | 日 男字 男子 (1997)                          |
| 至于 四天                                    |                    | () 待提交                    | 4 5 6 7 8 9 10                               |                                         |
| 菜 马 <b>智元</b><br>接收法院                    | 立葉葉田 智元<br>承办法官 智元 | 她新时间 2021-01-25 16:56:50  | 11 12 13 14 15 16 17<br>18 19 20 21 22 23 24 |                                         |
| 当 亊 人 智无                                 |                    |                           | 25 26 27 28 29 30 31                         |                                         |
| 立条                                       |                    | <ul> <li>③ 待提交</li> </ul> | ● 已开庭 ■ 待开庭                                  |                                         |

图 95

#### 步骤三: 文书模板查询

点击"诉讼文书模板"按钮后进入诉讼文书样式页面,如图96,页面支持用户输入 所需文书的关键字进行检索,针对具体文书支持在线查看。

| 中华人民共和国最高人民法院<br>The Supreme People's Court of The People's Republic of China |                                                                                                    |             |      |      |            |  |  |  |  |  |
|-------------------------------------------------------------------------------|----------------------------------------------------------------------------------------------------|-------------|------|------|------------|--|--|--|--|--|
| ★ 裁判文书 刑事案件                                                                   | 民事案件 行政案件                                                                                                    | 知识产权        | 赔偿案件 | 执行案件 |            |  |  |  |  |  |
| 所在位置:首页 > 诉讼文书样式                                                              |                                                                                                    |             |      |      |            |  |  |  |  |  |
|                                                                               |                                                                                                    |             |      |      |            |  |  |  |  |  |
|                                                                               |                                                                                                    |             |      | 搜:   | <u>余</u>   |  |  |  |  |  |
| 所有类目                                                                          | 管辖                                                                                                    |             |      |      |            |  |  |  |  |  |
|                                                                               | • 民事裁定书(管辖权异议用)                                                                                                    |             |      |      | 2016-09-28 |  |  |  |  |  |
|                                                                               | • 民事裁定书(小额诉讼程序管                                                                                                    | 辖权异议用)      |      |      | 2016-09-28 |  |  |  |  |  |
|                                                                               | • 民事裁定书(依职权移送管辖                                                                                                    | 用)          |      |      | 2016-09-28 |  |  |  |  |  |
|                                                                               | • 民事裁定书(依职权提级管辖                                                                                                    | 用)          |      |      | 2016-09-28 |  |  |  |  |  |
|                                                                               | <ul> <li>民事裁定书(依报请提级管辖</li> <li>.     <li>.     <li>.     <li>.     <li>.     <li>.     <li>.     <li>.     <li>.     <li>.     <li>.     <li>.     <li>.     <li>.     <li>.     <li>.     <li>.     <li>.     <li>.     <li>.     <li>.     <li>.     <li>.     <li>.     </li> <li>.     </li> <li>.     </li> <li>.     </li> <li>.     </li> <li>.     </li> <li>.     </li> <li>.     </li> <li>.     </li> <li>.     </li> <li>.      </li> <li>.     </li> <li>.     </li> <li>.     </li> <li>.     </li> <li>.     </li> <li>.     </li> <li>.     </li> <li>.      </li> <li>.      </li> <li>.      </li> <li>.     </li> <li>.     </li> <li>.     </li> <li>.      </li> <li>.      </li> <li>.      </li> <li>.      </li> <li>.      </li> <li>.      </li> <li>.      </li> <li>.      </li> <li>.      </li> <li>.      </li> <li>.      </li> <li>.       </li> <li>.      </li> <li>.     </li> <li>.      </li> <li>.      </li> <li>.      </li> <li>.      </li> <li>.      </li> <li>.      </li> <li>.      </li> <li>.      </li> <li>.      </li> <li>.      </li> <li>.      </li> <li>.      </li> <l></l></li></li></li></li></li></li></li></li></li></li></li></li></li></li></li></li></li></li></li></li></li></li></li></ul> |             |      |      | 2016-09-28 |  |  |  |  |  |
|                                                                               | - 民事裁定书(有管辖权人民法                                                                                                    | 院报请指定管辖案件用) |      |      | 2010-09-28 |  |  |  |  |  |
|                                                                               | • 民事裁定书(因管辖权争议报                                                                                                    | 请指定管辖案件用)   |      |      | 2016-09-28 |  |  |  |  |  |
|                                                                               | • 民事裁定书(上级法院移交下                                                                                                    | 级法院审理用)     |      |      | 2016-09-28 |  |  |  |  |  |
|                                                                               | • 民事裁定书(不服管辖裁定上                                                                                                    | 诉案件用)       |      |      | 2016-09-28 |  |  |  |  |  |
|                                                                               | ・ 请示(报请提级管辖用)                                                                                                    |             |      |      | 2016-09-28 |  |  |  |  |  |

(六) 法院导航

步骤一:律师用户登录人民法院律师服务平台

步骤二:选择"法院导航"

律师用户登录人民法院律师服务平台后,在首页右侧选择"法院导航",如图97。

| ※ 人氏法院律师时服务于□                                                                                                    |                                                                                                    |
|----------------------------------------------------------------------------------------------------|----------------------------------------------------------------------------------------------------|
| 会     (P)     (P)     (P)     (P)     (P)     (P)       网上立案     网上词卷     网上词解 核实代理关系 撤诉申请     退费申请     网上庭审     证据网盘     更多 编辑                                                                                                    | <b>S</b>                                                                                                    |
| 立案(1324)     審理(1039)     活蓋(928)     範疇     室件查询▼     Q 清输入量名、室号     ③ 侍办事項3     ① 開島堤躍       状态     ▼        ●     ●     ●                                                                                                    |                                                                                                    |
| 並為         ① 待審査         的交费           室 号 範元         立室取曲 範元         更新时间 2021-01-25 17/10.07         欠费           展校3歳         承办法官 範元         一         一         一         前的交费           当事人           一         一         前的交费 |                                                                                                    |
| 文字         更多           第 号 新元         立室政由 新元         更新时间 2021-01-25 16:57:04         日为燃明法官留加20次浙社提醒           接次法规         承办法官 新元          日为燃明法官留加20次浙社提醒           当事人                                                        | (1995)<br>(1995)<br>(1995)<br>(1995)<br>(1995)<br>(1996)<br>(1996)<br>( |
| 文字         日         二         三         日         二         三         日         1         2         3           第<                                                                                                    |                                                                                                    |
| ●<br>日开線 ● 侍开線<br>● 侍用線                                                                                                    |                                                                                                    |

图 97

步骤三:法院位置导航
点击"法院导航"按钮后进入到法院导航模块的页面,如图98。进入后可查询所选 法院的地址信息,点某法院的名称可进入地图引导页显示所选法院的地图定位,可查找 路线。

| 玉择法院所在           | 地:省: 最高                                  | < | ✓ 确定 |  |
|------------------|------------------------------------------|---|------|--|
| 最適地              | 高人民法院<br>址:北京市东城区东交民巷27号                 |   |      |  |
| <b>王王</b> 章      | 高人民法院第一巡回法庭<br>址:广东省深圳市罗湖区红岭中路1036号      |   |      |  |
| 展 最<br>地         | 高人民法院第二巡回法庭<br>址:辽宁省沈阳市浑南区世纪路3号          |   |      |  |
| ■ 最<br>地         | 高人民法院第三巡回法庭<br>址:江苏省南京市浦口区浦东北路5号         |   |      |  |
| <b>田</b> 最近地     | 高人民法院第四巡回法庭<br>址:河南省郑州市管城回族区博学路33号       |   |      |  |
| <b>田</b> 最初<br>地 | 高人民法院第五巡回法庭<br>址:重庆市江北区盘溪路406-9号         |   |      |  |
| 量 最高             | 高人民法院第六巡回法庭<br>址:陕西省西安市长安区航天中路389号神光大厦B座 |   |      |  |

图 98

(七) 诉状助手

步骤一:律师用户登录人民法院律师服务平台

步骤二:选择"诉状助手"

律师用户登录人民法院律师服务平台后,在首页右侧选择"诉状助手",如图99。

| 🥶 人民法院律师服务平台                        |             |                          |                                              |      |
|-------------------------------------|-------------|--------------------------|----------------------------------------------|------|
|                                     |             | 诉讼服务                     |                                              |      |
|                                     | 80          | A 🖸 🔊                    |                                              |      |
| 网上立案 网上阅卷 网上保全                      | 网上调解 核实代理关系 | 撤诉申请 退费申请 网上庭审           | 证据网盘 更多 编辑                                   |      |
|                                     |             |                          |                                              |      |
| <b>立案 (1324)</b> 审理 (1039) 结案 (928) | 调解 案件查询▼    | Q 请输入案名、案号               | ○ 待办事项3 ↓ 消息提醒                               |      |
| 状态                                  |             |                          |                                              | 智能に  |
| <u>☆</u> ¥                          |             | ③ 待审查                    | ノ酸                                           | 计算   |
| 紫 号 智无                              | 立業業由 智无     | 更新时间 2021-01-25 17:10:07 | 交费                                           | 通知   |
| 接收法院<br>当 事 人                       | 承办法官 智无     |                          | 2000年1月1日日 - 約交费<br>交费                       | E    |
| 立系 新天                               |             | (3) 待機交                  | ) 更多                                         | 诉讼   |
| ≈ 号 報元                              | 立案案由 暫无     | 更新时间 2021-01-25 16:57:04 | 我的开庭<br>日为您向法官做过0次游让提醒                       | 法院   |
| 接收法院                                | 承办法官 暂无     |                          | 4 2021 01 b                                  |      |
| 人 奉 世                               |             | G                        | - 二 三 四 五 六 日                                | WERE |
| 立※ 哲无                               |             | ③ 待提交                    | 28 29 30 31 1 2 3<br>4 5 6 7 8 9 10          |      |
| 案 号 <b>智</b> 无                      | 立案案由 智无     | 更新时间 2021-01-25 16:56:50 | 11 12 13 14 15 16 17                         |      |
| 接收法院 雪子 雪子 当事人 智无                   | 承办法官 智无     |                          | 18 19 20 21 22 23 24<br>25 26 27 28 29 30 31 |      |
| ₩ <b>₩</b>                          |             |                          | ● 日开庭 ■ 待开庭                                  |      |
|                                     |             | G 1958X                  |                                              |      |

图 99

步骤三:诉状生成

点击"诉状助手"按钮后进入智能诉状页面,如图100,该页面可以选择与实际情况相符的纠纷类型。

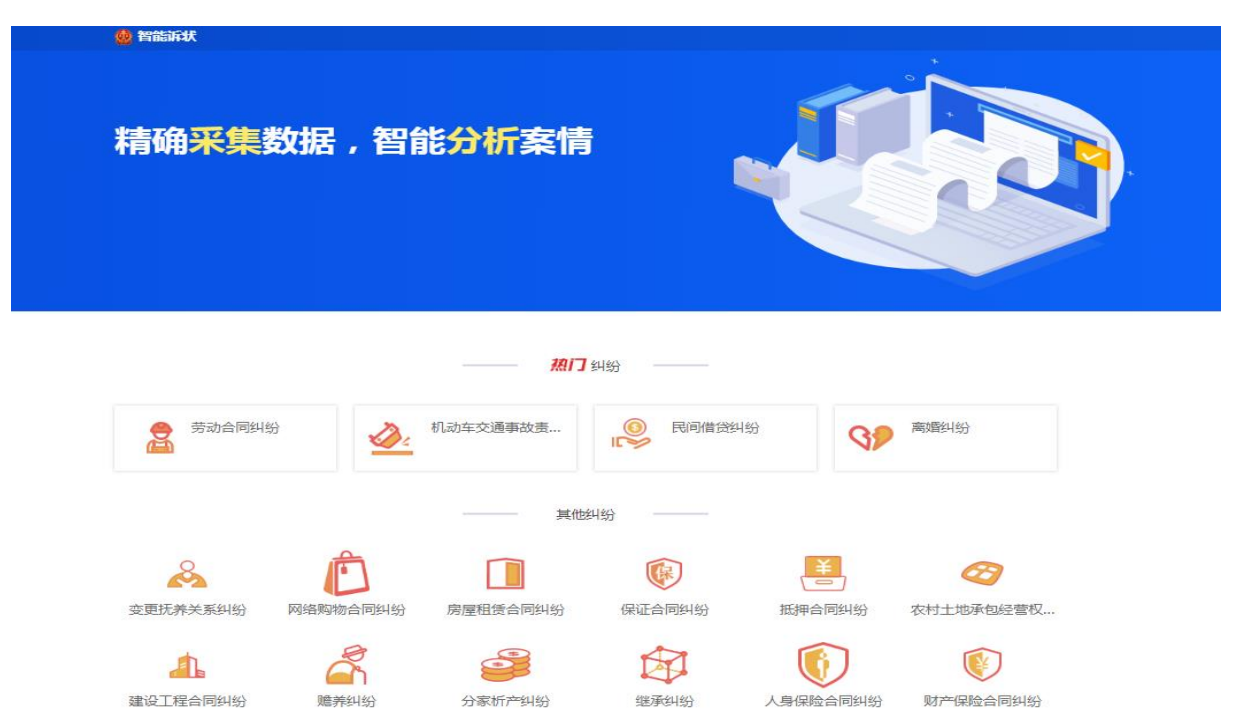

图 100

点击纠纷类型进入后,根据自身情况对问卷进行填写,完毕后系统会自动出具对于 此类型的诉状,如图101,诉状支持下载。

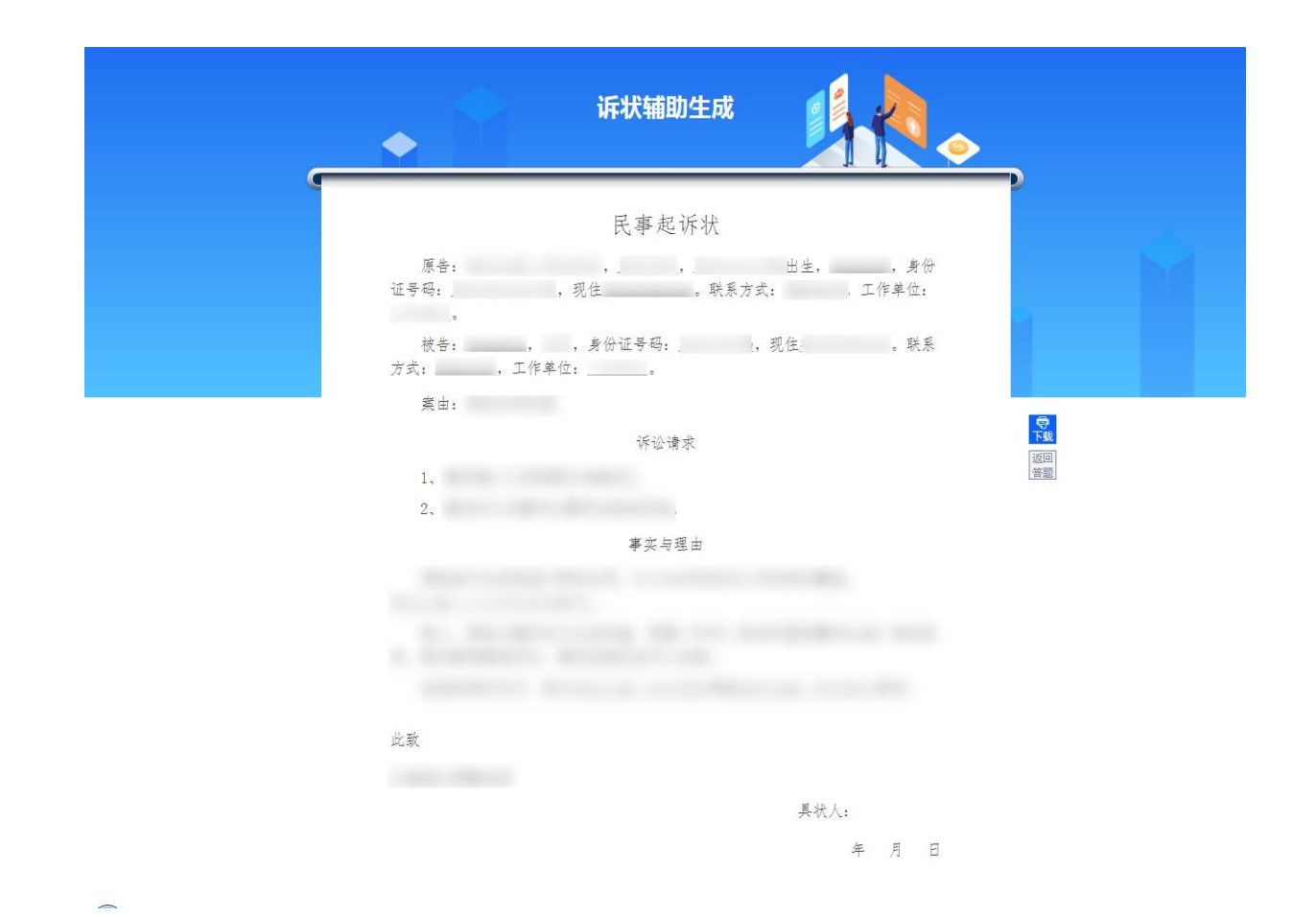

### 十三、意见反馈

人民法院律师服务平台为律师用户提供意见反馈服务。律师可在线选择法院对其进行意见反馈。

步骤一:律师用户登录人民法院律师服务平台。

步骤二:选择"意见反馈"

在平台"首页"一"我的服务"下,点击"意见反馈"按钮,如图102。

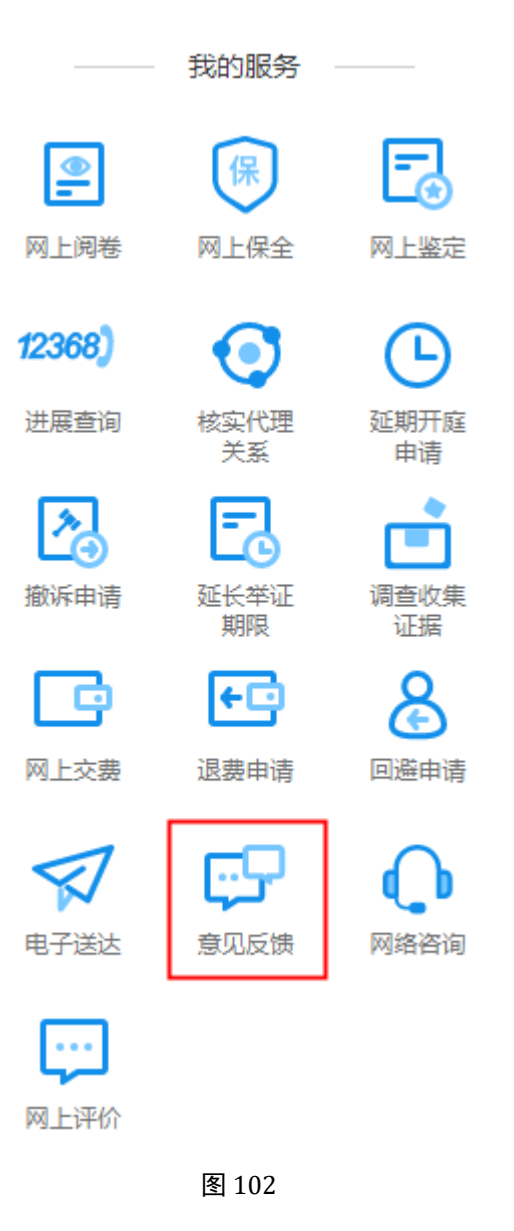

步骤三: 意见反馈及查询反馈历史

意见反馈页面可对法院或人民法院律师服务平台提交反馈意见,右侧展示提交过的 意见反馈内容及回复内容。如图103。

| 0.12368                                                                                                    | 建议反馈                               | 3 |
|----------------------------------------------------------------------------------------------------|------------------------------------|---|
| <u>我要反微</u><br>瘀好,欢迎咨询12368,怒已进入建议反馈模块,请选择原要建议反馈的类型:                                                                                     | <b>反馈历史</b><br>反馈律师网 建议反集<br>が滞记策: |   |
| <ul> <li>● 相关技施</li> <li>● 人民法院律师服务平台</li> <li>● 请选择空要建议反馈的法院</li> <li>● 请选择空理建议反馈的法院</li> <li>● 请选择空运工</li> <li>● 请给入或选择相关法规</li> </ul> |                                    |   |
|                                                                                                    |                                    |   |

### 十四、网络咨询

人民法院律师服务平台为律师用户提供网络咨询服务。律师可在线选择法院对其进行线上咨询。

步骤一:律师用户登录人民法院律师服务平台。

步骤二:选择"网络咨询"

在平台"首页"一"我的服务"下,点击"网络咨询"按钮,如图104。

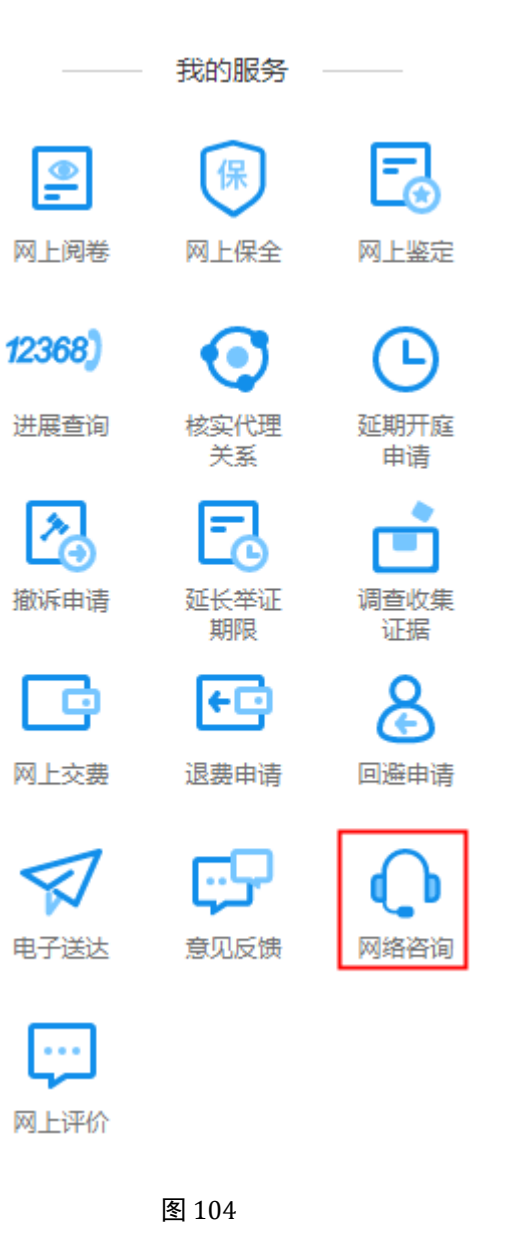

步骤三:网络咨询

网络咨询页面可对法院或人民法院律师服务平台的疑问进行在线咨询,如图105。

| <b>@</b> 12 | 2368                 |               | 线上咨询 |
|-------------|----------------------|---------------|------|
| 4           | 您好,欢迎咨询12368,请填写以下信息 | ,方便我们更好的为您服务! |      |
|             | *请选择您要咨询的地区          | * 请选择您要咨询的地区  |      |
|             | 请选择地区                | ~ 请输入或选择相关法院  |      |
|             |                      |               |      |
|             |                      |               |      |
|             |                      |               |      |
|             |                      | 图 105         |      |

### 十五、电子送达

人民法院律师服务平台与人民法院送达平台对接为律师用户提供网上送达服 务。

步骤一:律师用户登录人民法院律师服务平台。

步骤二:选择"电子送达"

在平台"首页"一"我的服务"下,点击"电子送达"按钮。如图106。

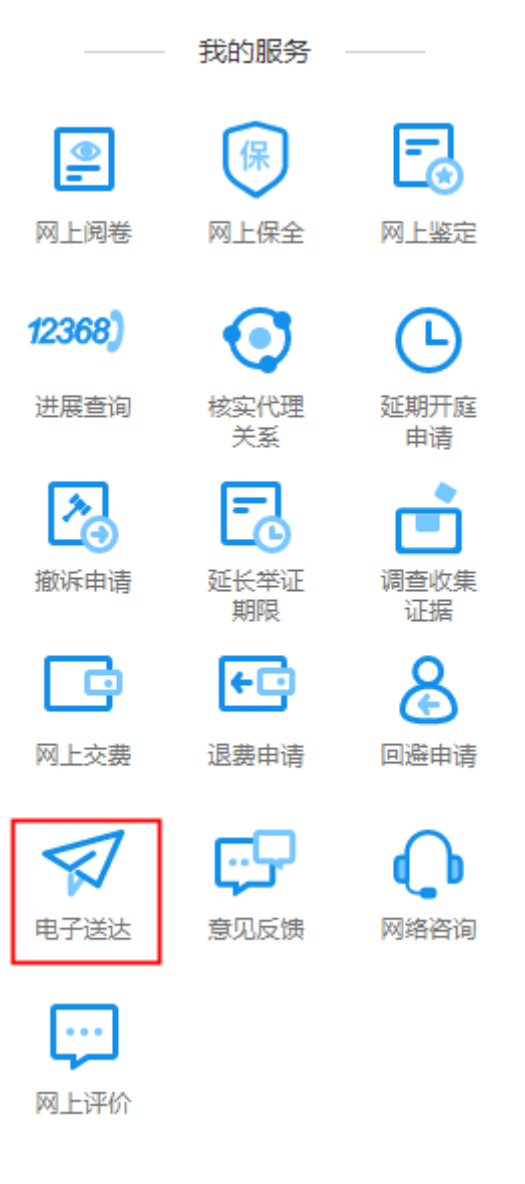

图 106

步骤三:送达查询及签收

点击 "电子送达"按钮后进入人民法院送达平台页面,如图107。用户在此页面进 行送达的查询及签收。

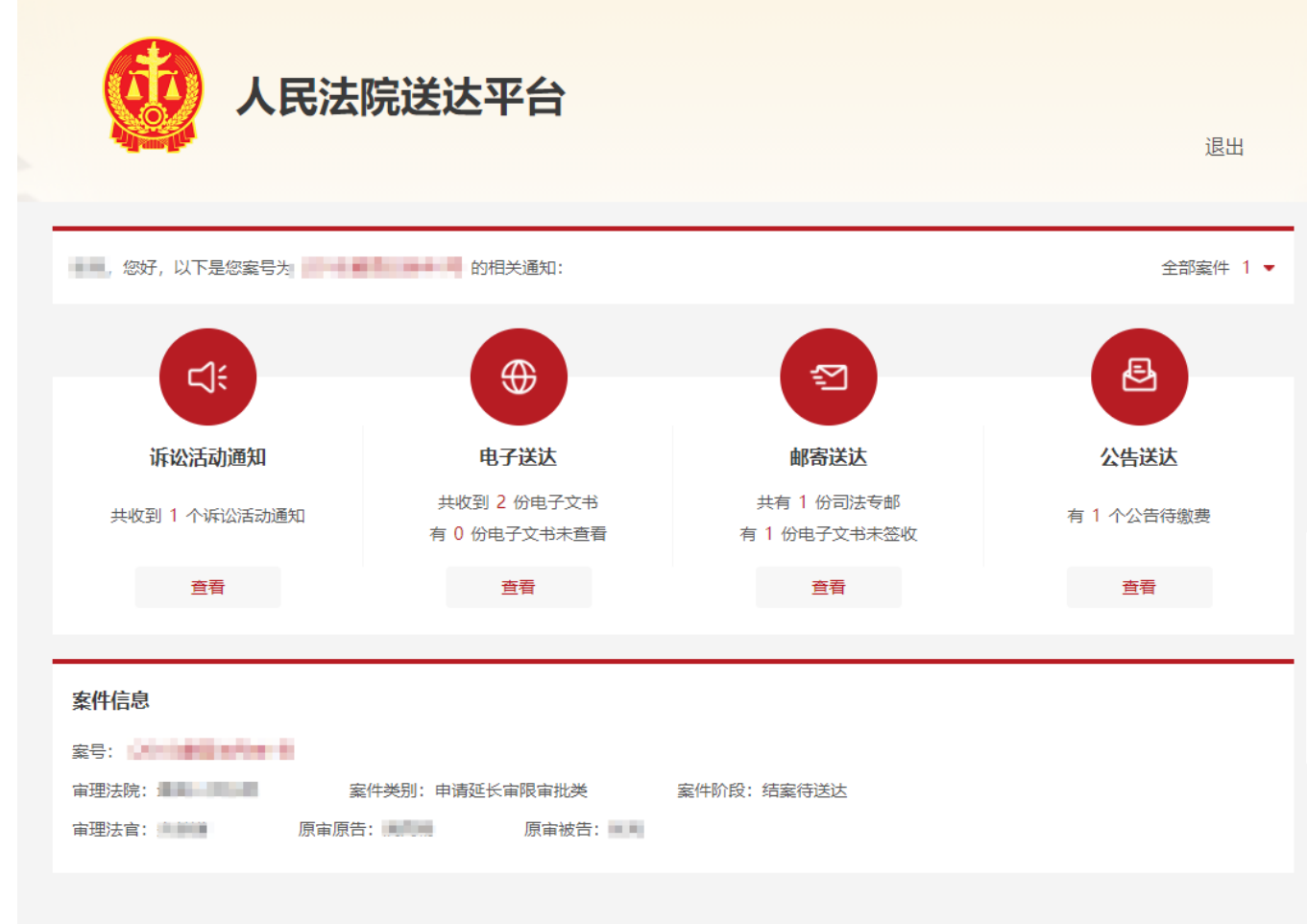

### 十六、证据网盘

人民法院律师服务平台为律师用户提供证据网盘服务,支持律师在此存储个人的电子材料,同时支持在网上立案时通过网盘上传电子材料。

步骤一:律师用户登录人民法院律师服务平台。

步骤二:选择"证据网盘"

律师登录后,如图108,首页上方为"证据网盘"入口。

|                    |                                                                                                    |                                              | seed as a set                      | 我是律师                       | → 个人设置   退出                                                                                                    |                                                                                                    |
|--------------------|----------------------------------------------------------------------------------------------------|----------------------------------------------|------------------------------------|----------------------------|----------------------------------------------------------------------------------------------------|----------------------------------------------------------------------------------------------------|
| ۵ 🧶                | 民法院律师服务平台                                                                                                    |                                              |                                    |                            |                                                                                                    |                                                                                                    |
|                    | ()         ()         ()         ()         ()         ()         ()         ()         ()         ()         ()         ()         ()         ()         ()         ()         ()         ()         ()         ()         ()         ()         ()         ()         ()         ()         ()         ()         ()         ()         ()         ()         ()         ()         ()         ()         ()         ()         ()         ()         ()         ()         ()         ()         ()         ()         ()         ()         ()         ()         ()         ()         ()         ()         ()         ()         ()         ()         ()         ()         ()         ()         ()         ()         ()         ()         ()         ()         ()         ()         ()         ()         ()         ()         ()         ()         ()         ()         ()         ()         ()         ()         ()         ()         ()         ()         ()         ()         ()         ()         ()         ()         ()         ()         ()         ()         ()         () <th()< th="">         ()         ()         ()&lt;</th()<> | <b>・ ら 式</b><br>88 <b>(</b> )<br>网上调解 核实代理关系 | <b>序 fr 紙 方 :</b>                  | 审                          | <ul> <li>正据网盘</li> <li>更多 編組</li> </ul>                                                                                                    | Can and the second second seco                                                                                                    |
| <b>ئ</b> ت<br>بلاغ | <b>黎 (1524)</b> 审理 (1039) 招震 (928) **                                                                                                    | 调解 案件查询▼                                     | Q 请输入案名、案号                         |                            | 時力事項3 ()消息提醒<br>(2007) (第2007年 1007年<br>評値                                                                                                    | 法<br>(注<br>(注<br>(注<br>(注<br>)<br>(<br>)<br>(<br>)<br>)<br>(<br>)<br>)<br>(<br>)<br>)<br>(<br>)<br>(<br>)<br>(<br>)<br>(<br>)<br>)<br>(<br>)<br>(<br>)<br>(<br>)<br>(<br>)<br>(<br>)<br>(<br>)<br>(<br>)<br>(<br>)<br>(<br>)<br>(<br>)<br>)<br>(<br>)<br>)<br>(<br>)<br>(<br>)<br>)<br>(<br>)<br>)<br>(<br>)<br>(<br>)<br>)<br>(<br>)<br>)<br>(<br>)<br>(<br>)<br>)<br>(<br>)<br>)<br>(<br>)<br>(<br>)<br>)<br>)<br>(<br>)<br>)<br>)<br>(<br>)<br>)<br>)<br>(<br>)<br>)<br>)<br>(<br>)<br>)<br>)<br>(<br>)<br>)<br>)<br>(<br>)<br>)<br>)<br>)<br>)<br>(<br>)<br>)<br>)<br>)<br>)<br>)<br>)<br>(<br>)<br>)<br>)<br>)<br>)<br>)<br>)<br>)<br>)<br>)<br>)<br>)<br>) |
| <u>[33</u> ]       | <ul> <li>金 G 哲元</li> <li>接心法院</li> <li>当 事 人</li> </ul>                                                                                                    | 立態變由 智无<br>承办法官 智无                           | ③ 待审查<br>更新时间 2021-01-25 17:10:07  |                            | 交费<br>交费<br>交费                                                                                                    |                                                                                                    |
| <b>23</b>          | <b>對无</b><br>愛 马 智无<br>接於說:                                                                                                    | 立態度由 智光<br>承の法言 智光                           | ① 待提交<br>更新时间 2021-01-25 16:57:04  | ×                          | 更多<br>我的开庭                                                                                                    | 機板<br>量量<br>法原母紙<br>沃利即手                                                                                                    |
|                    | <b>智元</b><br>変 号 智元<br>振心説:<br>当 事 人 智元                                                                                                    | 立察察由 <b>智光</b><br>承办法官 <b>智先</b>             | () 荷提文<br>更新时间 2021-01-25 16:56:50 | × 22<br>4<br>1<br>14<br>22 | -         Ξ         Ξ         Ξ         Ť         Ť         Π           3         29         3         31         1         2         3           5         6         7         8         9         10           1         12         13         14         15         16         17           3         19         20         21         22         23         24           5         26         27         28         29         30         31 |                                                                                                    |
| 立業                 | 81.04981969-8                                                                                                    |                                              | ① 待提交                              | 8                          | 巳开庭 📕 待开庭                                                                                                    |                                                                                                    |

注: 在网盘上维护的电子材料在网上立案上传材料过程中,也可以通过"从网盘上传"的方式,如图109,将网盘中存储的材料上传到立案材料中。

| 100                                                                                                    |                          |                                                                                                    |                                                                                                    | 1.0000 (0.000)                      | 我是律师    |  |
|----------------------------------------------------------------------------------------------------|--------------------------|----------------------------------------------------------------------------------------------------|----------------------------------------------------------------------------------------------------|-------------------------------------|---------|--|
| l'                                                                                                    |                          | 🥥 tilāt —— 🥝                                                                                              | 编辑网上立室 —— 3 上传诉公材料 -                                                                                                    | — () Känko — (                      | 5 fexan |  |
| ● 国本統領中時書<br>● 延行共<br>● 延行共<br>● 延振大<br>● 延振大<br>● 延振大<br>● 延振大<br>● 延振大<br>● 延振大<br>● 延振大<br>● 延振大<br>● 延振大<br>● 延振大<br>● 延振大<br>● 延振大<br>● 延振大<br>● 延振大<br>● 延振大<br>● 延振大<br>● 延行共<br>● 延振大<br>● 延振大<br>● 延振大<br>● 延振大<br>● 延振大<br>● 延振大<br>● 延振大<br>● 延振大<br>● 延振大<br>● 延振大<br>● 延振大<br>● 延振大<br>● 延振大<br>● 延振大<br>● 延振大<br>● 延振大<br>● 延振大<br>● 延振大<br>● 延振大<br>● 延振大<br>● 延振大<br>● 延振大<br>● 延振大<br>● 延振大<br>● 延振大<br>● 延振大<br>● 延振大<br>● 延振大<br>● 延振大<br>● 延振大<br>● 延振大<br>● 近<br>● 近<br>● 近<br>● 近<br>● 近<br>● 近<br>● 近<br>● 近 |                          | 上作材料<br>遠恐择異家局信曲遣刊中的画<br>新行曲波入 ダーカ<br>マー<br>・<br>・<br>・<br>・<br>・<br>・<br>・<br>・<br>・<br>・<br>・<br>・<br>・ | ₩A<br>SHILESLOO<br>Jeges, png. bmp. pdf. doc. doc. 2005.0<br>jeges. png. bmp. pdf. doc. doc. 2005.0<br>jeges. png. doc. doc. 2005.0<br>jeges. png. doc. doc. 2005.0<br>jeges. png. doc. doc. 2005.0<br>jeges. png. doc. doc. 2005.0<br>jeges. png. doc. doc. 2005.0<br>jeges. png. doc. doc. 2005.0<br>jeges. png. doc. doc. 2005.0<br>jeges. png. doc. doc. 2005.0<br>jeges. png. doc. doc. 2005.0<br>jeges. png. doc. doc. 2005.0<br>jeges. png | 从政会上10<br>小石田BitZOMB<br>形石石石石<br>取時 | ×       |  |
|                                                                                                    |                          |                                                                                                    |                                                                                                    |                                     |         |  |
|                                                                                                    | ● 经示: 远端要继续所有当事人<br>材料名称 | 的这样:如果自要人为非自然人。<br>所属人                                                                                    | 身的过程提供上型本人过年:身份过年与需要描述3<br>文件名称                                                                                                    | Portina, Horrea.<br>状态              | 操作      |  |
|                                                                                                    | 当事人身份证明"                 |                                                                                                    | 100.000                                                                                                    | 已上传                                 | 继续上传    |  |
|                                                                                                    | 授权委托书 (111) *            | 2444                                                                                                    | Dance (State and                                                                                                    | 已上传                                 | 继续上传    |  |
|                                                                                                    | 代理律师执业证"                 | Table .                                                                                                   |                                                                                                    | 已上传                                 | 继续上传    |  |
|                                                                                                    | 律师事务所诉讼代理函               | 100                                                                                                    | enip;                                                                                                    | 已上传                                 | 继续上传    |  |
|                                                                                                    | 证据类* + 证据类               |                                                                                                    |                                                                                                    |                                     |         |  |

图 109

# 十七、网上评价

人民法院律师服务平台为律师用户提供服务评价功能,支持律师对本平台提供 的事项申请(网上立案、网上阅卷、核实代理关系、延期开庭、撤诉、延长举证期限、 人民法院调查收集证据、退费申请、回避)等服务进行评价。

步骤一:律师用户登录人民法院律师服务平台。

步骤二:选择"网上评价"

律师登录后,在平台"首页"一"我的服务"下,点击"网上评价"按钮,如 图110。

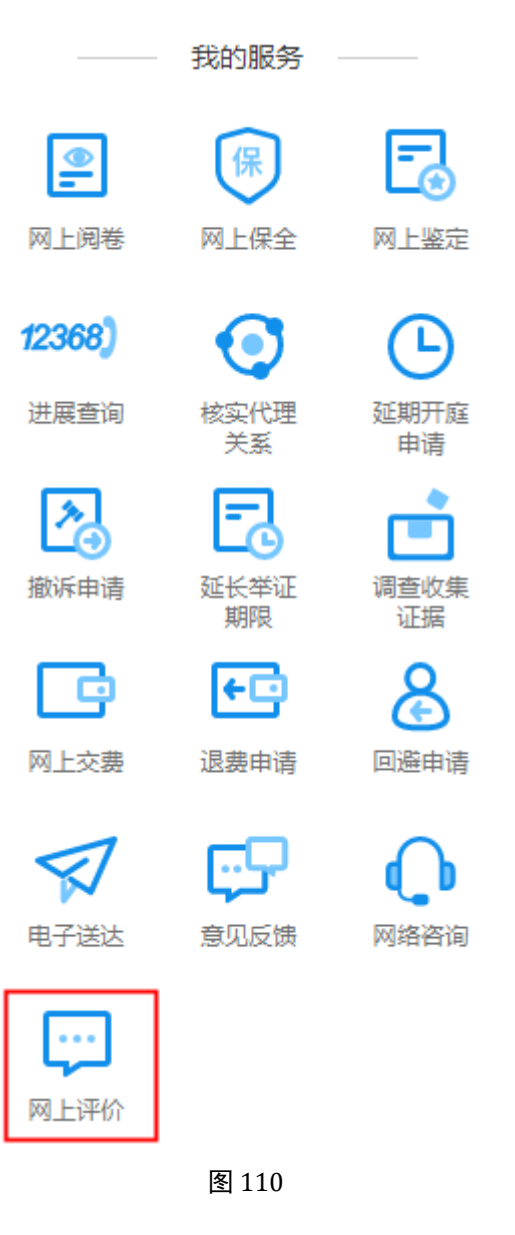

步骤三:进行评价

进入评价列表内容如图111。

| 🔮 人民法  | <b>法院律师服务平台</b>          |                   |                        |                       | 我是律师    | ◆ 个人设置   退出  |
|--------|--------------------------|-------------------|------------------------|-----------------------|---------|--------------|
|        |                          |                   | 网上评价                   |                       |         |              |
| 🔒 首页 🕽 | 〉网上评价                    |                   |                        | 00000 <i>1.000</i> 00 |         |              |
| 全部     | 部 774 待评价 <sup>674</sup> | 已评价 100           |                        |                       |         |              |
| 序号     | 服务类型                     | * 案号              | 案件名称                   | 审查人姓名                 | 状态 评价星线 | 發 操作         |
| 1      | 退费申请                     | 100100000000      | 10.00                  | - 248                 | 待评价     | 详情 评价        |
| 2      | 核实代理关系                   | CONTRACTOR        |                        | 810                   | 待评价     | 详情 评价        |
| 3      | 网上阅卷                     | 0011 (2020a)(10   |                        | + 9 + 4 1 1           | 待评价     | 详情 评价        |
| 4      | 网上阅卷                     | (101) (100)(010)  | 04105-0510-0-0         |                       | 待评价     | 详情 评价        |
| 5      | 网上阅卷                     | OF DESCRIPTION    | Distant Contractory of | +9.899                | 待评价     | 详情 评价        |
| 6      | 网上阅卷                     | 0110.010764039    |                        | 10000                 | 待评价     | 详情 评价        |
| 7      | 网上阅卷                     | (101) (100)(0.00) |                        | 10.040                | 待评价     | 详情 评价        |
| 8      | 网上阅卷                     | One proceed       |                        | +9.5314               | 待评价     | 详情 评价        |
| 9      | 网上阅卷                     | 0015 212764/2P    |                        | 10000                 | 待评价     | 详情 评价        |
| 10     | 延期开庭申请                   | 1000 0000000      | 1000                   | - 101                 | 待评价     | 详情 评价        |
|        |                          |                   |                        |                       | < 1 2   | 3 4 ··· 78 > |

在评价列表中,选择要评价的数据,点击操作栏中的"评价"按钮进入评价页面,如图112,选择星级,并点击评价按钮即完成评价。

|        |                |             | 网上评价                     |        |         |            |  |
|--------|----------------|-------------|--------------------------|--------|---------|------------|--|
| ♠ 首页 > | 网上评价           |             | 请您对本次退费申请服务做出评价          | }      | ×       |            |  |
| 全部     | 774 待评价 674 已评 | tri         | ****                     |        |         |            |  |
| 序号     | 服务类型           | 25          |                          |        | 评价星级    | 操作         |  |
|        | 退费申请           |             | 评价 取消                    |        | 价       | 详情评价       |  |
| 2      | 核实代理关系         | 000 898.075 |                          | 14     | 待评价     | 详情 评价      |  |
|        | 网上阅卷           |             |                          | 10100  | 待评价     | 详情 评价      |  |
| 4      | 网上阅卷           |             | 10110-0.0011-0.001-0.00- | 10.000 | 待评价     | 详情 评价      |  |
|        | 网上阅卷           | 000.000000  | Designation of the       |        | 待评价     | 详情 评价      |  |
| 6      | 网上阅卷           |             |                          | 10105  | 待评价     | 详情 评价      |  |
|        | 网上阅卷           |             |                          | 10.000 |         | 详情 评价      |  |
| 8      | 网上阅卷           | ON DRAFT    |                          |        | 待评价     | 详情 评价      |  |
| 9      | 网上阅卷           |             |                          | 10100  | 待评价     | 详情 评价      |  |
|        | 延期开庭申请         | 1411 BR0410 |                          |        | 待评价     | 详情 评价      |  |
|        |                |             |                          |        | < 1 2 3 | 4 ··· 78 > |  |
|        |                |             |                          |        |         |            |  |
|        |                |             |                          |        |         |            |  |

图 112

步骤四:评价查询

评价过的服务类型同样可以点击"首页"一"我的服务"一"网上评价"进入评价 列表查看评价星级,如图113。

| 🙆 人民法  | 院律师服务平台                            |             | 贵州                                      | 1听君律师事务所 刘俊 | 我是律师 |       | ✓ 个人设置   退 |
|--------|------------------------------------|-------------|-----------------------------------------|-------------|------|-------|------------|
|        |                                    |             | 网上评价                                    |             |      |       |            |
| 🔒 首页 🕽 | > 网上评价                             |             |                                         | 00000 \ /83 |      |       |            |
| 全持     | <sup>1774</sup> 待评价 <sup>674</sup> | 已评价 100     |                                         |             |      |       |            |
| 序号     | 服务类型                               | ▼ 案号        | 案件名称                                    | 审查人姓名       | 状态   | 评价星级  | 操作         |
| 1      | 撤诉申请                               | 1001        |                                         | 4101        | 已评价  | 3星    | 详情         |
| 2      | 延期开庭申请                             |             |                                         | +1          | 已评价  | 5星    | 详情         |
| 3      | 回避申请                               |             |                                         |             | 已评价  | 4星    | 详情         |
| 4      | 延长举证期限                             | 100         |                                         | -           | 已评价  | 5星    | 详情         |
| 5      | 调查收集证据                             | -           |                                         | -           | 已评价  | 3星    | 详情         |
| 6      | 调查收集证据                             | 201 8960339 |                                         | 1000        | 待评价  |       | 详情 评价      |
| 7      | 退费申请                               | 0.000       | 1.04.000.000                            | - 202       | 待评价  |       | 详情 评价      |
| 8      | 退费申请                               | 0.01        | 100000000000000000000000000000000000000 |             | 待评价  |       | 详情 评价      |
| 9      | 退费申请                               | 000.003601  | 1.12                                    |             | 待评价  |       | 详情 评价      |
| 10     | 退费申请                               | 0.000       | 1044                                    | - 202       | 待评价  |       | 详情 评价      |
|        |                                    |             |                                         |             |      | < 1 2 | 3 78 >     |

## 十八、律助维护

人民法院律师服务平台为律师用户提供添加助理服务,支持律师进行助理注 册、绑定、权限分配、查看助理工作详情等功能,方便助理协助律师进行诉讼事项办 理。

(一) 助理注册

步骤一:律师用户登录人民法院律师服务平台

步骤二:进入"助理维护"

律师用户登录人民法院律师服务平台后,在首页最上方选择"个人设置",如图 114。

|        |                       |            |          |                  |        |        |               |           | 是律师 |                             | ◇ 个人设置                    | 退出 |            |  |
|--------|-----------------------|------------|----------|------------------|--------|--------|---------------|-----------|-----|-----------------------------|---------------------------|----|------------|--|
| <br>)人 | 民法院                   | 律师服务       | 子平台      |                  |        |        |               |           |     |                             |                           |    |            |  |
|        |                       |            |          |                  |        | 标识服务   | ÷.            |           |     |                             |                           |    |            |  |
|        | $\bigotimes$          | <b>  </b>  | 保        | 88               | 0      | ▶      | <b>+</b> □    | 2         |     | (C)                         | ••                        |    |            |  |
|        | 网上立案                  | 网上阅卷       | 网上保全     | 网上调解             | 核实代理关系 | 撤诉申请   | 退费申请          | 网上庭审      |     | 证据网盘                        | 更多 编辑                     |    | 5 智辅<br>龍助 |  |
|        |                       |            |          |                  |        |        |               |           |     |                             |                           |    | く法律法規      |  |
| 立案     | 【 (1324) 审            | 罪理 (1039)  | 结案 (928) | 调解               | 案件查询 ▼ | Q 请输入案 | 名、案号          |           |     | ③ 待办事项3                     | □消息提醒                     | 2  |            |  |
| 状态     |                       | •          |          |                  |        |        |               | (         | S   | 开庭                          | 开庭                        |    | 智能问答       |  |
| 立案     | 100 <sup>100</sup> 10 | 1          |          |                  |        |        | C             | )待提交      |     | 1000 BC                     | 交费                        |    | 计算工具       |  |
|        | 案 号 智无                |            |          | 立案案由 智天          | ;      | 更新     | 时间 2021-01-26 | 11:08:15  |     | 交费                          |                           |    | 诉讼指南       |  |
|        | 当事人                   | the second | 1.1      | 湖外法居 看九          | 2      |        |               |           |     | 交费                          | 的交费                       |    | 日本         |  |
| 立案     | 2010-00               | COmpany.   |          |                  |        |        | C             | )待审查      |     |                             | 更多                        |    | 模板         |  |
|        | 案 号 智无                |            |          | 立案案由 暫天          | 5      | 更新     | 时间 2021-01-25 | 17:10:07  |     |                             | 克的 <b>开展</b><br>官做过0次遥让提醒 |    | 法院导航       |  |
|        | 接收法院                  |            |          | 承办法官 智无          | ;      |        |               |           | [   | 4                           | 2021-01 🕨                 |    | 派状助手       |  |
|        | ⇒ ⊕ 人                 |            |          |                  |        |        |               | (         | ×   | - = =                       | 四五六日                      | Ξ. | ₩ 異岸       |  |
| <br>立案 | 暂无                    |            |          |                  |        |        | ۵             | )待提交      |     | 28 29 30<br>4 5 6           | 31 1 2 3<br>7 8 9 1       | 0  |            |  |
|        | 案 号 智无                |            |          | 立案案由 智无          | 5      | 更新     | 时间 2021-01-25 | 16:56:50  |     | 11 12 13                    | 14 15 16 1                | 7  |            |  |
|        | 当事人 智无                |            |          | 90728 <b>8</b> 7 | ,      |        |               |           |     | 18 19 20<br>25 <u>26</u> 27 | 21 22 23 2<br>28 29 30 3  | 1  |            |  |
| 立案     | 11.040                | 10034-0    |          |                  |        |        | C             | (<br>)待提交 | 8   | ■ 巳开庭 ■ 係                   | 研庭                        |    |            |  |
|        |                       |            |          |                  |        |        |               |           |     |                             |                           |    |            |  |

进入个人设置后,通过点击顶部"助理维护",如图115,对当前用户身份下的助 理信息、助理权限、助理所辅助办理的案件进行编辑。

|   | 🧶 人民法院律师服务平台                         | 我是律师                                        |
|---|--------------------------------------|---------------------------------------------|
|   |                                      |                                             |
|   | ♠ 首页 > 个人设置                          |                                             |
|   | 修改密码 律师身份维护 助理维护                     |                                             |
|   | + 點壓計 (4) 點覽百萬 (4) 提示:每名律师最多关联三名律师助理 | 助理状态: ⑧ 已失联 〇 已爆除                           |
|   | 助理1                                  | 分配面件         部分加速         必要応用         助速工作 |
| _ | 姓名: 身份证号:                            | 法律职业资格证号:                                   |
|   | 手机带码: 美服时间: 医中静脉 关键时间: 医中静脉 医中静脉     | 夏多                                          |
|   |                                      |                                             |
|   | 助理2                                  | 分配面件         移物加速         设置印度         助速工作 |
|   | 姓名: 身份证号: 身份证号:                      | 法律职业资格证号:                                   |
|   | 手机骨码: 关联时间: 关联时间:                    | 夏多                                          |
|   |                                      |                                             |
|   |                                      |                                             |

图 115

#### 步骤三:选择"助理注册"

在上图(图115)页面中点击"助理注册"按钮,打开助理身份信息登记页面,如 图116。

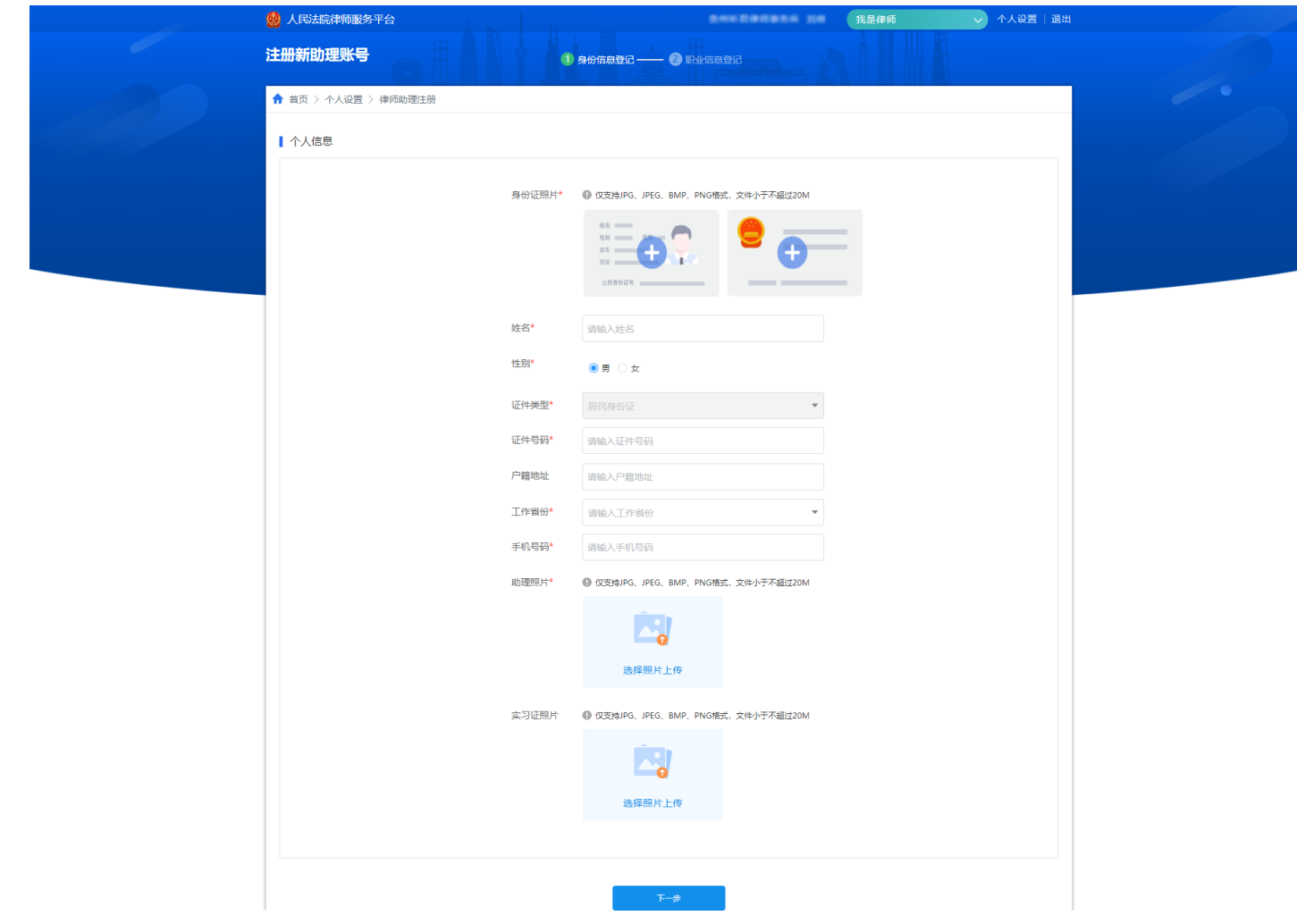

图 116

身份信息登记填写完成后,点击"下一步"进入到职业信息登记页面,登记完成后 点击"完成"按钮,即可完成对律师助理的注册。如图117。

| 🧶 人民法院律师服务平台         |            |                  |                  | 角色切换         | 我是律师 | ✓ 个人设置 │ 退出 |
|----------------------|------------|------------------|------------------|--------------|------|-------------|
| 注册新助理账号              |            | 身份信息登记 2         | 职业信息登记           |              |      |             |
| 🕈 首页 > 个人设置 > 律师助理注册 |            |                  |                  |              |      |             |
| 职业资格信息               |            |                  |                  |              |      |             |
|                      | 法律职业资格证照片* | ❶ 仅支持JPG、JPEG、BM | IP、PNG格式,文件大小不能超 | <u>寸</u> 20M |      |             |
|                      |            | Ē.               |                  |              |      |             |
|                      |            | 选择照片上传           |                  |              |      |             |
|                      | 法律职业资格证号*  | 请输入法律职业资格证号      |                  |              |      |             |
|                      |            |                  |                  |              |      |             |
|                      |            | 完成               | 返回上一步            |              |      |             |
|                      |            |                  |                  |              |      |             |
|                      |            |                  |                  |              |      |             |
|                      |            |                  |                  |              |      |             |
|                      |            |                  |                  |              |      |             |

图 117

(二) 助理查询

步骤一:律师用户登录人民法院律师服务平台

步骤二:进入"助理维护"

律师用户登录人民法院律师服务平台后,在首页最上方选择"个人设置",如图 118。

|         |                       |           |          |                                    |        |                                                                                                    |               | R R              | 是律师 | ī                                | ◇ 个人设置   i                   | 144 |  |                  |
|---------|-----------------------|-----------|----------|------------------------------------|--------|----------------------------------------------------------------------------------------------------|---------------|------------------|-----|----------------------------------|------------------------------|-----|--|------------------|
| @ 人     | 民法院                   | 律师服务      | 野平台      |                                    |        |                                                                                                    |               |                  |     |                                  |                              |     |  |                  |
|         |                       |           |          |                                    |        | 诉讼服务                                                                                                    |               |                  |     |                                  |                              |     |  |                  |
|         |                       | 风上阅卷      | 保网上保全    | <b>88</b><br>网上调解                  | 校实代理关系 | 上述 上述 | ●□ 退费申请       | 风上庭审             |     | ④                                | •• <b>》</b><br>更多 编辑         |     |  | <<br><li></li>   |
|         |                       |           |          |                                    |        |                                                                                                    |               |                  |     |                                  |                              |     |  | Q<br>法律法规<br>查询  |
| 立筹      | ≹ (1324) 审            | 罪理 (1039) | 结案 (928) | 调解                                 | 案件查询 ▼ | Q 请输入案                                                                                                    | 名、案号          |                  |     | ③ 待办事项3                          | ○ ○ 川息提醒<br>王座               |     |  |                  |
| 状态      |                       | <b>•</b>  |          |                                    |        |                                                                                                    |               | (                | 8   | 开庭                               | 21 Ma                        |     |  |                  |
| <u></u> | 2 -                   |           |          | 立家家由 暫天                            |        | 更新                                                                                                    | 四月 2021-01-26 | )待提交<br>11:08:15 |     | 交费                               | 交费                           |     |  |                  |
|         | 接收法院                  |           |          | 承办法官 智矛                            | 5      |                                                                                                    |               |                  |     | 10000 (De                        | 的交费                          |     |  | 诉讼指南             |
| 立案      | 14/1                  |           |          |                                    |        |                                                                                                    | σ             | ) 待士書            | iľ  | 20.892                           | 更多                           |     |  | 诉讼文书<br>模板       |
|         | 案 号 <b>哲</b> 无        |           |          | 立案案由 哲天                            | 5      | 更新                                                                                                    | 时间 2021-01-25 | 17:10:07         |     | 已为您向法                            | 我的开庭<br>:官做过0次遣让得醒           |     |  | 法院导航             |
|         | 接收法院                  | eet. the  |          | 承办法官 智力                            | ŧ      |                                                                                                    |               |                  |     |                                  | 2021-01 >                    |     |  | <b>《</b><br>诉状助手 |
| 立案      | 暂无                    |           |          |                                    |        |                                                                                                    | Q             | (<br>)待提交        | Ø   | $- \pm \pm$<br>28 29 30<br>4 5 6 | 四五六日<br>31 1 2 3<br>7 8 9 10 |     |  | □ 用户<br>手册       |
|         | 案 号 <b>智无</b><br>接收注除 |           |          | 立案案由 <b>智</b> 牙<br>承办法官 <b>哲</b> 子 | 5      | 更新                                                                                                    | 时间 2021-01-25 | 16:56:50         |     | 11 12 13                         | 14 15 16 17                  |     |  |                  |
|         | 当事人 智无                |           |          | TOTAR BA                           | _      |                                                                                                    |               |                  |     | 25 26 27                         | 28 29 30 31                  |     |  |                  |
| 立案      | 10.000                | 1000 H    |          |                                    |        |                                                                                                    | G             | (<br>)待提交        | Ø   | ■ 巳开庭 📕 🤅                        | 寺开庭                          |     |  |                  |
|         |                       |           |          |                                    |        |                                                                                                    |               |                  |     |                                  |                              |     |  |                  |

进入个人设置后,通过点击顶部"助理维护",如图119,对当前用户身份下的助 理信息、助理权限、助理所辅助办理的案件进行编辑。

| 🤨 人民法院律师服务平台                                                   | 我是律师 🗸 个人设置   退出                            |  |
|----------------------------------------------------------------|---------------------------------------------|--|
|                                                                |                                             |  |
| ↑ 首页 > 个人设置                                                    |                                             |  |
| 修改密码 律师身份维护 助理维护                                               |                                             |  |
| + 助理主册 Q. 助理直向 Ø. 提示: 年名律师最多关联三名律师助理                           | 助還状态: 🖲 已失眠 🔿 已緣餘                           |  |
| 約置1                                                            | · 分配進件 · 移移和提 · 设置权限 · 助理工作                 |  |
| 姓名: 身份证号:                                                      | 法律职业资格证号:                                   |  |
| 手机号码:                                                          | н <u>ц</u> я                                |  |
|                                                                | 分配面件         移动物理         设置印度         和理工作 |  |
| 姓名: 身份证号: 身份证号:                                                | 法律职业资格证号:                                   |  |
| 手机号码: 关联时间: 关联时间: 美联时间: 美联时间: 美联时间: 美联时间: 美联时间: 美联时间: 美联时间: 美国 | ■ 更多                                        |  |
|                                                                |                                             |  |

图 119

#### 步骤三:助理查询

点击"助理查询"按钮,打开如图120页面。

|   | 人民法院律师服务平台   |                                             | 我是律师           | ✓ 个人设置   退出 |   |
|---|--------------|---------------------------------------------|----------------|-------------|---|
|   |              |                                             |                |             |   |
|   |              | 添加/創価助理                                     |                |             |   |
| • | 首页 〉 个人设置    | 106/01대부가마무가포                               |                |             |   |
|   | 修改密码  律师身位   | 请输入身份证号/法律职业资格证号搜索人员                        | 查询             |             |   |
|   | + 助理注册       | 智无查询结果                                      | • :2           |             |   |
|   | 助理1          |                                             | 7 <b>7</b> 9.  | 助理工作        |   |
|   | 姓名:          | 身份证号: 2000000000000000000000000000000000000 | 法律最业资格证号:      |             | - |
|   |              | 关联时间:                                       |                |             |   |
|   |              |                                             |                |             |   |
|   |              |                                             |                |             |   |
|   | 助理2          |                                             | 分配案件 移除助理 设置权限 | 助理工作        |   |
|   | 姓名:          | 身份证号:《《《》》。                                 |                |             |   |
|   | 手机号码: •••••• |                                             |                |             |   |
|   |              |                                             |                |             |   |
|   |              |                                             |                |             |   |
|   |              |                                             |                |             |   |
|   |              |                                             |                |             |   |
|   |              |                                             |                |             |   |

该功能支持对当前平台中已存在的助理进行快速查询关联,不需要律师用户再进行 创建,对已查询到的律师助理用户可直接进行关联与分配。如图121为输入身份证/执业 证号的查询页面。

| A R                |                               |              |         |  |
|--------------------|-------------------------------|--------------|---------|--|
| ↑ 首页 > 个人设置        | 添加律师助理                        | ×            |         |  |
| 修改密码  律师身长         | 110101197101010072            | 查询           |         |  |
| + 約電注册 Q 励速<br>助理1 | 为您找到以下律师/律师期理<br>姓名:<br>身份证号: | 添加为律师助理      |         |  |
| 姓名: 144            |                               | 法律承担政治社与: •  |         |  |
|                    |                               |              |         |  |
| 助理2                |                               | 分配案件 移除助理 设置 | 2限 助理工作 |  |
| 姓名: <b>1.8</b> .8  | 9875: <b>11,000,000</b>       | 法律职业资格证号:    |         |  |
|                    |                               |              |         |  |
|                    |                               |              |         |  |

图121 若查询到该律师/律师助理信息可点击"添加为律师助理"按钮直接添加。 步骤一:律师用户登录人民法院律师服务平台

步骤二:进入"助理维护"

律师用户登录人民法院律师服务平台后,在首页最上方选择"个人设置",如图 122。

|                                     |             |                          | 記念律师                                   |                                |
|-------------------------------------|-------------|--------------------------|----------------------------------------|--------------------------------|
| 🥮 人民法院律师服务平台                        |             |                          |                                        |                                |
|                                     | 站式          | 桥识服务                     |                                        |                                |
|                                     | 8 0         | A 🗗 🔊                    | 🖳 (•• 🔊 )                              |                                |
| 网上立案 网上阅卷 网上保全                      | 网上调解 核实代理关系 | 撤诉申请 退费申请 网上庭审           | 证据网盘 更多 编辑                             | く 智慧能助                         |
|                                     |             |                          |                                        |                                |
| <b>立案 (1324)</b> 审理 (1039) 结案 (928) | 调解 索件查询▼    | Q 请输入案名、案号               | ③ 待办事项3 〔〕 消息提醒                        | 121年12770<br>査询<br>【<br>【<br>【 |
| 秋志 🔻                                |             |                          | CONT INTERNO.                          | 智能问答                           |
| Ω#                                  |             | () 告提交                   | ⊗ 开庭                                   |                                |
| 중 큰 왕구                              | 立安安由 臂子     | 更新时间 2021-01-26 11:08:15 | 交费                                     | $\oslash$                      |
| 接收法院                                | 承办法官 智无     |                          | 的交费                                    | 诉讼指南                           |
| 当事人 #####                           |             |                          | 交费                                     | 」<br>诉讼文书                      |
| <b>立</b> 案                          |             | ③ 待审查                    | 更多                                     | 模板                             |
| 案 号 智无                              | 立案案由 智无     | 更新时间 2021-01-25 17:10:07 | <b>找的升庭</b><br>已为您向法官做过0次遥让提醒          | 法院导航                           |
| 接收法院                                | 承办法官 暂无     |                          | 4 2021 01 b                            |                                |
| 当事人事                                |             |                          | <ul> <li>→ 二 三 四 五 六 日</li> </ul>      | ※次切手                           |
| 立案 哲无                               |             | ③ 待提交                    | 28 29 30 31 <b>1 2 3</b>               | ■ 手册                           |
| 案 号 智无                              | 立案案由 智无     | 更新时间 2021-01-25 16:56:50 | 4 5 6 7 8 9 10<br>11 12 13 14 15 16 17 |                                |
| 接收法院                                | 承办法官 智无     |                          | 18 19 20 21 22 23 24                   |                                |
| 当事人 暫无                              |             |                          | 25 26 27 28 29 30 31                   |                                |
| 立案                                  |             | ③ 待提交                    | ● 己井庭 ■ 待井庭                            |                                |

图 122

进入个人设置后,通过点击顶部"助理维护",如图123,对当前用户身份下的助 理信息、助理权限、助理所辅助办理的案件进行编辑。

| 🧶 人民法院律师服务平台  |                                       | 我是律师 🗸 个人             | 2置   退出    |
|---------------|---------------------------------------|-----------------------|------------|
|               |                                       |                       |            |
| ♠ 首页 > 个人设置   |                                       |                       |            |
| 修改密码 律师身份维护   | 助理维护                                  |                       |            |
| + 助理注册 ( 助理查询 | <ul> <li>提示:每名律师最多关联三名律师助理</li> </ul> | 助理状态: 💿 已关联 🔿 [       | <b>港</b> 除 |
| 助理1           | [                                     | 分配案件 移発助理 设置权限 助理工作   |            |
| 姓名:           | 身份证号:                                 | 法律职业资格证号:             |            |
| 手机号码:         | 关联时间:                                 |                       |            |
|               |                                       |                       |            |
| 助理2           | ſ                                     | 分割器(牛) 將除助理 设置权限 助理工( |            |
|               |                                       |                       |            |
| 姓名:           | 身份证号:                                 | 法律职业资格证号:             |            |
|               |                                       |                       |            |
|               |                                       |                       |            |
|               |                                       |                       |            |

步骤三: 助理权限分配

对于已关联的律师助理,如图124,当前律师可通过点击该助理身份卡片上相应按 钮进行权限设置、案件分配、移除关联关系,查看助理工作。

| 🧕 人民法院律师服务平台                               |                     | 我是律师           | ✓ 个人设置   退出 |  |
|--------------------------------------------|---------------------|----------------|-------------|--|
|                                            |                     |                |             |  |
| ↑ 首页 > 个人设置                                |                     |                |             |  |
| 修改密码 律师身份维持                                | 户 助理维护              |                |             |  |
| + 助理注册                                     | ● 提示:每名律师最多关联三名律师助理 | 助理状态:          |             |  |
| 助理1                                        |                     | 分配案件 移移助理 设置权限 | 助理工作        |  |
| 姓名:                                        | 身份证号:               | 法律职业资格证号:      |             |  |
| 手机号码: === ================================ | 关联时间:               | 更多             |             |  |
|                                            |                     |                |             |  |
| 助理2                                        |                     | 分配案件 移脉助理 设置权限 | 助理工作        |  |
| 姓名:                                        | 身份证号:「」,如此如此,」如此可能  | 法律职业资格证号:      |             |  |
|                                            |                     |                |             |  |

分配案件

图 124

用户通过点击"分配案件"按钮打开当前在办案件列表,如图125。

| <i>i</i> | 🎡 人民法院律师服务平台  |                                   | Antibanana ba                                                                                                    | 我是律师    | → 个人设置   退出      |  |
|----------|---------------|-----------------------------------|----------------------------------------------------------------------------------------------------|---------|------------------|--|
|          |               |                                   |                                                                                                    |         |                  |  |
|          | ↑ 首页 > 个人设置   |                                   | 分配案件                                                                                                    | >       | <                |  |
|          | 修改密码 律师身份     | 请输入室号搜索案件                         |                                                                                                    | 查询      |                  |  |
|          |               | 案号                                | 当事人                                                                                                    | 操作      |                  |  |
|          | + 助理注册 ( ) 助理 | 0.000                             | REAL PROPERTY (1978)                                                                                                    | 分配      | 5: • Exit • Exit |  |
|          | 助理1           | participation and                 | REAL REAL REPORT OF THE REAL PROPERTY.                                                                                                    | 分配      | 7月 助理工作          |  |
|          |               | DOWN DISACTIVE                    | matrix mint, and a main                                                                                                    | 分配      |                  |  |
|          | 姓名:           | construction and                  | 141.204.001403040-0088                                                                                                    | 分配      |                  |  |
|          | 手机号码: 「「」」    | 1000 00000000                     | ST TO ALL STRUCTURE A-                                                                                                    | 分配      |                  |  |
|          |               | ODE DIVISION                      | HEAL DECISION OF THE REAL OF THE REAL OF T | 分配      |                  |  |
|          |               | 000.0010949                       | AD, DOVE, BE 2020-CAVERS                                                                                                    | 分配      |                  |  |
|          | 助理2           | participation and a second second | 30.1 Block and Collection                                                                                                    | 分配      | 2限 助理工作          |  |
|          |               | 1.040/08010104488                 | 0.00.00                                                                                                    | 分配      |                  |  |
|          | 姓名:           | 100030-000320-000                 | 04101                                                                                                    | 分配      | 1                |  |
|          | 手机号码:         |                                   | < 1 2                                                                                                    | 3 104 > |                  |  |
|          |               |                                   |                                                                                                    |         |                  |  |
|          |               |                                   |                                                                                                    |         |                  |  |
|          |               |                                   |                                                                                                    |         |                  |  |
|          |               |                                   |                                                                                                    |         |                  |  |
|          |               |                                   |                                                                                                    |         |                  |  |
|          |               |                                   |                                                                                                    |         |                  |  |

对在办案件支持检索,通过点击"分配"按钮进行分配,已分配的案件可在助理信息中进行展示,如图126。对于已分配的案件可通过案件后的"删除"图标进行取消分配。

| 會 首页 > 个人设置                                                                                                    |      |
|----------------------------------------------------------------------------------------------------|------|
| 修改密码 律师身份维护 助理维护                                                                                                    |      |
| ・ 助理法語     ・ 助理法語     ・ 助理法語     ・ 助理法語     ・ 動理法語     ・ 動理法語     ・ 動理法語     ・ 動理状态:      ・ ● 提示:     音谷律师最多关联三名律师助理     ・ 助理状态:      ・ ● 已                                                                                                    |      |
| 時間1 分配業件 修飾物理 必要の理 (                                                                                                    | 助理工作 |
| 姓名: 身份证号: 法律职业资格证号:                                                                                                    |      |
| 手机号码: 美球时间: 美球时间: 夏多                                                                                                    |      |
| 已分配案件                                                                                                    |      |
| December 1971 Control Control |      |
| ▶■ 分配進件 修務処理 役置奴保                                                                                                    | 助理工作 |
| 姓名: 身份证号: 法律职业资格证号:                                                                                                    |      |
| 手机号码: 关联时间: 关联时间: 美国 一 一                                                                                                    |      |
|                                                                                                    |      |

图 126

### 移除助理

对于已关联的助理信息,支持通过"移除助理"按钮,进行移除,如图127为点击

#### "移除助理"时页面。

| 🧐 人民法院律师服务平台             | 8.00                          | 我是律师                                             | → 个人设置   退出 |  |
|--------------------------|-------------------------------|--------------------------------------------------|-------------|--|
|                          |                               |                                                  |             |  |
| ★ 首页 > 个人设置              |                               |                                                  |             |  |
| 修改密码 律师身份维护 助理维护         | 1                             |                                                  |             |  |
| + 助理注册 (4)助理查询 () 提示: 每名 | 名律师最多关联三名律师助理                 | 助理状态: ④                                          |             |  |
| 助理1                      |                               | 分配集件 移除助理 设置权限                                   | 助理工作        |  |
| 姓名: 副集員                  | ▲ 警告                          | ×<br>3证号:                                        |             |  |
| 手机驾码: 1                  | 确认 不再是您的律师助理? 之前分配的案件         | 都无法再查看                                           |             |  |
| 已分配案件                    |                               |                                                  |             |  |
| Des asses                | 确定                            |                                                  |             |  |
| 助理2                      |                               |                                                  | 助理工作        |  |
| 姓名: ####                 | 身份证号:                         | 法律职业资格证号: 1999年1999年1999年1999年1999年1999年1999年199 |             |  |
| 手机号码:                    | 关联时间: 100 100 100 100 100 100 |                                                  |             |  |
|                          |                               |                                                  |             |  |
|                          |                               |                                                  |             |  |
|                          |                               |                                                  |             |  |
|                          |                               |                                                  |             |  |
|                          |                               |                                                  |             |  |

图 127

在该页面会对用户进行提示,提示信息为已分配的案件会随着移除而取消,当选择 "确定"时,则完成移除助理。

#### 设置权限

用户通过点击"设置权限"按钮,可对当前关联的助理进行权限设置,如图128为 设置权限页面,默认权限为否,配置后点击"确认"即可完成权限配置。

| 🧕 人民法院律师服务平台       |         |      | 是律师 🗸 个人设置   退! |
|--------------------|---------|------|-----------------|
|                    |         |      |                 |
| ♠ 首页 > 个人设置        |         |      |                 |
| 修改密码 律师身份维护        | 助理维护    |      |                 |
| 请为您的助理律师郭小小选择是否具备以 | 下权限     |      |                 |
| 网上闻卷 (查看)          | 〇 是 ⑧ 否 | 网上交费 | ○ 是 ● 否         |
| 退费申请               | ○ 是 ● 否 | 材料提交 | ○是 ● 否          |
| 智能辅助               | ○是 ⑧ 否  |      |                 |
|                    |         |      |                 |
|                    | 論认      | 返回   |                 |
|                    |         |      |                 |
|                    |         |      |                 |
|                    |         |      |                 |

#### (四) 助理工作查看

步骤一:律师用户登录人民法院律师服务平台

步骤二: 进入"助理维护"

律师用户登录人民法院律师服务平台后,在首页最上方选择"个人设置",如图 129。

| 現呈律师 人 公司 退出                                                                                                    |                                                                    |
|----------------------------------------------------------------------------------------------------|--------------------------------------------------------------------|
| 🥶 人民法院律师服务平台                                                                                                    |                                                                    |
|                                                                                                    |                                                                    |
|                                                                                                    |                                                                    |
| 网上立案 网上网卷 网上保全 网上调解 核实代理关系 撤诉申请 退费申请 网上庭审 证据网盘 更多编辑                                                                                                    | ং                                                                  |
|                                                                                                    |                                                                    |
|                                                                                                    | 法律                                                                 |
| 江桑 (1524) 前田屋 (1039) 150歳 (1526) 110時 夏井査賀♥ Q 詳細人能名、影号     ○ (1574年7月2)     田田 (1039) 150歳 (1526) 110時     田田 (1039) 150歳 (1526) 110時     田田 (1039) 150歳 (1526) 110時 | で<br>1<br>1<br>1<br>1<br>1<br>1<br>1<br>1<br>1<br>1<br>1<br>1<br>1 |
| ☆                                                                                                    |                                                                    |
| 0 待腹交 交费                                                                                                    | 计算                                                                 |
| 案 号 著先 立室窓由 著先 更新时间 2021-01-26 11.08.15 交費                                                                                                    | 诉讼                                                                 |
| 1900年間では<br>1900年間で<br>当事人<br>文表                                                                                                    |                                                                    |
| 更多                                                                                                    | 編<br>19475                                                         |
|                                                                                                    | 法原                                                                 |
|                                                                                                    | Ģ                                                                  |
| 当事人                                                                                                    | 诉状                                                                 |
| ①     日     二     二     二     二     二     二     二       ①     奇提次     ①     奇提次     ②     ③     31     1     2     3                                                 | <b>2</b>                                                           |
| 金     号     留元     立葉葉曲     留元     更新时间     2021-01-25     16:56:50     11     12     13     14     15     16     17                                                 |                                                                    |
| 接受法院 (18 19 20 21 22 23 24                                                                                                    |                                                                    |
| □ 中 ∧ 暫元<br>② □ □ 田 坂 □ □ □ □ □ □ □ □ □ □ □ □ □ □ □ □                                                                                                    |                                                                    |
| ① 待提交                                                                                                    |                                                                    |

图 129

进入个人设置后,通过点击顶部"助理维护",如图130,对当前用户身份下的助 理信息、助理权限、助理所辅助办理的案件进行编辑,并可查看助理工作记录详情。

| 😡 人民法院律师服务平台                       | 我是律师  く  へ人设置   退出 |  |
|------------------------------------|--------------------|--|
|                                    |                    |  |
| ♠ 首页 > 个人设置                        |                    |  |
| 修改密码 律师身份维护 助理维护                   |                    |  |
| + 問題主題 Q 問題面詞 9 提示: 每名律师最多关联三名律师助理 | 脚蹬状态: ⑧ 日兆联 〇 日梯除  |  |
| 助理1                                |                    |  |
| 姓名: 身份证号:                          | 法律职业资格证号:          |  |
| 手机号码: 关联时间: 关联时间:                  | ₩ ₩+ <u>₽</u> \$   |  |
|                                    |                    |  |
|                                    |                    |  |
| 姓名: 身份证号: 身份证号:                    | 法律职业资格证号:          |  |
| 手机号码: 关联时间:                        | - 更多               |  |
|                                    |                    |  |
|                                    |                    |  |

#### 办理事项查看

对于用户关联过的律师助理,无论当前正处于关联状态还是已移除状态,均可以查 看该助理的工作情况,点击"助理工作",进入助理工作记录列表页,支持通过经办法 院、案号及办理事项进行具体事项的查询,如图131。

| <br>👌 人民法 | 法院律师服务平台                    |    |                     |      | 10 |       | 我是律师                | ✓ 个人设置   退日   |
|-----------|-----------------------------|----|---------------------|------|----|-------|---------------------|---------------|
|           |                             |    |                     |      |    |       |                     |               |
| ♠ 首页      | 〉个人设置                       |    |                     |      |    |       |                     |               |
| 修改會       | 智码 律师身份维护                   | 助理 | 维护                  |      |    |       |                     |               |
|           |                             |    |                     |      |    |       | 工作记录:               | ● 办理事項 ○ 分配案件 |
| 序号        | 经办法院                        | •  | 案号                  | 材料提交 | •  | 操作人姓名 | 办理时间                | 操作            |
| 1         | 8880.444.008                |    | and formations      | 材料提交 |    | 100   | 2021-01-18 14:01:24 | 详情            |
| 2         | 100 million (* 10. million) |    | (even) (2010)(even) | 材料提交 |    | 100   | 2021-01-18 11:10:29 | 详情            |
| 3         | 10000-0000                  |    | 1040 (20080-04)     | 材料提交 |    | 100   | 2021-01-18 11:10:05 | 详情            |
| 4         | 101401-010                  |    | (mail) 2010(mail)   | 材料提交 |    | 100   | 2021-01-18 11:09:45 | 详情            |
| 5         | 100000-0000-0000            |    | and the second      | 材料提交 |    | 100   | 2021-01-18 11:09:33 | 详情            |
| 6         | 101011-0111-0110            |    | 000.000000          | 材料提交 |    | 100   | 2021-01-18 11:09:15 | 详情            |
| 7         | 10101-011                   |    | and Mindrey's       | 材料提交 |    | 100   | 2021-01-18 10:39:26 | 详情            |
| 8         | 101403-010                  |    | (mail: 2020-0       | 材料提交 |    | 100   | 2021-01-18 10:39:12 | 详情            |
| 9         | 101010-011                  |    | 1000 004010         | 材料提交 |    | 100   | 2021-01-18 10:38:31 | 详情            |
| 10        | 100403-000                  |    | 0.001 0.00010       | 材料提交 |    | 100   | 2021-01-18 10:38:02 | 详情            |
|           |                             |    |                     |      |    |       |                     | < 1 2 →       |
|           |                             |    |                     | 返回   |    |       |                     |               |
|           |                             |    |                     |      |    |       |                     |               |

图131 点击详情按钮,可以查看助理办理事项的详细情况,如图132。

| <br>👂 人民法院律师服务 | 平台                                     | 11    | 7740                |                | 我是律师 | → 个人设置   道 |
|----------------|----------------------------------------|-------|---------------------|----------------|------|------------|
|                |                                        |       |                     |                |      |            |
| 🕈 首页 > 个人设置    |                                        |       |                     |                |      |            |
| 修改密码 徉         | 师身份维护 助理维护                             |       |                     |                |      |            |
| 接收情况           |                                        |       |                     |                |      |            |
| 材料接收状态:        |                                        | 退回时间: | 2021-01-18 14:26:10 |                |      |            |
| 提交信息           |                                        |       |                     |                |      |            |
| 案号:            | (*** ********************************* | 申请人:  | ****                | 材料类别:          | 申请书  |            |
| 创建人:           | -53                                    | 创建时间: |                     |                |      |            |
| <b>1</b> 10184 |                                        |       |                     |                |      |            |
|                | 材料名称                                   |       |                     | 文件名称           |      |            |
|                | -                                      |       |                     | 1000 (100 1000 |      |            |
|                |                                        |       |                     |                |      |            |
|                |                                        |       | 返回                  |                |      |            |
|                |                                        |       |                     |                |      |            |
|                |                                        |       |                     |                |      |            |

图 132

## 分配案件查看

在助理工作列表页面,工作记录处切换"分配案件"即可查看分配给助理的案件信息,如图133.

| INTENDICIONAL       INTENDICIONAL       INTENDICIONAL<                                                                                                    | 👑 人氏法院律师   | 服务千百               |      | THE REAL PROPERTY OF THE REAL PROPERTY OF THE PROPERTY OF THE REAL PROPERTY OF THE REAL PROPERTY OF THE REAL PROPERTY OF THE REAL PROPERTY OF THE REAL PROPERTY OF THE REAL PROPERTY OF THE REAL PROPERTY OF THE REAL PROPERTY OF THE REAL PROPERTY OF THE REAL PROPERTY OF THE REAL PROPE | 我是律师 ~ 个人设置         | 180 |
|----------------------------------------------------------------------------------------------------|------------|--------------------|------|----------------------------------------------------------------------------------------------------|---------------------|-----|
| ● IE 10 ^ A/AE       Digitable         IF 20 CM AD       IF 20 CM AD                                                                                                    |            |                    |      |                                                                                                    |                     |     |
| YMAX       YMEMA       NEWING       YMEMAA       YMEMAAAAAAAAAAAAAAAAAAAAAAAAAAAAAAAAAAA                                                                                                    | 🕈 首页 > 个人词 | Q置                 |      |                                                                                                    |                     |     |
| MB       MBMS       MAMP       MBMA         1       1       1       1       1       1       1       1       1       1       1       1       1       1       1       1       1       1       1       1       1       1       1       1       1       1       1       1       1       1       1       1       1       1       1       1       1       1       1       1       1       1       1       1       1       1       1       1       1       1       1       1       1       1       1       1       1       1       1       1       1       1       1       1       1       1       1       1       1       1       1       1       1       1       1       1       1       1       1       1       1       1       1       1       1       1       1       1       1       1       1       1       1       1       1       1       1       1       1       1       1       1       1       1       1       1       1       1       1       1       1       1       1       <                                                                                                    | 修改密码       | 律师身份维护 助理维护        |      |                                                                                                    |                     |     |
| MR         MR         MRM         MRM         MRM         MRM           1         1         1         1         10         10         10         10         10         10         10         10         10         10         10         10         10         10         10         10         10         10         10         10         10         10         10         10         10         10         10         10         10         10         10         10         10         10         10         10         10         10         10         10         10         10         10         10         10         10         10         10         10         10         10         10         10         10         10         10         10         10         10         10         10         10         10         10         10         10         10         10         10         10         10         10         10         10         10         10         10         10         10         10         10         10         10         10         10         10         10         10         10         10         10 </td <td></td> <td></td> <td></td> <td></td> <td>工作记录: 🔵 办理事項 🧕 分配案件</td> <td></td>                                                                                                    |            |                    |      |                                                                                                    | 工作记录: 🔵 办理事項 🧕 分配案件 |     |
| 1       1       2021-01-18 134040       2021-01-25 143804         2       1       2021-01-18 134037       2021-01-25 143804         3       1       2021-01-18 134037       2021-01-25 143804         4       1       2021-01-18 114022       2021-01-18 133421         5       1       2021-01-18 110257       2021-01-18 133421         6       1       2021-01-18 110757       2021-01-18 133421         7       1       2021-01-18 110759       2021-01-18 133421         6       1       2021-01-18 110759       2021-01-18 133421         7       1       2021-01-18 110759       2021-01-18 133421         8       2       2021-01-18 110759       2021-01-18 133421         9       1       2021-01-18 104641       2021-01-18 105557         9       2       2021-01-18 104641       2021-01-18 105842         10       2       2021-01-18 104641       2021-01-18 105842                                                                                                    | 序号         | 案号                 | 助理姓名 | 分配时间                                                                                                    | 移除时间                |     |
| 2       2       221-01-18 134037       2021-01-28 13804         3       2021-01-18 110812       2021-01-18 133421         4       2021-01-18 110822       2021-01-18 133421         5       2021-01-18 110757       2021-01-18 133421         6       2021-01-18 110757       2021-01-18 133421         7       2021-01-18 110750       2021-01-18 110030         8       2021-01-18 110021       2021-01-18 110030         9       2021-01-18 110021       2021-01-18 110030         10       2021-01-18 1004611       2021-01-18 1005842                                                                                                    | 1          | CONTRACTOR         | 10   | 2021-01-18 13:40:40                                                                                                    | 2021-01-25 14:38:04 |     |
| 3       3       2021-01-18 11.08.02       2021-01-18 13.34.21         4       3       2021-01-18 11.08.02       2021-01-18 13.34.21         5       3       2021-01-18 11.07.57       2021-01-18 13.34.21         6       3       2021-01-18 11.07.57       2021-01-18 13.34.21         7       3       2021-01-18 11.07.50       2021-01-18 11.33.42         8       3       2021-01-18 11.00.21       2021-01-18 11.03.00         8       3       2021-01-18 11.00.21       2021-01-18 11.03.00         9       4       2021-01-18 10.04.611       2021-01-18 10.55.57         9       3       2021-01-18 10.46.610       2021-01-18 10.55.82         10       3       2021-01-18 10.46.610       2021-01-18 10.55.82         10       3       2021-01-18 10.46.610       2021-01-18 10.55.82         10       3       2021-01-18 10.46.610       2021-01-18 10.55.82                                                                                                    | 2          |                    | 10   | 2021-01-18 13:40:37                                                                                                    | 2021-01-25 14:38:04 |     |
| 4       2021-01-18 11:05:02       2021-01-18 13:34:21         5       2021-01-18 11:07:57       2021-01-18 13:34:21         6       2021-01-18 11:07:50       2021-01-18 13:34:21         7       2021-01-18 11:00:21       2021-01-18 13:34:21         8       2021-01-18 11:00:21       2021-01-18 13:34:21         9       2021-01-18 11:00:21       2021-01-18 11:00:55         9       2021-01-18 10:46:41       2021-01-18 10:55:42         10       2021-01-18 10:46:09       2021-01-18 10:58:42                                                                                                    | 3          | 2001 #000MD        | 10   | 2021-01-18 11:08:12                                                                                                    | 2021-01-18 13:34:21 |     |
| 5       2021-01-18 11:07:57       2021-01-18 13:34:21         6       2021-01-18 11:07:50       2021-01-18 13:34:21         7       2021-01-18 11:07:50       2021-01-18 13:34:21         8       2021-01-18 11:00:21       2021-01-18 11:00:55         9       2021-01-18 10:46:41       2021-01-18 10:55:42         10       2021-01-18 10:46:09       2021-01-18 10:58:42                                                                                                    | 4          | (mail) (2019)(241) | 10   | 2021-01-18 11:08:02                                                                                                    | 2021-01-18 13:34:21 |     |
| 6       2021-01-18 11:0750       2021-01-18 11:0250         7       2021-01-18 11:0221       2021-01-18 11:0250         8       2021-01-18 11:0241       2021-01-18 11:02557         9       2021-01-18 10:04611       2021-01-18 10:05842         10       2021-01-18 10:46:09       2021-01-18 10:05842                                                                                                    | 5          | iovo 20080-04      | 10   | 2021-01-18 11:07:57                                                                                                    | 2021-01-18 13:34:21 |     |
| 7       2021-01-18 11.00.21       2021-01-18 11.00.30         8       2021-01-18 10.46:14       2021-01-18 10.55:57         9       2021-01-18 10.46:11       2021-01-18 10.55:42         10       2021-01-18 10.46:09       2021-01-18 10.55:42                                                                                                    | 6          |                    | 100  | 2021-01-18 11:07:50                                                                                                    | 2021-01-18 13:34:21 |     |
| 8       2021-01-18 104:614       2021-01-18 105:557         9       2021-01-18 104:611       2021-01-18 105:642         10       2021-01-18 104:609       2021-01-18 105:642                                                                                                    | 7          | 000.2698-018       | 10   | 2021-01-18 11:00:21                                                                                                    | 2021-01-18 11:00:30 |     |
| 9       2021-01-18 10-46:01       2021-01-18 10-58-42         10       2021-01-18 10-46:09       2021-01-18 10-58-42         Image: Comparison of the state of the state of | 8          | (100) (2000) 100   | 100  | 2021-01-18 10:46:14                                                                                                    | 2021-01-18 10:55:57 |     |
| 10 2021-01-18 10:46:09 2021-01-18 10:58:42<br>< 1 2 ><br>適問                                                                                                    | 9          | 0000000000         | 100  | 2021-01-18 10:46:11                                                                                                    | 2021-01-18 10:58:42 |     |
| 《 1 2 》                                                                                                    | 10         | (101) 305(1-041)   | 10   | 2021-01-18 10:46:09                                                                                                    | 2021-01-18 10:58:42 |     |
| 20月                                                                                                    |            |                    |      |                                                                                                    | < 1 2 >             |     |
|                                                                                                    |            |                    |      | 返回                                                                                                    |                     |     |
|                                                                                                    |            |                    |      |                                                                                                    |                     |     |

图 133